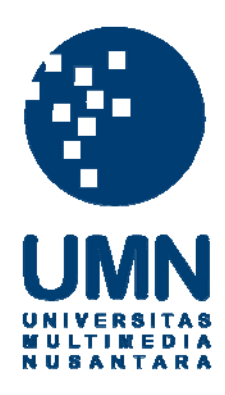

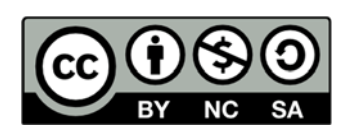

### Hak cipta dan penggunaan kembali:

Lisensi ini mengizinkan setiap orang untuk menggubah, memperbaiki, dan membuat ciptaan turunan bukan untuk kepentingan komersial, selama anda mencantumkan nama penulis dan melisensikan ciptaan turunan dengan syarat yang serupa dengan ciptaan asli.

### **Copyright and reuse:**

This license lets you remix, tweak, and build upon work non-commercially, as long as you credit the origin creator and license it on your new creations under the identical terms.

#### **BAB III**

#### PELAKSANAAN KERJA MAGANG

#### 3.1 Kedudukan dan Koordinasi

Kerja magang dilaksanakan di PT Winnindo Bisnis pada bagian *accounting* dan *tax services*. PT Winnindo Bisnis berdomisili di Unity Building, Jl. Boulevard Gading Serpong, Kav. M5 No. 21, Summarecon Serpong, Tangerang, Banten. *Accounting services* bertugas menyediakan jasa untuk membantu perusahaan klien dalam pembuatan jurnal, meng*input* jurnal ke dalam *MYOB* sampai menjadi laporan keuangan yang baik dan sesuai dengan standar yang berlaku. *Tax services* bertugas memberikan jasa terkait dengan perhitungan, pelaporan dan pembayaran pajak bagi orang pribadi badan serta *input* dan melakukan *review* PPN. Pelaksanaan kerja magang berada di bawah bimbingan Bapak Michell Suharli selaku Direktur perusahaan. Namun untuk pelaksanaan magang di bawah bimbingan Ibu Stella.

#### 3.2 Tugas yang Dilakukan

Tugas-tugas yang dilakukan selama magang adalah sebagai berikut:

#### 3.2.1 Membuat Jurnal Penjualan Perusahaan

Jurnal dibuat dengan mengumpulkan bukti-bukti transaksi perusahaan yang telah terjadi. Bukti-bukti tersebut kemudian dibuatkan *voucher* yang berisikan jurnal pencatatan transaksi atas bukti yang ada. Jurnal penjualan harus dibuat atas setiap bukti transaksi penjualan yang dilakukan perusahaan. Tujuan pembuatan jurnal penjualan yaitu:

- 1. Melakukan pengecekan atas seluruh transaksi yang tercatat dibuku didukung oleh bukti dokumentasi.
- Memastikan seluruh transaksi telah diotorisasi oleh pihak yang berwenang dan bertanggung jawab.
- 3. Memastikan keandalan angka-angka yang terdapat dalam buku akun.
- Memastikan keakuratan dalam penjumlahan dan pencatatan jumlah dalam akun-akun.

Dalam pembuatan jurnal penjualan, dokumen yang dibutuhkan adalah bukti transaksi (daftar faktur pajak keluaran, *invoice* penjualan) dan *voucher* penjualan yang sudah disediakan sesuai format perusahaan. Penjurnalan pada *voucher* harus memperhatikan nama-nama akun yang dipakai oleh klien. Namanama akun yang digunakan dapat dilihat melalui *chart of account* klien. Berikut ini adalah langkah-langkah dalam pembuatan jurnal penjualan, yaitu:

- Memperoleh dokumen berupa bukti penjualan dan jurnal *voucher* penjualan dari pembimbing lapangan.
- 2. Mengisi nomor dan tanggal voucher. Penomoran dilakukan dengan menggunakan nomor urut voucher dan bulan transaksi penjualan yang sedang dibuat. Nomor urut voucher dimulai dari angka 1 (satu) untuk transaksi penjualan pada awal bulan. Pengisian tanggal voucher dilakukan sesuai dengan tanggal transaksi penjualan pada *invoice* penjualan.

- 3. Mengisi keterangan penjelasan transaksi dan total jumlah penjualan termasuk pajak yang terjadi atas penjualan sesuai dengan yang tercantum dalam *invoice* penjualan. Pengisian keterangan ini harus mencantumkan 4 digit terakhir nomor *invoice* penjualan.
- 4. Membuat jurnal atas setiap transaksi yang tertera di *invoice* penjualan.

#### **3.2.2** Membuat Jurnal Pengeluaran dan Penerimaan Bank

Jurnal pengeluaran dan penerimaan bank dilakukan untuk mencatat transaksitransaksi perusahaan sesuai dengan rekening koran. Rekening koran merupakan laporan yang diberikan bank setiap bulan kepada pemegang rekening giro yang berisikan informasi tentang transaksi yang dilakukan oleh bank terhadap rekening tersebut selama satu bulan dan saldo kas di bank. Tujuan membuat jurnal pengeluaran dan penerimaan bank untuk mencocokkan data perusahaan dengan informasi yang diberikan oleh bank.

Dokumen yang dibutuhkan dalam pembuatan jurnal pengeluaran dan penerimaan bank adalah *voucher* jurnal yang sudah disediakan sesuai format perusahaan dan rekening koran dari bank yang bersangkutan. Langkah-langkah dalam membuat jurnal penerimaan dan pengeluaran bank :

- 1. Memperoleh rekening koran dan voucher jurnal perusahaan dari pembimbing
- 2. Menghitung jumlah mutasi dari masing-masing lembar pada Rekening Koran.

lapangan.

3. Memperbanyak rekening koran sesuai dengan jumlah mutasi yang sudah dihitung.

- 4. Menandai mutasi satu per satu menggunakan *highlighter*. Dalam satu lembar hasil penggandaan rekening koran, hanya satu mutasi yang di tandai.
- 5. Memisahkan mutasi antara penerimaan bank dan pengeluaran bank lalu menyiapkan voucher jurnal sesuai dengan mutasi yang sudah dipisahkan. Mutasi kredit dicatat sebagai transaksi penerimaan bank dan mutasi debit dicatat sebagai transaksi pengeluaran bank.
- 6. Mengisi nomor dan tanggal voucher sesuai dengan transaksi. Nomor voucher dimulai dengan angka 1 (satu) dari tanggal yang paling awal setiap bulannya. Nomor voucher yang ditulis harus urut berdasarkan tanggal transaksi.
- Menuliskan keterangan mutasi yang tercatat dalam rekening koran. Keterangan yang ditulis harus sesuai dengan keterangan dalam rekening koran dan keterangan yang diberikan oleh klien.
- 8. Membuat jurnal sesuai dengan transaksi yang terjadi.

#### 3.2.3 Membuat Jurnal Pembelian Perusahaan

Jurnal dibuat dengan mengumpulkan bukti-bukti transaksi perusahaan yang telah terjadi. Bukti-bukti tersebut kemudian dibuatkan *voucher* yang berisikan jurnal pencatatan transaksi atas bukti yang ada. Jurnal pembelian harus dibuat atas setiap bukti transaksi pembelian yang di lakukan perusahaan. Tujuan pembuatan jurnal pembelian yaitu:

1. Mengecek bahwa seluruh transaksi yang tercatat dibuku didukung oleh bukti dokumentasi.

- 2. Memastikan seluruh transaksi telah diotorisasi oleh pihak yang berwenang dan bertanggung jawab.
- 3. Memastikan keandalan angka-angka yang terdapat dalam buku akun.
- 4. Memastikan keakuratan dalam penjumlahan dan pencatatan jumlah dalam akun-akun.

Dalam pembuatan jurnal pembelian, dokumen yang dibutuhkan adalah bukti transaksi (daftar faktur pajak masukan/kwitansi/*invoice* pembelian) dan *voucher* pembelian yang sudah disediakan sesuai format perusahaan. Penjurnalan pada *voucher* harus memperhatikan nama-nama akun yang dipakai oleh klien. Nama-nama akun yang digunakan dapat dilihat melalui *chart of account* klien. Berikut ini adalah langkah-langkah dalam pembuatan jurnal pembelian, yaitu:

- 1. Memperoleh dokumen berupa bukti pembelian dan jurnal *voucher* pembelian dari pembimbing lapangan.
- 2. Mengisi nomor dan tanggal voucher. Penomoran dilakukan menggunakan nomor urut voucher dan bulan transaksi pembelian yang sedang dibuat. Nomor urut voucher dimulai dari angka 1 (satu) untuk transaksi pembelian pada awal bulan. Pengisian tanggal voucher dilakukan sesuai dengan tanggal transaksi pembelian pada *invoice* pembelian.
- 3. Mengisi keterangan penjelasan transaksi dan jumlah nominal transaksi yang terjadi atas pembelian sesuai dengan yang tercantum dalam *invoice* pembelian.

4. Membuat jurnal atas setiap transaksi yang tertera di daftar pajak masukan. NUSANTARA

#### 3.2.4 Menginput Jurnal Voucher ke dalam MYOB

*MYOB* adalah suatu aplikasi yang digunakan untuk mengolah data akuntansi secara terkomputerisasi sampai menjadi bentuk laporan keuangan yang akurat. Tujuan menginput jurnal *voucher* ke dalam sistem *MYOB* adalah membantu perusahaan klien dalam pembuatan laporan keuangan secara otomatis, lengkap, terstruktur, praktis dan akurat. Dokumen yang dibutuhkan adalah jurnal *voucher* yang akan di*input* ke dalam *MYOB* dan data *MYOB* perusahaan. Berikut ini adalah langkah-langkah dalam meng*input* jurnal *voucher* ke dalam *MYOB*, yaitu:

- 1. Memperoleh dokumen berupa jurnal *voucher* dan data *MYOB* perusahaan dari pembimbing lapangan.
- 2. Membuka *MYOB*, kemudian pilih dan buka data perusahaan yang akan di*input*.

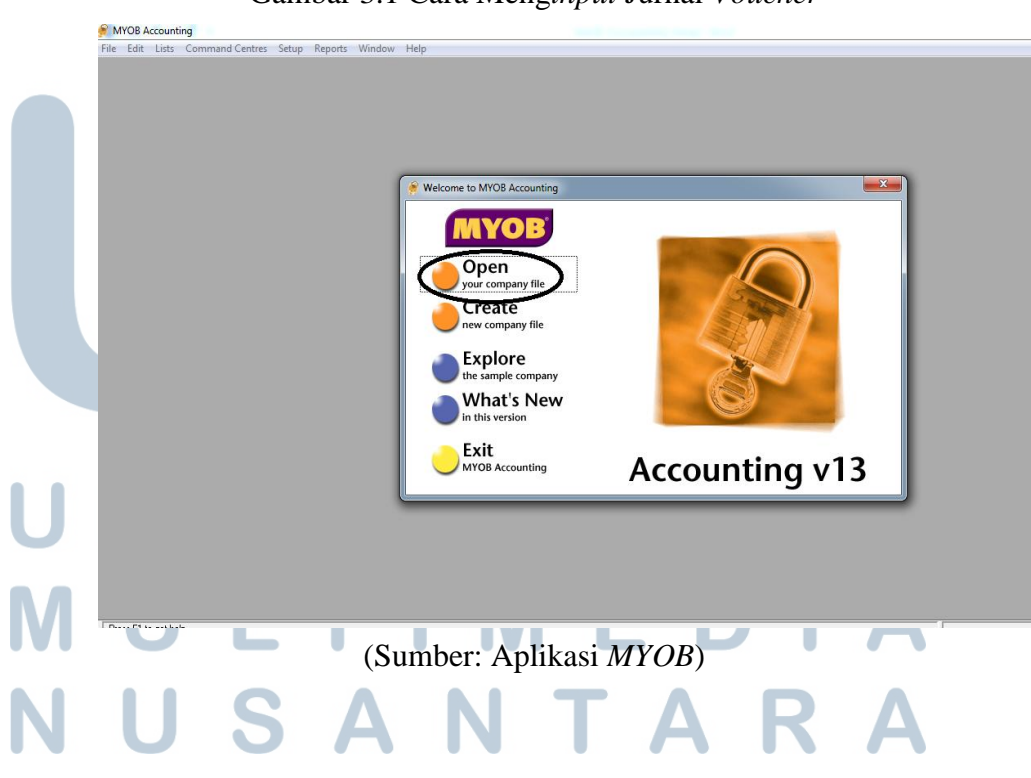

Gambar 3.1 Cara Menginput Jurnal Voucher

3. Klik "Record Journal Entry" untuk menginput transaksi jurnal voucher.

| File | Edit Lists Command Centres   | Setup Reports Window Help            |                           |  |  |  |  |  |  |
|------|------------------------------|--------------------------------------|---------------------------|--|--|--|--|--|--|
|      | 🔗 PT TRIPLAST INDONESIA - Co | mmand Centre                         |                           |  |  |  |  |  |  |
|      | MYOB*                        | ACCOUNTS                             | ?                         |  |  |  |  |  |  |
|      | Accounts Banking             | Sales Time Billing Purchases Payroll | Inventory Card File       |  |  |  |  |  |  |
|      | Send to MYOB Accountar       | nts Office 💰 Accounts List           |                           |  |  |  |  |  |  |
|      |                              |                                      |                           |  |  |  |  |  |  |
|      |                              | Record Journal Entry                 |                           |  |  |  |  |  |  |
|      |                              | ÷                                    |                           |  |  |  |  |  |  |
|      |                              | Transaction <u>J</u> ournal ·····    | ······ 👁 BASli <u>n</u> k |  |  |  |  |  |  |
|      | To Do List 🔻 🛛 F             | Find Transactions 👻 Reports 👻        | - Analysis 👻              |  |  |  |  |  |  |
|      |                              |                                      |                           |  |  |  |  |  |  |

(Sumber: Aplikasi MYOB)

4. Pada kolom *General Journal* diisi dengan nomor *voucher* sesuai dengan nomor yang tertera dalam jurnal *voucher*, kemudian isi tanggal sesuai dengan tanggal yang tertera di *voucher*. Di kolom memo diisi dengan keterangan transaksi yang tertera dalam jurnal *voucher*.

| cord Journal E | ntry                   |                                                                         |                                                                                                    |                                                                                                    |                                                                                                    |                                                                                                    |
|----------------|------------------------|-------------------------------------------------------------------------|----------------------------------------------------------------------------------------------------|----------------------------------------------------------------------------------------------------|----------------------------------------------------------------------------------------------------|----------------------------------------------------------------------------------------------------|
|                |                        |                                                                         |                                                                                                    |                                                                                                    |                                                                                                    |                                                                                                    |
| Display in G   | ST [BAS] reports as: 🧰 | Sale (Supply)                                                           |                                                                                                    |                                                                                                    |                                                                                                    |                                                                                                    |
|                | 0                      | Purchase (Acquisition)                                                  |                                                                                                    | 🔲 Tax Inc                                                                                                    | qusive                                                                                                    |                                                                                                    |
|                |                        |                                                                         |                                                                                                    |                                                                                                    |                                                                                                    |                                                                                                    |
| General Journ  | nal #: BM01/01         |                                                                         |                                                                                                    |                                                                                                    |                                                                                                    |                                                                                                    |
| м              | emo: Pembauaran dari   |                                                                         |                                                                                                    |                                                                                                    |                                                                                                    |                                                                                                    |
|                |                        |                                                                         |                                                                                                    |                                                                                                    |                                                                                                    |                                                                                                    |
| Acct #         | Name                   | Debit                                                                   | Credit                                                                                                    | Job                                                                                                    | Memo                                                                                                    | Tax                                                                                                    |
|                |                        |                                                                         |                                                                                                    |                                                                                                    |                                                                                                    |                                                                                                    |
|                |                        |                                                                         |                                                                                                    |                                                                                                    |                                                                                                    |                                                                                                    |
|                |                        |                                                                         |                                                                                                    |                                                                                                    |                                                                                                    | -                                                                                                    |
|                |                        | Total Debit:                                                            | Bp0.00                                                                                                    |                                                                                                    |                                                                                                    |                                                                                                    |
|                |                        | Tax :                                                                   | Rp0,00                                                                                                    |                                                                                                    |                                                                                                    |                                                                                                    |
|                |                        | Out of Poloneer                                                         | Pp0.00                                                                                                    |                                                                                                    |                                                                                                    |                                                                                                    |
|                |                        | Out of balarice.                                                        | 1100,00                                                                                                    |                                                                                                    |                                                                                                    |                                                                                                    |
|                | General Journ          | General Journal #: BM01/01<br>Date: 05/01/2016<br>Memo: Pembayaran dari | C Eurohase (Acquisition) General Journal #: BM01/01 Date: 05/01/2016 Memo: Pembayaran dari Cott # Name Debit Total Debit: Total Debit: Tax :: | Central Journal #: BM01/01<br>Date: 05/01/2016<br>Memo: Pembayaran dari<br>Cet # Name Debit Credit<br>Cotal Credit: Rp0.00<br>Total Credit: Rp0.00<br>Tax : Rp0.00 | General Journal #:     BM01/01       Date:     05/01/2016       Memo:     Pembayaran dari         Cet #     Name       Debit     Credit       Job         Total Debit     Rp0,00       Total Credit:     Rp0,00       Tax     I | General Journal #: BM01/01<br>Date: 05/01/2016<br>Memo: Pembayaran dari<br>Cet # Name Debit Credit Job Memo<br>Cet # Name Debit Credit Job Memo<br>Total Debit Rp0,00<br>Total Credit: Rp0,00<br>Tax : R0,000 |

(Sumber: Aplikasi MYOB)

5. Meng*input* jurnal dengan mengisi nomor akun terlebih dahulu, kemudian menuliskan jumlah saldo sesuai dengan saldo yang ada di jurnal *voucher*.

| B Accounting<br>dit Lists Command Cent | res Setup Reports Window    | Help    | _   |              |     | _     |                                                                      |             |  |
|----------------------------------------|-----------------------------|---------|-----|--------------|-----|-------|----------------------------------------------------------------------|-------------|--|
|                                        |                             |         |     |              |     |       |                                                                      |             |  |
| Record Journal Entry                   |                             |         |     |              |     | x     | 🔗 Select from List                                                   | ×           |  |
|                                        | _                           |         |     |              |     |       | Look for: 1-1220                                                     |             |  |
| Display in GST [BAS]                   | reports as: C Sale (Supply) |         |     |              |     | - 11  | 1-1196 BANK BRI 2154                                                 | Asset       |  |
|                                        | C Eurchase (Acquisition     |         |     | sx Inclusive |     | - 11  | 1-1197 Bank BRI 9304                                                 | Asset       |  |
|                                        |                             |         |     |              |     | - 11  | 1-1198 MIT                                                           | Asset       |  |
| Carriel Issued # DM                    | 01.001                      |         |     |              |     | - 111 | 1-1199 Bank BLA /5/U36//51                                           | Asset       |  |
| cieneral Journal #. DM                 | 01/01                       |         |     |              |     | 1     | 1.1220 Putang Dagang - Non Mattel                                    | Asset       |  |
| Date: 05/                              | 01/2016                     |         |     |              |     | -11   | ++++++++++++++++++++++++++++++++++++++                               | Assel       |  |
| Memo: Per                              | mbayaran dari               |         |     |              |     | - 11  | 1-1240 Piutang Pemegang Saham                                        | Asset       |  |
|                                        | ·                           |         |     |              |     | - 11  | 1-1250 Piutang Berelasi - PT Santana                                 | Asset       |  |
| Acct# Nam                              | e Debit                     | Credit  | Joh | Memo         | Tax |       | 1-1260 Unmoved                                                       | Asset       |  |
|                                        |                             |         |     |              |     | A .   | 1.1301 Persediaan Barang Dagang<br>1.1302 Perse Parang Dagang Map PP | Asset       |  |
|                                        |                             |         |     |              |     | _     | 1.1303 Percentiaan - Poster                                          | Asset       |  |
|                                        |                             |         |     |              |     |       | 1-1304 Persediaan - Paper                                            | Asset       |  |
|                                        |                             |         |     |              |     |       | 1-1305 Persediaan Sticker                                            | Asset       |  |
|                                        |                             |         |     |              |     | -     | 1-1306 Persediaan - Bag Baby Gift                                    | Asset 💌     |  |
|                                        | Total Debit:                | Rp0,00  |     |              |     | -     | 2 13 8%                                                              | Use Account |  |
|                                        | Total Credit:               | Rp0.00  |     |              |     | - 11  | Halo El Nam Esan Add                                                 | Canad       |  |
|                                        | Tav                         | Boll 00 |     |              |     | - 11  |                                                                      | Lance       |  |
|                                        | (                           | 1100,00 |     |              |     | - 115 |                                                                      |             |  |
|                                        | Out of Balance:             | Rp0,00  |     |              |     | - 11  |                                                                      |             |  |
| (1) Save Recurring                     | 😥 Use Recurring             |         |     |              |     |       |                                                                      |             |  |
|                                        |                             |         |     |              | 01/ |       |                                                                      |             |  |
|                                        |                             |         |     |              | UK  | _     |                                                                      |             |  |

(Sumber: Aplikasi MYOB)

6. Klik "*Record*" untuk menginput transaksi.

| 🄗 Record Jo      | urnal Entry                     |                                         |             |       |           | - 0        |   |
|------------------|---------------------------------|-----------------------------------------|-------------|-------|-----------|------------|---|
| Disp             | olay in GST [BAS] reports as: 🧰 | Sale (Supply)<br>Purchase (Acquisition) |             | 🖂 Tax | Inclusive |            |   |
|                  |                                 |                                         |             |       |           |            |   |
| Gene             | ral Journal #: BM01/01          |                                         |             |       |           |            |   |
|                  | Date: 05/01/2016                |                                         |             |       |           |            |   |
|                  | mente. premodyaran adm          |                                         |             |       |           |            |   |
| Acct #<br>1-1160 | Name<br>Bank BCA 7570373000     | Debit<br>Rp50.000.00                    | Credit      | Job   | Memo      | Tax<br>N-T |   |
| 1-1220           | Piutang Dagang - Non Mattel     |                                         | Rp50.000,00 |       |           | N-T        |   |
|                  |                                 |                                         |             |       |           |            |   |
|                  |                                 |                                         |             |       |           |            | - |
|                  |                                 | Total Debit:                            | Rp50.000,00 |       |           |            |   |
|                  |                                 | Total Credit:                           | Rp50.000,00 |       |           |            |   |
|                  |                                 | Tax ⊊:                                  | Rp0,00      |       |           |            |   |
| 4-1-1            |                                 | Uut or Balance:                         | Hp0,00      |       |           |            |   |
| (n) Save         | Hecurring Use Reci              | urring                                  |             |       |           |            |   |
| 2                |                                 |                                         |             |       |           | Record     |   |
|                  |                                 |                                         |             |       |           |            |   |

(Sumber: Aplikasi *MYOB*)

### 3.2.5 Mengumpulkan Dokumen yang Berkaitan dengan Pengeluaran Kas dan Mencocokkan dengan Buku Kas

Struk/bon merupakan bukti pengeluaran kas yang dimiliki perusahaan. Bukti yang ada harus sesuai dengan pencatatan yang dilakukan oleh perusahaan. Tujuan dilakukan kegiatan ini agar pengeluaran yang terjadi di perusahaan sesuai dan tidak terjadi kecurangan. Berikut ini langkah-langkah yang dilakukan adalah :

- 1. Dokumen yang diberikan oleh klien berupa struk/bon pembelanjaan setiap tahun. Kemudian bukti pengeluaran kas harus dipisahkan per tahun.
- 2. Dokumen yang sudah dipisahkan per tahun, dipisahkan lagi per bulan.
- Dokumen yang sudah dipisahkan per bulan, beberapa bon/struk pembelanjaan digabungkan pada kertas HVS kosong untuk memudahkan dalam penjurnalan.
- 4. Bukti yang sudah tergabung dengan rapi pada kertas HVS lalu dicocokkan dengan bukti pencatatan klien yang berupa buku kas.
- 5. Jika bukti yang ada sesuai dengan bukti kas klien maka akan diberi tanda *checklist* ( $\sqrt{}$ ) pada buku kas agar tidak terjadi pengecekan ganda.

#### 3.2.6 Membuat Jurnal Pengeluaran Kas

Jurnal pengeluaran kas merupakan jurnal yang dibuat khusus untuk mencatat transaksi pengeluaran uang tunai atau kas yang digunakan untuk membeli barang/jasa yang bukan merupakan barang dagang, seperti pembelian perlengkapan kantor, pembayaran gaji, dan lain-lain. Dalam pembuatan jurnal pengeluaran kas, dokumen yang dibutuhkan yaitu *voucher* pengeluaran kas yang

sudah disediakan sesuai format perusahaan dan bukti-bukti pengeluaran kas perusahaan, misalnya kwitansi/struk perusahaan. Tujuan dari pembuatan jurnal pengeluaran kas adalah sebagai berikut:

- Mengecek bahwa semua transaksi yang tercatat sudah dilengkapi dengan bukti yang terkait.
- 2. Memastikan seluruh transaksi telah diotorisasi oleh pihak yang berwenang dan bertanggung jawab.
- 3. Memastikan keandalan angka-angka yang terdapat dalam buku akun.
- 4. Memastikan keakuratan dalam penjumlahan dan pencatatan jumlah di dalam akun-akun.

Langkah-langkah dalam membuat jurnal voucher pengeluaran kas :

- 1. Memperoleh *voucher* jurnal untuk transaksi pengeluaran kas dan bukti transaksi pengeluaran kas dari pembimbing lapangan.
- Mengisi nomor dan tanggal *voucher* sesuai dengan transaksi. Nomor *voucher* dimulai dengan angka 1 (satu) dari tanggal yang paling awal setiap bulannya. Nomor *voucher* yang ditulis harus urut berdasarkan tanggal transaksi.
- Menuliskan keterangan atas bukti transaksi yang ada. Pengisian keterangan dilakukan dengan memperhatikan jenis bukti pengeluaran kas yang dilampirkan.
- 4. Membuat jurnal atas transaksi pengeluaran kas yang terjadi.
- 5. Menggabungkan *voucher* yang sudah dijurnal dengan bukti transaksi yang bersangkutan.

#### 3.2.7 Melakukan Koreksi Jurnal Fisik dengan Jurnal di MYOB

Jurnal fisik adalah *voucher* jurnal yang dibuat secara manual berdasarkan transaksi yang terjadi di perusahaan. Sedangkan jurnal *MYOB* adalah jurnal yang sudah di*input* berdasarkan jurnal fisik yang telah dibuat. Dokumen yang dibutuhkan adalah jurnal fisik terkait transaksi perusahaan dan jurnal yang ada di *MYOB*. Tujuan melakukan kegiatan ini adalah untuk memastikan bahwa nama akun dan nominal yang dijurnal secara manual sudah sesuai dengan jurnal yang di*input* ke dalam *MYOB*. Berikut ini langkah – langkah yang dilakukan adalah:

- Menyiapkan jurnal fisik yang akan dikoreksi, kemudian membuka jurnal di MYOB sesuai dengan transaksi yang akan dikoreksi.
- 2. Memastikan bahwa kolom *general journal* yang diisi dengan nomor *voucher*, tanggal dan keterangan transaksi sesuai antara jurnal fisik dengan jurnal yang sudah diinput ke dalam *MYOB*.
- 3. Memastikan setiap nama akun dan jumlah nominal transaksi telah sesuai antara jurnal fisik dan jurnal yang di system *MYOB* dan perhatikan penempatan sisi debit dan kredit dari setiap akun.
- 4. Apabila ada yang tidak sesuai, maka jurnal fisik akan dilakukan pembetulan sesuai dengan jurnal di *MYOB*.

#### 3.2.8 Melakukan Rekap Piutang dan Utang

Piutang adalah hak untuk menagih sejumlah uang ke *customer* yang berhutang. Sedangkan utang adalah kewajiban yang masih harus dibayar ke *supplier* sesuai dengan perjanjian yang sudah disetujui. Tujuan dilakukan rekap piutang dan utang adalah untuk mengetahui jumlah sisa utang dan piutang yang ada pada setiap *supplier/customer* dalam perusahaan. Dokumen yang dibutuhkan adalah jurnal pada *MYOB* dan dokumen rekap piutang dan utang dalam *Microsoft Excel*. Pembuatan rekap piutang dan utang dibuat pada *Microsoft Excel* dengan membuat kolom nomor *invoice*, tanggal *invoice*, Dasar Pengenaan Pajak (DPP), Pajak Pertambahan Nilai (PPN), total, dan tanggal bayar. Rekap piutang dan utang dilakukan setiap bulan untuk meng*update* jumlah piutang dan utang setiap *customer/supplier* setiap bulannya.

#### 3.2.9 Review PPN Keluaran dan Masukan

Review adalah proses melakukan pengecekan kembali atas suatu pekerjaan yang telah dilakukan. Review PPN dilakukan dengan cara membandingkan antara daftar pajak masukan dan daftar pajak keluaran dengan faktur pajak. Tujuan dari review PPN adalah untuk mengetahui apakah ada kesalahan dalam penulisan NPWP, Nama Wajib Pajak, kode seri nomor faktur, tanggal, dan jumlah DPP dan PPN antara daftar pajak masukan dan pajak keluaran dengan faktur pajak. Dokumen yang dibutuhkan adalah daftar pajak masukan, daftar pajak keluaran, serta faktur pajak terkait. Langkah-langkah dalam melakukan *review* PPN adalah:

- Meminta daftar pajak keluaran/masukan atas penyerahan dalam negeri dengan faktur pajak pada periode yang sama.
- 2. Men-*checklist* pada daftar pajak keluaran/masukan apabila nama wajib pajak, NPWP, kode dan nomor seri wajib pajak, tanggal transaksi, Dasar Pengenaan

Pajak (DPP), dan Pajak Pertambahan Nilai (PPN) yang ada di faktur pajak telah sesuai dengan daftar pajak masukan/keluarannya.

#### 3.2.10 Melakukan Rekap SPT Masa PPh Pasal 21

PPh pasal 21 merupakan pajak penghasilan yang dikenakan atas penghasilan berupa gaji, upah, honorarium, tunjangan, bonus, dan pembayaran lain yang diterima oleh pegawai atau orang pribadi. Tujuan melakukan rekap SPT masa PPh pasal 21 untuk mencari kesesuaian antara pembayaran dan pemotongan pajak yang dilakukan perusahaan klien kemudian dimasukkan ke dalam SPT Tahunan. Dokumen yang dibutuhkan dalam melakukan rekap SPT masa PPh pasal 21 adalah SPT masa PPh pasal 21 milik perusahaan yang telah dibuat lalu di*input* ke dalam *Microsoft Excel* untuk menentukan jumlah pajak yang dipotong atas penghasilan yang diterima.

#### 3.2.11 Melakukan Rekap SPT Masa PPh Pasal 23

PPh pasal 23 merupakan pajak yang dipotong atas penghasilan yang diterima atau diperoleh wajib pajak dalam negeri (orang pribadi maupun badan), dan bentuk usaha tetap yang berasal dari modal, penyerahan jasa, atau penyelenggaraan kegiatan selain yang dipotong PPh Pasal 21, PPh Pasal 23 ini dibayarkan atau terutang oleh badan pemerintah atau Subjek Pajak dalam negeri, penyelenggara kegiatan, bentuk usaha tetap, atau perwakilan perusahaan luar negeri lainnya. Tujuan melakukan rekap SPT masa PPh pasal 23 untuk mencari kesesuaian antara pembayaran dan pemotongan pajak yang dilakukan perusahaan klien kemudian

dimasukkan ke dalam SPT Tahunan. Dokumen yang dibutuhkan dalam melakukan rekap SPT masa PPh pasal 23 adalah SPT masa PPh pasal 23 milik perusahaan yang telah dibuat lalu di*input* ke dalam *Microsoft Excel* untuk menentukan jumlah pajak yang dipotong atas penghasilan yang diterima.

#### 3.2.12 Melakukan Rekap SPT Masa PPh Pasal 25

PPh pasal 25 merupakan angsuran pajak penghasilan yang harus dibayar sendiri oleh Wajib Pajak setiap bulan dalam tahun pajak berjalan. Dokumen yang dibutuhkan dalam melakukan rekap SPT masa PPh pasal 25 adalah SPT masa PPh pasal 25 milik perusahaan yang telah dibuat lalu di*input* ke dalam *Microsoft Excel* untuk menentukan jumlah pajak yang dipotong atas penghasilan yang diterima.

#### 3.2.13 Melakukan Rekap SPT Masa PPh Pasal 4 ayat (2)

PPh pasal 4 ayat (2) merupakan pajak penghasilan tertentu yang pengenaannya diatur dalam peraturan pemerintah. Tujuan melakukan rekap SPT masa PPh pasal 4 ayat (2) untuk mencari kesesuaian antara pembayaran dan pemotongan pajak yang dilakukan perusahaan klien kemudian dimasukkan ke dalam SPT Tahunan. Dokumen yang dibutuhkan dalam melakukan rekap SPT masa PPh pasal 4 ayat (2) adalah SPT masa PPh pasal 4 ayat (2) milik perusahaan yang telah dibuat lalu di*input* ke dalam *Microsoft Excel* untuk menentukan jumlah pajak yang dipotong atas penghasilan yang diterima.

### NUSANTARA

#### 3.2.14 Melakukan Rekap SPT Masa PPN

PPN adalah pajak yang dikenakan atas setiap pertambahan nilai dari barang atau jasa dalam peredarannya dari produsen ke konsumen. Tujuan melakukan rekap PPN untuk mencari kesesuaian antara pembayaran dan pemotongan pajak yang dilakukan perusahaan klien kemudian dimasukkan ke dalam SPT Tahunan. Dokumen yang dibutuhkan dalam melakukan rekap PPN adalah PPN milik perusahaan yang telah dibuat lalu di*input* ke dalam *Microsoft Excel*.

#### 3.2.15 Mencari Potensi Pajak Terkait PPh Pasal 23

PPh 23 adalah pajak penghasilan yang dipotong atas penghasilan yang diterima atau diperoleh wajib pajak dalam negeri atau bentuk usaha tetap yang berasal dari dividen, bunga, royalti, hadiah, penghargaan, bonus, dan sejenisnya selain yang telah dipotong Pajak Penghasilan Pasal 21, sewa dan penghasilan lain sehubungan dengan penggunaan harta. Tujuan dalam melakukan kegiatan ini adalah untuk mencari transaksi yang kemungkinan akan dikenakan pajak PPh 23. Dokumen yang diperlukan adalah dokumen transaksi pengeluaran kas kecil perusahaan dan buku bank perusahaan. Berikut ini langkah-langkah yang dilakukan adalah:

- 1. Memperoleh dokumen transaksi pengeluaran kas kecil dan buku bank perusahaan dari pembimbing lapangan.
- Melakukan pengecekan keterangan pembayaran atas setiap transaksi perusahaan.
- 3. Jika menemukan transaksi yang terkait dengan pembayaran penggunaan jasa, maka transaksi tersebut dipindahkan ke dalam *Microsoft Excel*.

4. Pemindahan transaksi terkait pembayaran jasa ke *Microsoft Excel* dilakukan dengan mengisi format keterangan, tanggal *invoice*, nominal, dan bank.

#### 3.2.16 Membuat Rekapan Bank HSBC Hongkong

Rekapan bank HSBC dilakukan dengan meng*input* rekening koran yang diperoleh dari bank ke dalam *Microsoft Excel*. Hal ini bertujuan untuk melakukan pemeriksaan kurs setiap transaksi yang terdapat dalam rekening koran bank. Dokumen yang dibutuhkan adalah rekening koran bank HSBC Hongkong dan dokumen *Microsoft Excel* Bank HSBC. Berikut ini langkah-langkah yang dilakukan adalah:

- 1. Membuat kolom bulan, tanggal, deskripsi, debit, kredit, saldo, dan keterangan pada *Microsoft Excel*.
- Memindahkan setiap transaksi rekening koran ke dalam kolom yang sudah tersedia.
- 3. Menghitung kurs tengah BI untuk setiap tanggal transaksi yang terdapat pada rekening koran.
- 4. Setiap transaksi rekening koran dikalikan dengan kurs tengah yang sudah sesuai dengan tanggal transaksi pada rekening koran.

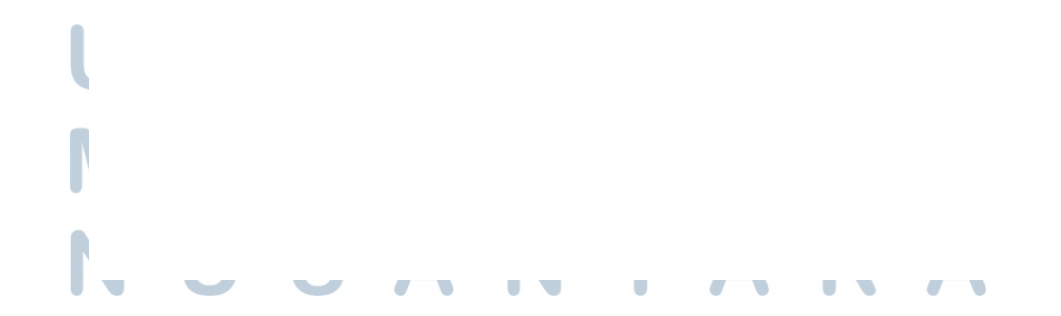

#### 3.2.17 Melakukan *Review* Nomor Faktur Pajak, PPN Impor, Nomor Pemberitahuan Impor Barang (PIB), Bea Masuk, dan PPh Pasal 22

Review adalah proses melakukan pengecekan kembali atas suatu pekerjaan yang telah dilakukan. PPN merupakan pajak yang dikenakan atas setiap pertambahan nilai dari barang atau jasa dalam peredarannya dari produsen ke konsumen. PIB merupakan pemberitahuan oleh pemberitahu atas barang yang akan diimpor berdasarkan dokumen pelengkap pabean sesuai prinsip self assessment. Bea masuk merupakan pungutan negara berdasarkan undang-undang yang dikenakan terhadap barang yang memasuki daerah pabean. PPh pasal 22 merupakan pajak yang dipungut oleh bendaharawan pemerintah baik pemerintah pusat maupun pemerintah daerah, instansi atau lembaga pemerintah dan lembaga-lembaga negara lainnya berkenaan dengan pembayaran atas penyerahan barang, dan badan badan tertentu baik badan pemerintah maupun swasta berkenaan dengan kegiatan di bidang impor atau kegiatan usaha di bidang lain. Tujuan dilakukan kegiatan ini adalah untuk untuk mengetahui apakah ada kesalahan dalam menginput nominal yang tercatat bukti penerimaan negara dengan rekap PPN dan PIB di Microsoft Excel. Dokumen yang dibutuhkan adalah dokumen bukti penerimaan negara dan file rekapan PPN dan PIB di Microsoft Excel. Berikut ini langkah-langkah yang dilakukan adalah:

- 1. Memperoleh dokumen bukti penerimaan negara dan file *Microsoft Excel* rekapan PPN dan PIB dari pembimbing lapangan.
- 2. Mencocokkan nomor faktur pajak, PPN impor, nomor PIB, bea masuk, dan PPh pasal 22 dengan file rekapan PPN dan PIB di *Microsoft Excel* apakah

sudah sesuai. Dalam file tersebut terdapat nomor urut, tanggal PIB, nama pengirim, nomor PIB, nilai pabean, bea masuk, tarif bea masuk, PPN, PPh 22 dan total.

#### 3.3 Uraian Pelaksanaan Kerja Magang

#### 3.3.1 Proses Pelaksanaan

Proses pelaksanaan kerja magang dilakukan selama kurang lebih 2 bulan. Rincian tugas yang dilakukan untuk masing-masing perusahaan adalah sebagai berikut.

- 1. PT A
- a. Membuat jurnal penjualan perusahaan dan di*input* ke MYOB

Jurnal penjualan dibuat dengan memperoleh bukti transaksi dan *voucher* yang diperoleh dari pembimbing lapangan. Jurnal penjualan PT A dibuat untuk bulan Januari-Mei. Selanjutnya jurnal penjualan dibuat berdasarkan *copy*-an *invoice* penjualan yang harus diurutkan berdasarkan tanggal transaksi.

Berikut ini merupakan invoice penjualan PT A:

## UNIVERSITAS MULTIMEDIA NUSANTARA

#### Gambar 3.6 Invoice Penjualan PT A

| No.                                                                                                    | Nama Barang                                                                                                    | QTY                                                                                                    | HARGA                                                             | JUMLAH                                                                                                    |
|----------------------------------------------------------------------------------------------------|----------------------------------------------------------------------------------------------------|----------------------------------------------------------------------------------------------------|-------------------------------------------------------------------|----------------------------------------------------------------------------------------------------|
| 1                                                                                                    | - Flyer GG Mild Shiver Paper 100 21 x 14 cm<br>Chantal & Claudia - Mithas                                                                                                    | 2,000                                                                                                    | 215                                                               | 130,000                                                                                                    |
| 2                                                                                                    | 18 Maret 20 Alokasi Cirebon<br>Fiyer GG Mild Shiver Paper 100 21 x 14 cm<br>Shivering Groove - Empirica                                                                                                    | 1,500                                                                                                    | 550<br>To                                                         | 825,000<br>ai 1,255,000                                                                                                    |
| ,                                                                                                    | 18 Maret 201 Alokasi Jakarta 2<br>PPN 10%                                                                                                    |                                                                                                    |                                                                   | 125,500                                                                                                    |
|                                                                                                    |                                                                                                    |                                                                                                    | Rp                                                                | 1 380 500 -                                                                                                    |
| ferbilang,                                                                                                    | zatu juta tiga ratus delapan puluh nbu lima ratus<br>rupiah                                                                                                    |                                                                                                    |                                                                   | Hormat Kami,                                                                                                    |
|                                                                                                    | Pembayaran di Transfer ke Rek BCA .                                                                                                    |                                                                                                    |                                                                   | CENTER .                                                                                                    |
|                                                                                                    | A/C : 757-037-3000                                                                                                    |                                                                                                    |                                                                   |                                                                                                    |
|                                                                                                    | A/N :                                                                                                    |                                                                                                    |                                                                   | Adm Finance                                                                                                    |
| -                                                                                                    | and the second and the second and the second and the second and the second and the second and the second and the                                                                                                    | JAKARTA BA                                                                                                    | RAT, 14 Maret 2                                                   | 20                                                                                                    |
| 回系标                                                                                                    |                                                                                                    |                                                                                                    |                                                                   |                                                                                                    |
| 新語                                                                                                    |                                                                                                    |                                                                                                    |                                                                   |                                                                                                    |
|                                                                                                    |                                                                                                    |                                                                                                    |                                                                   |                                                                                                    |
| 山林陸                                                                                                    |                                                                                                    |                                                                                                    |                                                                   |                                                                                                    |
|                                                                                                    | (Sumber: Dokumenta                                                                                                    | si Perusaha                                                                                                    | aan)                                                              |                                                                                                    |
|                                                                                                    |                                                                                                    |                                                                                                    |                                                                   |                                                                                                    |
|                                                                                                    | Gambar 3.7 Faktur F                                                                                                    | Pajak PT A                                                                                                    |                                                                   |                                                                                                    |
|                                                                                                    |                                                                                                    |                                                                                                    |                                                                   |                                                                                                    |
|                                                                                                    | Faktur F                                                                                                    | Paiak                                                                                                    |                                                                   |                                                                                                    |
|                                                                                                    |                                                                                                    |                                                                                                    | •                                                                 |                                                                                                    |
| tode dan                                                                                                    | Nomor Seri Faktur Pajak : 010.001-16.05035849                                                                                                    |                                                                                                    |                                                                   |                                                                                                    |
| code dan<br>Pengusah                                                                                                    | Nomor Seri Faktur Pajak : 010.001-16.05035849<br>ha Kena Pajak                                                                                                    | -]                                                                                                    |                                                                   |                                                                                                    |
| Code dan<br>Pengusah<br>Nama :                                                                                                    | n Nomor Seri Faktur Pajak : 010.001-16.05035849<br>ha Kena Pajak                                                                                                    |                                                                                                    |                                                                   |                                                                                                    |
| Code dan<br>Pengusah<br>Nama :<br>Alamat :<br>NPWP : 1                                                                                                    | n Nomor Seri Faktur Pajak : 010.001-16.05035849<br>ha Kena Pajak                                                                                                    |                                                                                                    | -                                                                 |                                                                                                    |
| Kode dan<br>Pengusah<br>Nama :<br>Alamat :<br>NPWP : 1                                                                                                    | n Nomor Seri Faktur Pajak : 010.001-16.05035849<br>ha Kena Pajak                                                                                                    |                                                                                                    |                                                                   |                                                                                                    |
| kode dan<br>Pengusah<br>Nama :<br>Alamat :<br>NPWP : 1<br>Pembeli E<br>Nama :                                                                                                    | n Nomor Seri Faktur Pajak : 010.001-16.05035849<br>ha Kena Pajak<br>Barang Kena Pajak / Penerima Jasa Kena Pajak                                                                                                    |                                                                                                    |                                                                   |                                                                                                    |
| Code dan<br>Pengusah<br>Nama :<br>Alamat :<br>NPWP : I<br>Pembeli E<br>Nama :<br>Alamat :                                                                                                    | n Nomor Seri Faktur Pajak : 010.001-16.05035849<br>ha Kena Pajak<br>Barang Kena Pajak / Penerima Jasa Kena Pajak                                                                                                    |                                                                                                    | -                                                                 |                                                                                                    |
| Code dam<br>Pengusah<br>Nama :<br>Alamat :<br>NPWP :<br>Nama :<br>Alamat :<br>NPWP ;                                                                                                    | n Nomor Seri Faktur Pajak : 010.001-16.05035849<br>ha Kena Pajak<br>Barang Kena Pajak / Penerima Jasa Kena Pajak                                                                                                    |                                                                                                    |                                                                   |                                                                                                    |
| kode dan<br>Pengusah<br>Nama :<br>Alamat :<br>NPWP : 1<br>Pembeli E<br>Nama :<br>Alamat :<br>NPWP ;<br>No.                                                                                                    | n Nomor Seri Faktur Pajak : 010.001-16.05035849<br>ha Kena Pajak<br>Barang Kena Pajak / Penerima Jasa Kena Pajak<br>Nama Barang Kena Pajak / Jasa Kena                                                                                                    | Pajak                                                                                                    | Har                                                               | ga Jual/Penggantian/Uang                                                                                                    |
| kode dan<br>Pengusah<br>Nama :<br>Alamat :<br>NPWP :<br>Pembeli E<br>Nama :<br>Alamat :<br>NPWP ;<br>No.                                                                                                    | n Nomor Seri Faktur Pajak : 010.001-16.05035849<br>ha Kena Pajak<br>Barang Kena Pajak / Penerima Jasa Kena Pajak<br>Nama Barang Kena Pajak / Jasa Kena<br>Fiver GG Mild Shiver Paper 100 21 x 14 cm Chantal &                                                                                                    | Pajak<br>S Claudia - Mitt                                                                                                    | Har                                                               | ga Jual/Penggantian/Uang<br>Muka/Termin                                                                                                    |
| Code dan<br>Pengusah<br>Nama :<br>Alamat :<br>NPWP :<br>Pembeli E<br>Nama :<br>Alamat :<br>NPWP ;<br>No.                                                                                                    | n Nomor Seri Faktur Pajak : 010.001-16.05035849<br>ha Kena Pajak<br>Barang Kena Pajak / Penerima Jasa Kena Pajak<br>Nama Barang Kena Pajak / Jasa Kena<br>Flyer GG Mild Shiver Paper 100 21 x 14 cm Chantal &<br>18 Maret 20 Alokasi Cirebon                                                                                                    | Pajak<br>& Claudia - Mitt                                                                                                    | Har                                                               | ga Jual/Penggantian/Uang<br>Muka/Termin<br>430.000,0                                                                                                    |
| Kode dan       Pengusah       Nama :       Alamat :       NPWP :       Pembeli E       Nama :       Alamat :       NPWP :       No.       1       1                                                                                                    | ha Kena Pajak<br>Barang Kena Pajak / Penerima Jasa Kena Pajak<br>Nama Barang Kena Pajak / Jasa Kena<br>Flyer GG Mild Shiver Paper 100 21 x 14 cm Chantal &<br>18 Maret 20 Alokasi Cirebon<br>Rp 215 x 2.000<br>Flyer GG Mild Shiver Paper 100 21 x 14 cm Shivering                                                                                                    | Pajak<br>& Claudia - Mitt                                                                                                    | Har                                                               | ga Jual/Penggantian/Uang<br>Muka/Termin<br>. 430.000,0                                                                                                    |
| Kode dan       Pengusal       Nama :       Alamat :       NPWP :       Pembeli E       Nama :       Alamat :       NPWP :       No.       1       2                                                                                                    | a Nomor Seri Faktur Pajak : 010.001-16.05035849<br>ha Kena Pajak<br>Barang Kena Pajak / Penerima Jasa Kena Pajak<br>Nama Barang Kena Pajak / Jasa Kena<br>Flyer GG Mild Shiver Paper 100 21 x 14 cm Chantal &<br>Rp 215 x 2.000<br>Flyer GG Mild Shiver Paper 100 21 x 14 cm Shivering<br>Rp 550 x 1.500                                                                                                    | Pajak<br>& Claudia - Mitt                                                                                                    | Har                                                               | ga Jual/Penggantian/Uang<br>Muka/Termin<br>. 430.000,0<br>. 825.000,0                                                                                                    |
| kode dan       Pengusah       Nama :       Alamat :       NPWP :       Pembeli E       Nama :       Alamat :       NPWP ;       No.       1       2       Harga Jual                                                                                                    | n Nomor Seri Faktur Pajak : 010.001-16.05035849<br>ha Kena Pajak<br>Barang Kena Pajak / Penerima Jasa Kena Pajak<br>Nama Barang Kena Pajak / Jasa Kena<br>Flyer GG Mild Shiver Paper 100 21 x 14 cm Chantal &<br>18 Maret 20 Alokasi Cirebon<br>Rp 215 x 2.000<br>Flyer GG Mild Shiver Paper 100 21 x 14 cm Shivering<br>18 Maret 20 Alokasi Jakarta 2<br>Rp 550 x 1.500                                                                                                    | Pajak<br>& Claudia - Mitt<br>g Groove - Emp                                                                                                    | Han                                                               | ga Jual/Penggantian/Uang<br>Muka/Termin<br>. 430.000,0<br>. 825.000,0<br>1.255.000,0                                                                                                    |
| kode dan<br>Pengusah<br>Nama :<br>Alamat :<br>NPWP :<br>Nama :<br>Alamat :<br>NPWP :<br>No.<br>1<br>1<br>2<br>1<br>4<br>4<br>4<br>4<br>4<br>4<br>4<br>4<br>4<br>4<br>5<br>4<br>5<br>4<br>5<br>4<br>5<br>5<br>5<br>6<br>5<br>7<br>5<br>7<br>6<br>7<br>7<br>7<br>7<br>7<br>7<br>7<br>7<br>7<br>7<br>7                                                                                                    | ha Kena Pajak<br>Barang Kena Pajak / Penerima Jasa Kena Pajak<br>Nama Barang Kena Pajak / Jasa Kena<br>Nama Barang Kena Pajak / Jasa Kena<br>Flyer GG Mild Shiver Paper 100 21 x 14 cm Chantal &<br>18 Maret 20 Alokasi Cirebon<br>Rp 215 x 2.000<br>Flyer GG Mild Shiver Paper 100 21 x 14 cm Shivering<br>18 Maret 2C Alokasi Jakarta 2<br>Rp 550 x 1.500<br>I / Penggantian<br>Potongan Harga                                                                                                    | Pajak<br>& Claudia - Mitt                                                                                                    | Harg<br>nas<br>irica                                              | ga Jual/Penggantian/Uang<br>Muka/Termin<br>. 430.000,0<br>. 825.000,0<br>1.255.000,0<br>0,0                                                                                                    |
| kode dan         Pengusah         Nama :         Alamat :         NPWP :         Pembeli E         Nama :         Alamat :         NPWP :         Nama :         Alamat :         NewP :         Nama :         Alamat :         NewP :         No.         1         2         Harga Jual         Dikurangi E                                                                                                    | ha Kena Pajak<br>ba Kena Pajak<br>Barang Kena Pajak / Penerima Jasa Kena Pajak<br>Nama Barang Kena Pajak / Jasa Kena<br>Flyer GG Mild Shiver Paper 100 21 x 14 cm Chantal &<br>18 Maret 20 Alokasi Cirebon<br>Rp 215 x 2.000<br>Flyer GG Mild Shiver Paper 100 21 x 14 cm Shivering<br>18 Maret 20 Alokasi Jakarta 2<br>Rp 550 x 1.500<br>I / Penggantian<br>Potongan Harga<br>Jang Muka                                                                                                    | Pajak<br>& Claudia - Mitt                                                                                                    | Har<br>has<br>irica                                               | ga Jual/Penggantian/Uang<br>Muka/Termin<br>. 430.000,0<br>. 825.000,0<br>1.255.000,0<br>0,0                                                                                                    |
| kode dan         Pengusah         Nama :         Alamat :         NPWP :         Pembeli E         Nama :         Alamat :         NPWP :         Nama :         Alamat :         NPWP :         No.         1         2         Harga Jual         Dikurangi E         Dikurangi E                                                                                                    | ha Kena Pajak<br>Barang Kena Pajak / Penerima Jasa Kena Pajak<br>Barang Kena Pajak / Penerima Jasa Kena Pajak<br>Nama Barang Kena Pajak / Jasa Kena<br>Fiyer GG Mild Shiver Paper 100 21 x 14 cm Chantal &<br>18 Maret 20 Alokasi Cirebon<br>Rp 215 x 2.000<br>Fiyer GG Mild Shiver Paper 100 21 x 14 cm Shivering<br>18 Maret 20 Alokasi Jakarta 2<br>Rp 550 x 1.500<br>I / Penggantian<br>Potongan Harga<br>Uang Muka<br>genaan Pajak                                                                                                    | Pajak<br>& Claudia - Mitt                                                                                                    | Har<br>has<br>irica                                               | ga Jual/Penggantian/Uang<br>Muka/Termin<br>. 430.000,0<br>. 825.000,0<br>1.255.000,0<br>0,0<br>1.255.000,0<br>1.255.000,0                                                                                                    |
| kode dan         Pengusah         Nama :         Alamat :         NPWP :         Pembeli E         Nama :         Alamat :         NPWP :         No.         1         2         Harga Jual         Dikurangi E         Dikurangi E         Disar Pen         PPN = 109                                                                                                    | a Nomor Seri Faktur Pajak : 010.001-16.05035849<br>ha Kena Pajak<br>Barang Kena Pajak / Penerima Jasa Kena Pajak<br>Barang Kena Pajak / Penerima Jasa Kena Pajak<br>Nama Barang Kena Pajak / Jasa Kena<br>Fiyer GG Mild Shiver Paper 100 21 x 14 cm Chantal &<br>18 Maret 20 Alokasi Cirebon<br>Rp 215 x 2.000<br>Fiyer GG Mild Shiver Paper 100 21 x 14 cm Shivering<br>18 Maret 20 Alokasi Jakarta 2<br>Rp 550 x 1.500<br>I / Penggantian<br>Potongan Harga<br>Jang Muka<br>genaan Pajak                                                                                                    | Pajak<br>& Claudia - Mitt                                                                                                    | Har<br>has<br>irica                                               | ga Jual/Penggantian/Uang<br>Muka/Termin<br>430.000,0<br>825.000,0<br>1.255.000,0<br>0,0<br>1.255.000,0<br>1.255.000,0<br>1.255.000,0<br>1.255.000,0                                                                                                    |
| kode dan         Pengusah         Nama :         Alamat :         NPWP :         Pembeli E         Nama :         Alamat :         NPWP :         Nama :         Alamat :         NPWP :         No.         1         2         Harga Jual         Dikurangi F         Dikurangi R         Dikurangi R         R         R         R         R         R         R         R         R         R         R         R         R         R         R </td <td>a Nomor Seri Faktur Pajak : 010.001-16.05035849<br/>ha Kena Pajak<br/>Barang Kena Pajak / Penerima Jasa Kena Pajak<br/>Barang Kena Pajak / Penerima Jasa Kena Pajak<br/>Nama Barang Kena Pajak / Jasa Kena<br/>Fiyer GG Mild Shiver Paper 100 21 x 14 cm Chantal &amp;<br/>Rp 215 x 2.000<br/>Fiyer GG Mild Shiver Paper 100 21 x 14 cm Shivering<br/>18 Maret 20 Alokasi Jakarta 2<br/>Rp 550 x 1.500<br/>I / Penggantian<br/>Potongan Harga<br/>Uang Muka<br/>genaan Pajak<br/>% x Dasar Pengenaan Pajak<br/>3M (Pajak Penjualan Barang Mewah)</td> <td>Pajak<br/>&amp; Claudia - Mitt</td> <td>irica</td> <td>ga Jual/Penggantian/Uang<br/>Muka/Termin<br/>. 430.000,0<br/>. 825.000,0<br/>1.255.000,0<br/>0,0<br/>1.255.000,0<br/>1.255.000,0<br/>1.255.000,0<br/>0,0<br/>0,0<br/>0,0<br/>0,0</td> | a Nomor Seri Faktur Pajak : 010.001-16.05035849<br>ha Kena Pajak<br>Barang Kena Pajak / Penerima Jasa Kena Pajak<br>Barang Kena Pajak / Penerima Jasa Kena Pajak<br>Nama Barang Kena Pajak / Jasa Kena<br>Fiyer GG Mild Shiver Paper 100 21 x 14 cm Chantal &<br>Rp 215 x 2.000<br>Fiyer GG Mild Shiver Paper 100 21 x 14 cm Shivering<br>18 Maret 20 Alokasi Jakarta 2<br>Rp 550 x 1.500<br>I / Penggantian<br>Potongan Harga<br>Uang Muka<br>genaan Pajak<br>% x Dasar Pengenaan Pajak<br>3M (Pajak Penjualan Barang Mewah)                                                                                                    | Pajak<br>& Claudia - Mitt                                                                                                    | irica                                                             | ga Jual/Penggantian/Uang<br>Muka/Termin<br>. 430.000,0<br>. 825.000,0<br>1.255.000,0<br>0,0<br>1.255.000,0<br>1.255.000,0<br>1.255.000,0<br>0,0<br>0,0<br>0,0<br>0,0                                                                                                    |
| kode dan         Pengusah         Nama :         Alamat :         NPWP :         Pembeli E         Nama :         Alamat :         NPWP :         Nama :         Alamat :         NPWP :         No.         1         2         Harga Jual         Dikurangi I         Dikurangi I         Dikurangi I         PPN = 109         Total PPNE                                                                                                    | a Nomor Seri Faktur Pajak : 010.001-16.05035849<br>ha Kena Pajak<br>Barang Kena Pajak / Penerima Jasa Kena Pajak<br>Barang Kena Pajak / Penerima Jasa Kena Pajak<br>Nama Barang Kena Pajak / Jasa Kena<br>Flyer GG Mild Shiver Paper 100 21 x 14 cm Chantal &<br>18 Maret 20 Alokasi Cirebon<br>Rp 215 x 2.000<br>Flyer GG Mild Shiver Paper 100 21 x 14 cm Shivering<br>18 Maret 20 Alokasi Jakarta 2<br>Rp 550 x 1.500<br>I / Penggantian<br>Potongan Harga<br>Jang Muka<br>genaan Pajak<br>% x Dasar Pengenaan Pajak<br>3M (Pajak Penjualan Barang Mewah)<br>n ketentuan yang berlaku, Direktorat Jenderal Pajak mengatur bah                                                                                                  | Pajak<br>& Claudia - Mitt<br>g Groove - Emp                                                                                                    | irica                                                             | ga Jual/Penggantian/Uang<br>Muka/Termin<br>430.000,0<br>825.000,0<br>1.255.000,0<br>0,0<br>1.255.000,0<br>1.255.000,0<br>1.255.000,0<br>0,0<br>1.255.000,0<br>0,0<br>1.255.000,0<br>0,0<br>1.255.000,0                                                                                                    |
| kode dan         Pengusah         Nama :         Alamat :         NPWP :         Pembeli E         Nama :         Alamat :         NPWP :         Nama :         Alamat :         NPWP ;         No.         1         2         Harga Jual         Dikurangi E         Dikurangi E         Dikurangi U         Dasar Pen         PPN = 109         Total PPnE         escare elektror                                                                                                    | A Nomor Seri Faktur Pajak : 010.001-16.05035849<br>ha Kena Pajak<br>Barang Kena Pajak / Penerima Jasa Kena Pajak<br>Barang Kena Pajak / Penerima Jasa Kena Pajak<br>Nama Barang Kena Pajak / Jasa Kena<br>Flyer GG Mild Shiver Paper 100 21 x 14 cm Chantal &<br>18 Maret 20 Alokasi Cirebon<br>Rp 215 x 2.000<br>Flyer GG Mild Shiver Paper 100 21 x 14 cm Shivering<br>18 Maret 2C Alokasi Jakarta 2<br>Rp 550 x 1.500<br>I / Penggantian<br>Potongan Harga<br>Uang Muka<br>Igenaan Pajak<br>Ka x Dasar Pengenaan Pajak<br>BM (Pajak Penjualan Barang Mewah)<br>n ketentuan yang berlaku, Direktorat Jenderal Pajak mengatur bah<br>nik sehingaa tidak dipertokan tanda tangan basah pada Faktur Paj                            | Pajak<br>& Claudia - Mitt<br>g Groove - Emp<br>g Groove - Emp<br>g Groove - Imp<br>g Groove - Imp<br>g G Groove - Imp<br>g G Groove - Imp<br>g G Groove - Imp<br>g G Groove - Imp<br>g G Groove - Imp<br>g G Groove - Imp<br>g G G G G G G G G G G G G G G G G G G G | irica                                                             | ga Jual/Penggantian/Uang<br>Muka/Termin<br>. 430.000,0<br>1.255.000,0<br>0,0<br>1.255.000,0<br>1.255.000,0<br>1.255.000,0<br>0,0<br>1.255.000,0<br>0,0<br>1.255.000,0<br>0,0<br>1.255.000,0<br>0,0<br>1.255.000,0<br>0,0<br>1.255.000,0<br>0,0<br>1.255.000,0<br>0,0<br>1.255.000,0<br>0,0<br>1.255.000,0<br>0<br>1.255.000,0<br>0<br>0<br>0<br>0<br>0<br>0<br>0<br>0<br>0<br>0<br>0<br>0<br>0<br>0<br>0<br>0<br>0                                                                                                    |
| kode dan         Pengusah         Nama :         Alamat :         NPWP :         Pembeli E         Nama :         Alamat :         NPWP :         Nama :         Alamat :         NPWP :         No.         1         2         Harga Jual         Dikurangi E         Dikurangi E                                                                                                    | A Nomor Seri Faktur Pajak : 010.001-16.05035849<br>ha Kena Pajak<br>Barang Kena Pajak / Penerima Jasa Kena Pajak<br>Barang Kena Pajak / Penerima Jasa Kena Pajak<br>Nama Barang Kena Pajak / Jasa Kena I<br>Flyer GG Mild Shiver Paper 100 21 x 14 cm Chantal &<br>18 Maret 20 Alokasi Cirebon<br>Rp 215 x 2.000<br>Flyer GG Mild Shiver Paper 100 21 x 14 cm Shivering<br>18 Maret 20 Alokasi Jakarta 2<br>Rp 550 x 1.500<br>I / Penggantian<br>Potongan Harga<br>Uang Muka<br>genaan Pajak<br>Ka x Dasar Pengenaan Pajak<br>BM (Pajak Penjualan Barang Mewah)<br>h ketentuan yang berlaku, Direktorat Jenderal Pajak mengatur bah<br>nik sehingaa Udak dipertokan tanda tangan basah pada Faktur Paj                            | Pajak<br>& Claudia - Mitt<br>g Groove - Emp<br>                                                                                                    | Hargenas<br>irica                                                 | ga Jual/Penggantian/Uang<br>Muka/Termin<br>. 430.000,0<br>1.255.000,0<br>0,0<br>1.255.000,0<br>1.255.000,0<br>1.255.000,0<br>1.255.000,0<br>0,0<br>1.255.000,0<br>0,0<br>1.255.000,0<br>0,0<br>1.255.000,0<br>0,0<br>1.255.000,0<br>0,0<br>1.255.000,0<br>0,0<br>1.255.000,0<br>0<br>1.255.000,0<br>0<br>0,0<br>0<br>1.255.000,0<br>0<br>0<br>0<br>0<br>0<br>0<br>0<br>0<br>0<br>0<br>0<br>0<br>0<br>0<br>0<br>0<br>0                                                                                                    |
| kode dan         Pengusah         Nama :         Alamat :         NPWP :         Pembeli E         Nama :         Alamat :         NPWP :         Nama :         Alamat :         NPWP :         No.         1         2         Harga Jual         Dikurangi E         Dikurangi E         Dikurangi U         Dasar Pene         PN = 109         Fotal PPnE         Besuai dengar         Imaga 44400                                                                                                    | A Nomor Seri Faktur Pajak : 010.001-16.05035849<br>ha Kena Pajak<br>Barang Kena Pajak / Penerima Jasa Kena Pajak<br>Barang Kena Pajak / Penerima Jasa Kena Pajak<br>Nama Barang Kena Pajak / Jasa Kena<br>Fiyer GG Mild Shiver Paper 100 21 x 14 cm Chantal &<br>18 Maret 20 Alokasi Cirebon<br>Rp 215 x 2.000<br>Fiyer GG Mild Shiver Paper 100 21 x 14 cm Shivering<br>18 Maret 20 Alokasi Jakarta 2<br>Rp 550 x 1.500<br>I / Penggantian<br>Potongan Harga<br>Uang Muka<br>genaan Pajak<br>% x Dasar Pengenaan Pajak<br>% x Dasar Pengenaan Pajak<br>3M (Pajak Penjualan Barang Mewah)<br>n ketentuan yang berlaku, Direktorat Jenderal Pajak mengatur bah<br>nik sehingaa tidak diperlakan tanda tangan basah pada Faktur Paj | Pajak<br>& Claudia - Mitt<br>g Groove - Emp<br>wa Faktur Pajak ini<br>ak ini.<br>JAKARTA<br>si Perusaha                                                                                                    | Har<br>has<br>irica<br>itelah ditandatanga<br>BARAT, 14 Ma<br>an) | ga Jual/Penggantian/Uang<br>Muka/Termin<br>. 430.000,0<br>1.255.000,0<br>0,0<br>1.255.000,0<br>1.255.000,0<br>1.255.000,0<br>1.255.000,0<br>0,0<br>1.255.000,0<br>1.255.000,000,000,000,000,000,000,000,000,0 |

Gambar 3.6 dan 3.7 menunjukkan bahwa terdapat penjualan atas barang dagang pada tanggal 14 Maret berupa *flyer* GG *mild shiver paper* – Mithas dan *flyer* GG *mild shiver paper* – Empirica sebanyak 2.000 dan 1.500 dengan harga satuan Rp 215 dan Rp 550 maka total harga dari penjualan tersebut adalah sebesar Rp 1.255.000 yang dikenakan PPN atas penjualan sebesar Rp 125.500 maka jumlah yang diterima oleh PT A sebesar Rp 1.380.500. Dari transaksi penjualan yang terjadi maka dibuatkan jurnal sebagai berikut:

| ۲                                             |            |                |            |           |          |               | JUL                 | RN           |             | SALES    |
|-----------------------------------------------|------------|----------------|------------|-----------|----------|---------------|---------------------|--------------|-------------|----------|
| Telah Terima                                  | Dari:      |                |            |           |          | ן<br>ר<br>ר   | lo. : 9<br>[gl. : ) | SA<br>4 mare | i 201       |          |
|                                               | К          | ETERANGAN      |            |           |          | B/C           |                     |              | JUMI        | _AH      |
| renjuqian fe pt                               |            |                |            |           |          |               | Rp.                 | 1.300        | 200         |          |
|                                               |            |                |            |           |          |               |                     |              |             |          |
| Bank : Transfer / Cek / Giro Total F<br>No. : |            |                |            | Pengelua  | aran Rp. |               |                     |              |             |          |
| Terbilang :                                   |            | *              |            |           |          |               |                     |              |             | ¢        |
| KODE PERK                                     | IRAAN      | PERKIF         | RAAN       |           |          | DEBET         |                     | 1            | i           | REDIT    |
|                                               |            | Plutano Pagang |            |           | 10       | 380 500       |                     | Γ            |             |          |
|                                               |            | pph reivaran   | ١          |           |          |               |                     | 125          | 200         |          |
|                                               |            | Penjuqian-     |            |           |          |               |                     | 1522         | 000         |          |
|                                               |            |                |            |           |          |               |                     |              |             |          |
| DIBUAT                                        | <u> </u>   | DIPERIKSA      |            | DISET     | UJUI     | DIB           | UKUKA               | N            |             | DITERIMA |
| Nama :<br>Tgl :                               | Nar<br>Tgl | na:            | Nam<br>Tgl | na :<br>: |          | Nama :<br>Tgl |                     |              | Nama<br>Tgl | 1;       |

#### (Sumber: Dokumentasi Perusahaan)

Gambar 3.8 menunjukkan bahwa terjadi transaksi penjualan barang dagang yang merupakan piutang dagang pada sisi debet sebesar Rp 1.380.500, lalu pada sisi kredit terdapat penjualan sebesar Rp 1.255.000 dan PPN keluaran

sebesar Rp 125.500. Jurnal penjualan tersebut kemudian di*input* ke dalam aplikasi *MYOB*. Berikut ini bukti jurnal dalam aplikasi *MYOB*:

| Disp                       | olay in GST (BAS) reports as:                                  | C Sale (Supply)<br><u>P</u> urchase (Acquisition) |                                | 🗖 Tax | (Inclusive |                   |  |
|----------------------------|----------------------------------------------------------------|---------------------------------------------------|--------------------------------|-------|------------|-------------------|--|
| Gene                       | ral Journal #: SA66/03<br>Date: 14/03/20<br>Memo: Penjualan ke |                                                   |                                |       |            |                   |  |
| Acct #                     | Name                                                           | Debit                                             | Credit                         | Job   | Memo       | Tax               |  |
| 1-1220<br>2-1410<br>4-2000 | Piutang Dagang<br>PPN-Keluaran<br>Penjualan                    | Rp1.380.500,00                                    | Rp125.500,00<br>Rp1.255.000,00 |       |            | N-T<br>N-T<br>N-T |  |
|                            |                                                                | Total Debit:                                      | Rp1.380.500,00                 |       |            |                   |  |
|                            |                                                                | Total Credit:                                     | Rp1.380.500,00                 |       |            |                   |  |
|                            |                                                                | Tax ⇔:                                            | Rp0,00                         |       |            |                   |  |
|                            |                                                                | Out of Balance:                                   | Rp0,00                         |       |            |                   |  |
| (11) Sa <u>v</u> e         | Recurring 🖄 Use R                                              | ecurring                                          |                                |       |            |                   |  |
| 2                          |                                                                |                                                   |                                |       |            | <u>0</u> K        |  |
| j<br>Help F1               | Journal                                                        |                                                   |                                |       |            | C <u>a</u> ncel   |  |
|                            |                                                                |                                                   | 1.1 . 1 . 1                    |       |            |                   |  |

Gambar 3.9 Input Voucher Penjualan ke dalam MYOB

(Sumber: Aplikasi *MYOB*)

Gambar 3.9 menunjukkan bahwa jurnal *voucher* penjualan sudah di*input* ke dalam *MYOB*. Jumlah debet dan kredit yang dihasilkan harus *balance*.

b. Membuat jurnal pengeluaran dan penerimaan bank lalu di*input* ke MYOB

Rekening koran dan *voucher* jurnal yang telah diperoleh dari pembimbing lapangan sehingga dapat dilakukan penjurnalan atas setiap transaksi mutasi pada bank. Jurnal rekening koran PT A dibuat untuk bulan Januari-Mei. Setiap transaksi pada mutasi rekening yang terjadi di bank harus dibuatkan jurnal pada *voucher* Bank Keluaran (BK) dan Bank Masukan (BM). Berikut ini merupakan salah satu rekening koran terkait pengeluaran bank PT A:

|                                                           | (                                                                                                    | Gambar 3.10 Re                                                             | kenii        | ng Koran PT A                                              |                                         |
|-----------------------------------------------------------|----------------------------------------------------------------------------------------------------|----------------------------------------------------------------------------|--------------|------------------------------------------------------------|-----------------------------------------|
|                                                           |                                                                                                    | REK                                                                        | ENIN         | G GIRO                                                     |                                         |
| 7570-025<br>KCP TAI<br>KOMP.P<br>NO.9-11,                 | 3/12/300/1602<br>MAN PALEM LESTARI<br>ERUM TAMAN PALEM LESTARI C<br>CENGKARENG JKT BAPAT11730               | 037300                                                                     |              |                                                            |                                         |
| TT-S-000-100                                              | DONESTA                                                                                                    |                                                                            |              | NO. REKENING<br>HALAMAN<br>PERIODE<br>MATA UANG            | 75703<br>3<br>IDR 571136                |
| CATATAN<br>• Apabila nasa<br>dengan akhir<br>lercantum pa | bah tidak melakukan sanggahan atas<br>bulan berikutnya, nasabah dianggap<br>da Laporan Mutasi Rekening ini. | Laporan Mutasi Rekening ini sampai<br>kelah menyetujui segala data yang    |              | • BCA berhek seliap saat melakukan koreksi ap<br>Rekening. | abila ada kesalahan pada Laporan Mutasi |
| TANGGAL                                                   | KETE                                                                                                    | RANGAN                                                                     | CBG          | MUTASI                                                     | SALDO                                   |
| 10/02                                                     | TRSF E-BANKING DB                                                                                           | 1002/FTSCY/WS95051<br>150000.00                                            |              | 150,000.00 DB                                              | 405,222,914.89                          |
| 10/02                                                     | TRSF E-BANKING DB                                                                                           | 1002/FTSCY/WS95051<br>5000000.00                                           |              | 5,000,000.00 DB                                            |                                         |
| 10/02                                                     | TRSF E-BANKING DB                                                                                           | 1002/FTSCY/WS95051<br>1500000.00                                           |              | 1.500,000.00 DB                                            | -                                       |
| 0/02                                                      | TRSF E-BANKING DB                                                                                           | 1002/FTSCY7WS95051<br>2000000.00                                           |              | 2,000,000.00 DB                                            | 396,722,914.89                          |
| 11/02<br>11/02                                            | SETORAN KLIRING BI<br>TRSF E-BANKING CR                                                                     | #WARKAT L:01 I:00<br>1102/ACSCY/0000100<br>16021000938834<br>3603 TP IX 15 | 5310<br>5035 | 85,274,000.00<br>10,450,000.00                             |                                         |
| 11/02                                                     | KR OTOMATIS                                                                                                 | LLG-MANDIRI                                                                | 0965         | 48,562,200.00                                              | 541,009,114.89                          |
|                                                           | а <i>с</i> — наса                                                                                           | 5582/TP/I/16,3740<br>PT.                                                   |              |                                                            |                                         |
| 12/02                                                     | TRSF E-BANKING CR                                                                                           | . 1202/FTSCY/WS95051<br>26125000.00                                        |              | 26,125,000.00                                              |                                         |
| 12/02                                                     | TRSF E-BANKING DB                                                                                           | 1202/FTLLG/0000100<br>0230016PT, BANK UD                                   |              | 69,690,240.00 DB                                           |                                         |
|                                                           |                                                                                                    | REF NO PPU -TMXG                                                           |              |                                                            |                                         |
| 12/02                                                     | BA JASA E-BANKING                                                                                           | 1202/DMCHG/0000100                                                         |              | 5,000.00 DB                                                |                                         |
| 12/02                                                     | TRSF E-BANKING DB                                                                                           | 1202/FTSCY/WS95051<br>44391300.00                                          |              | 44,391,300.00 DB                                           |                                         |
| 12/02                                                     | TRSF E-BANKING DB                                                                                           | 1202/FTSCY/WS95051<br>276764400.00                                         |              | 276,764,400.00 DB                                          | -                                       |
| - 12/02                                                   | TRSF E-BANKING DB                                                                                           | -1202/FTSGY/WS95051<br>6750000.00<br>062                                   |              | 6,750,000.00 DB                                            | )                                       |
|                                                           |                                                                                                    | (Sumber: Doku                                                              | nenta        | si Perusahaan)                                             |                                         |

uniukkan hahwa terdapat heherana transak

Gambar 3.10 menunjukkan bahwa terdapat beberapa transaksi pada rekening koran. Pada tanggal 12 Februari merupakan transaksi pengeluaran bank untuk pembayaran ke *supplier* sebesar Rp 6.750.000. Atas transaksi tersebut dibuatkan jurnal atas rekening koran sebagai berikut:

#### Gambar 3.11 Voucher Pengeluaran Bank PT A

|                                    | IBULA    |                                |            |          |         |                                   |          | TTI PENGELUARA |  |  |  |  |
|------------------------------------|----------|--------------------------------|------------|----------|---------|-----------------------------------|----------|----------------|--|--|--|--|
| Dibayarkan kej                     | oada:    |                                |            | a.       |         | No. : BK 30 / 02<br>Tgl. : 12-02- |          |                |  |  |  |  |
|                                    | ŀ        | ETERANGAN                      |            |          |         | B/C                               | ]        | JUMLAH         |  |  |  |  |
| pembayatan re                      |          |                                |            |          |         |                                   | Rp.      | 6.750.000      |  |  |  |  |
|                                    |          |                                |            |          |         |                                   |          |                |  |  |  |  |
|                                    |          |                                |            |          |         |                                   |          |                |  |  |  |  |
| ank: Transfer / Cek / Giro<br>No.: |          |                                | Total      | Pengelua | ran Rp. | l                                 |          |                |  |  |  |  |
| Terbilang:                         |          |                                |            |          |         |                                   |          |                |  |  |  |  |
| KODE PERKIF                        | RAAN     | PERKIRAAN                      |            |          |         | DEBET                             | r KREDIT |                |  |  |  |  |
|                                    |          | Utang nagang<br>Bank BCA 7570, |            |          | 6.1     | -50 000                           |          | 6.450.000      |  |  |  |  |
|                                    |          |                                |            |          |         |                                   |          |                |  |  |  |  |
|                                    |          |                                |            | _        |         |                                   |          | 1              |  |  |  |  |
| DIBUAT                             |          | DIPERIKSA                      | T I        | DISET    | UJUI    | DIB                               | UKUKAN   | DITERIMA       |  |  |  |  |
|                                    |          |                                |            |          |         | [                                 |          | 1              |  |  |  |  |
| Nama :<br>Tol                      | Na<br>Ta | ma:<br>I                       | Nam<br>Tal | a:       |         | Nama :<br>Tal                     |          | Nama :<br>Tol  |  |  |  |  |

26 120.000+0V (Sumber: Dokumentasi Perusahaan)

. . .

Gambar 3.11 menunjukkan bahwa jurnal pengeluaran bank terjadi pada tanggal 12 Februari dengan keterangan pembayaran ke supplier. Pada sisi debet terdapat jurnal utang dagang dan di sisi kredit bank BCA yang disertai dengan nomor rekening untuk membayar utang sebesar Rp 6.750.000. Kemudian voucher pengeluaran bank tersebut diinput ke dalam aplikasi MYOB. Berikut ini bukti jurnal pengeluaran bank pada MYOB:

| Disp                     | lay in GST (BAS) reports as: ເ<br>C                            | Sale (Supply)<br>Purchase (Acquisition) | I              | 🗖 Ta | x Inclusive |                 |  |
|--------------------------|----------------------------------------------------------------|-----------------------------------------|----------------|------|-------------|-----------------|--|
| Gener                    | al Journal #: BK30/02<br>Date: 12/02/20<br>Memo: Pembayaran ke |                                         |                |      |             |                 |  |
| Acct #                   | Name                                                           | Debit                                   | Credit         | Job  | Memo        | Tax             |  |
| 2-1110<br>1-1160         | Utang Dagang<br>Bank BCA 7570373000                            | Rp6.750.000,00<br>Total Debit:          | Rp6.750.000,00 |      |             | N-T<br>N-T      |  |
|                          |                                                                | Total Credit:                           | Rp6.750.000,00 |      |             |                 |  |
|                          |                                                                | Tax ⇔:                                  | Rp0,00         |      |             |                 |  |
|                          |                                                                | Out of Balance:                         | Rp0,00         |      |             |                 |  |
| <b>(1)</b> Sa <u>v</u> e | Recurring 🔯 Use Rec                                            | urring                                  |                |      |             |                 |  |
| ?                        | 2                                                              |                                         |                |      |             | <u>0</u> K      |  |
| Help F1                  | Journal                                                        |                                         |                |      |             | C <u>a</u> ncel |  |

Gambar 3.12 Input Voucher Pengeluaran Bank ke dalam MYOB

(Sumber: Aplikasi MYOB)

Gambar 3.12 menunjukkan jurnal *voucher* pengeluaran bank yang sudah diinput ke dalam *MYOB*. Jumlah debet dan kredit yang dihasilkan harus *balance*. Lalu berikut ini merupakan salah satu rekening koran terkait penerimaan bank PT A:

## UNIVERSITAS MULTIMEDIA NUSANTARA

#### Gambar 3.13 Rekening Koran PT A

**REKENING GIRO** 

7570-0253/12/300/1602 KCP TAMAN PALEM LESTARI KOMP.PERUM TAMAN PALEM LESTARI C5 NO.9-11,CENGKARENG JKT BARAT11730

037300

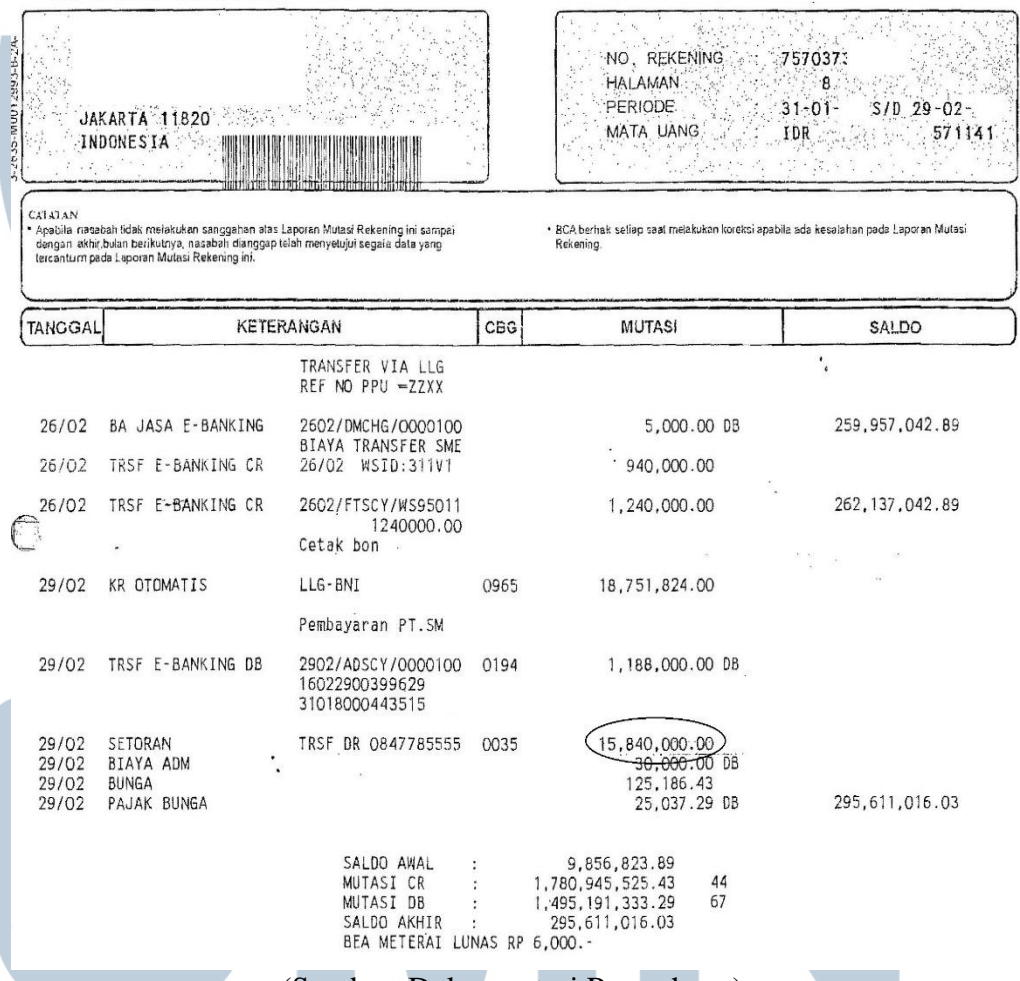

(Sumber: Dokumentasi Perusahaan)

Gambar 3.13 menunjukkan bahwa terdapat beberapa transaksi pada rekening koran. Pada tanggal 29 Februari merupakan transaksi penerimaan bank atas pendapatan yang diterima sebesar Rp 15.840.000. Setelah itu dibuatkan jurnal atas rekening koran sebagai berikut:

#### Gambar 3.14 Voucher Penerimaan Bank PT A

BUKTI PENERIMAAN BANK

| elah Terima D                                                                                                   | Dari: |              |                                       |               | No. : BM 43 / 02 /<br>Tgl. : 29-02-2 |        |               |  |
|----------------------------------------------------------------------------------------------------|-------|--------------|---------------------------------------|---------------|--------------------------------------|--------|---------------|--|
|                                                                                                    | KI    | ETERANGAN    |                                       |               | B/C                                  |        | JUMLAH        |  |
| pennibararom do                                                                                                 | in    |              |                                       |               |                                      | Rp. 15 | OVC OCO       |  |
|                                                                                                    |       |              |                                       |               |                                      | 1      |               |  |
| Bank. Transfer / Cek / Giro<br>No.:                                                                             |       |              | T                                     | otal Pengelua | aran Rp.                             |        |               |  |
| Terbilang:                                                                                                    |       | DEDKIG       |                                       |               | DEPET                                |        | KDEDIT        |  |
| KUDE PERKI                                                                                                    |       | Rant BCL 151 |                                       |               | 5.840.000                            |        | KKEDH         |  |
|                                                                                                    |       | pendapatan   | iain -lan                             |               | .040.000                             |        | COD 04 0.71   |  |
|                                                                                                    |       |              |                                       |               |                                      |        |               |  |
| ar 20 million a constanti a constanti a constanti a constanti a constanti a constanti a constanti a constanti a |       |              | · · · · · · · · · · · · · · · · · · · |               |                                      |        |               |  |
| DIBUAT                                                                                                    |       | DIPERIKSA    | DIS                                   | ETUJUI        | DIB                                  | UKUKAN | DITERIMA      |  |
|                                                                                                    |       |              |                                       |               |                                      |        |               |  |
| Nama :<br>Tol                                                                                                   | Nan   | na:          | Nama :<br>Tol                         |               | Nama :                               |        | Nama :<br>Tol |  |

#### (Sumber: Dokumentasi Perusahaan)

Gambar 3.14 menunjukkan jurnal yang dibuat atas transaksi penerimaan bank pada tanggal 29 Februari dengan keterangan pembayaran dari *customer*. Pada sisi debet terdapat jurnal bank BCA yang disertai dengan nomor rekening untuk menerima pembayaran dan di sisi kredit pendapatan lain-lain sebesar Rp 15.840.000. Kemudian *voucher* penerimaan bank tersebut di*input* ke dalam aplikasi *MYOB*. Berikut ini bukti jurnal penerimaan bank pada aplikasi *MYOB*:

| Disp                      | olay in GST [BAS] reports as: (                                 | ○ Sale (Supply)<br>● <u>P</u> urchase (Acquisition | )                | 🗖 Tax | (Inclusive |            |
|---------------------------|-----------------------------------------------------------------|----------------------------------------------------|------------------|-------|------------|------------|
| Gene                      | ral Journal #: BM43/02<br>Date: 29/02/20<br>Memo: Pembayaran da | ri                                                 |                  |       |            |            |
| Acct #                    | Name                                                            | Debit                                              | Credit           | Job   | Memo       | Tax        |
| 1-1160<br>8-1410          | Bank BCA 75703<br>Pendapatan Lainnya                            | Rp15.840.000.00                                    | Rp15.840.000,00  |       |            | N-T        |
|                           |                                                                 | TUDU                                               | D. 15 040 000 00 |       |            | · ·        |
|                           |                                                                 | i otai Debit:                                      | Hp15.840.000,00  |       |            |            |
|                           |                                                                 | Total Credit:                                      | Rp15.840.000,00  |       |            |            |
|                           |                                                                 | Tax ⇔:                                             | Rp0,00           |       |            |            |
|                           |                                                                 | Out of Balance:                                    | Rp0,00           |       |            |            |
| <b>(11)</b> Sa <u>v</u> e | Recurring 🔯 Use Re                                              | ecurring                                           |                  |       |            |            |
| 7                         |                                                                 |                                                    |                  |       |            | <u>0</u> K |
| Help F1                   | Journal                                                         |                                                    |                  |       |            | Cancel     |

Gambar 3.15 Input Voucher Penerimaan Bank ke dalam MYOB

(Sumber: Aplikasi MYOB)

Gambar 3.15 menunjukkan jurnal *voucher* penerimaan bank yang sudah di*input* ke dalam aplikasi *MYOB*. Jumlah debet dan kredit yang dihasilkan harus *balance*.

c. Membuat jurnal pembelian perusahaan dan di*input* ke MYOB

Jurnal pembelian dibuat dengan memperoleh bukti atas pembelian dan *voucher* jurnal dari pembimbing lapangan. Jurnal pembelian PT A dibuat untuk bulan Januari-Juni. Jurnal dibuat berdasarkan *copy*-an daftar faktur pembelian (*form* B2). Berikut ini adalah daftar pajak masukan PT A:

| NAM    | MAPKP :           |           |                                          |                           | MASA : 01 s.d          | 01 - 201     |        |
|--------|-------------------|-----------|------------------------------------------|---------------------------|------------------------|--------------|--------|
| NPWP : |                   | - 034     | - 034 . 000                              |                           | Pembetulan Ke: 0 ( nol |              |        |
| No     | Nama Penjual BKP/ | NPWP      | Faklur Pajak/Dokum<br>Nola 1-1-1-1-1a Po | en Terientu/<br>embatalan | DPP                    | PPN          | PP     |
| 110,   | Pemberi JKP       | In the    | Kode dan Nomor Seri                      | (id-mm-ywy)               | (Rupiah)               | (Rupiah)     | (Ru    |
| 12     | PT.               | 013393780 | 010.001-16.01715957                      | D8-01-20                  | 41.951.127,00          | 4.195.113,00 |        |
| 13     | PT.               | 013393780 | 010.001-16.01716001                      | 11-01-20                  | 50, <u>033,455</u> 00  | 5 003 345,00 |        |
| 14     | PI.               | 315441147 | 010.000-16.42690355                      | 12-01-20                  | 40.677.273,00          | 4.067.727,00 | $\sum$ |
| 15     | PT.               | 013393780 | 010.001-16.01716021                      | 12-01-20                  | 33.441.164,00          | 3,344,116,00 |        |

#### Gambar 3.16 Daftar faktur pajak masukan PT A

Gambar 3.16 menunjukkan transaksi berupa pembelian barang dagang pada tanggal 12 Januari pada form B2 (PPN masukan) dengan nomor faktur 010.000-16.42690355 yang memiliki nilai DPP sebesar Rp 40.677.273 yang dikenakan PPN sebesar Rp 4.067.727 maka jumlah biaya yang harus dibayarkan oleh PT A adalah sebesar Rp 44.475.000. Dari transaksi tersebut

maka dilakukan penjurnalan sebagai berikut:

# UNIVERSITAS MULTIMEDIA NUSANTARA

#### Gambar 3.17 Voucher pembelian PT A

JURNAL PURCHAS

| Diterima dari:   |     |                    |                 | No. : Ρ<br>Tgl. : Ιζ ταηματι 201 |               |         |               |  |
|------------------|-----|--------------------|-----------------|----------------------------------|---------------|---------|---------------|--|
|                  | ŀ   | ETERANGAN          |                 |                                  | B/C           | JUMLAH  |               |  |
| rembellion re pt |     |                    |                 |                                  |               | Rp.     | 44 745 000    |  |
|                  |     |                    |                 |                                  |               |         |               |  |
|                  |     | 5<br>              |                 |                                  |               | 2       |               |  |
|                  | 1-  |                    |                 |                                  |               | -       |               |  |
| Bank :           | No. | ister / Cek / Giro | o   lot         | otal Pengeluaran Rp.             |               |         |               |  |
| KODE PERKI       |     | PERKI              |                 |                                  | DEBET         |         | KREDIT        |  |
|                  |     | PERMIKAAN          |                 |                                  |               | The Bit |               |  |
|                  |     | In martin          | and tagang      |                                  | 4.06 7. 777   | 1       |               |  |
|                  |     | Utans bo           | loang           |                                  | 100110        |         | 44 745 000    |  |
|                  |     |                    | -               |                                  |               |         |               |  |
| DIBUAT           |     | DIPERIKSA          | DISE            | TUJUI                            | DIBL          | JKUKAN  | DITERIMA      |  |
| a l              |     |                    |                 |                                  |               |         |               |  |
| Nama :<br>Tol    | Na  | ma :               | Nama :<br>Tgl : |                                  | Nama :<br>Tgl |         | Nama :<br>Tol |  |

(Sumber: Dokumentasi Perusahaan)

Gambar 3.17 menunjukkan bahwa terjadi transaksi pembelian barang dagang dengan jurnal di sisi debet yaitu persediaan barang dagang sebesar Rp 40.677.273 dan PPN masukan di sisi debet sebesar Rp 4.067.727, lalu di sisi kredit yaitu utang dagang sebesar Rp 44.745.000. kemudian jurnal voucher pembelian di*input* ke dalam *MYOB*. Berikut ini jurnal pembelian dalam *MYOB*:

## UNIVERSITAS MULTIMEDIA NUSANTARA

| Disp                     | olay in GST [BAS] reports as: C                                | Sale (Suppl <u>y)</u><br><u>P</u> urchase (Acquisition | )               | ∏ Tax | Inclusive |            |
|--------------------------|----------------------------------------------------------------|--------------------------------------------------------|-----------------|-------|-----------|------------|
| Gene                     | ral Journal #: P11/01<br>Date: 12/01/201<br>Memo: Pembelian ke |                                                        |                 |       |           |            |
| Acct #                   | Name                                                           | Debit                                                  | Credit          | Job   | Memo      | Tax        |
| 1-1301                   | Persediaan Barang Dagang                                       | Rp40.677.273,00                                        |                 |       |           | N-T 🔺      |
| 1-1660                   | PPN - Masukan                                                  | Rp4.067.727,00                                         |                 |       |           | N-T        |
| 2-1110                   | Utang Dagang                                                   |                                                        | Rp44.745.000,00 |       |           | N-T        |
|                          |                                                                |                                                        |                 |       |           |            |
|                          |                                                                |                                                        |                 |       |           |            |
|                          |                                                                |                                                        |                 |       |           |            |
| L                        |                                                                |                                                        |                 |       |           |            |
|                          |                                                                |                                                        |                 |       |           |            |
|                          |                                                                |                                                        |                 |       |           |            |
|                          |                                                                |                                                        |                 |       |           |            |
| L                        |                                                                |                                                        |                 |       |           |            |
|                          |                                                                |                                                        |                 |       |           |            |
|                          |                                                                |                                                        |                 |       |           |            |
|                          |                                                                |                                                        |                 |       |           |            |
|                          |                                                                |                                                        |                 |       |           |            |
|                          |                                                                |                                                        |                 |       |           | -          |
|                          |                                                                | Total Debit:                                           | Rp44.745.000.00 |       |           |            |
|                          |                                                                | Total Credit:                                          | Rp44.745.000,00 |       |           |            |
|                          |                                                                | Tax ⇔:                                                 | Rp0,00          |       |           |            |
|                          |                                                                | Out of Balance:                                        | Rp0,00          |       |           |            |
| <b>(1)</b> Sa <u>v</u> e | Recurring 👘 Use Rec                                            | urring                                                 |                 |       |           |            |
| 2                        |                                                                |                                                        |                 |       |           | <u>0</u> K |
| 3                        |                                                                |                                                        |                 |       |           |            |
| Help F1                  | Journal                                                        |                                                        |                 |       |           | Lancel     |
|                          |                                                                | (Sumber: A                                             | plikasi MY      | (2B)  |           |            |

Gambar 3.18 Input Voucher Pembelian ke dalam MYOB

Gambar 3.18 menunjukkan bahwa jurnal *voucher* pembelian yang sudah di*input* ke dalam *MYOB*. Jumlah debet dan kredit yang dihasilkan harus *balance*.

Mengumpulkan dokumen yang berkaitan dengan pengeluaran kas dan mencocokkan dengan buku kas
 Dokumen yang diberikan oleh klien berupa struk dan bon pembelanjaan pada periode 2015 dikumpulkan dan dipisahkan sesuai dengan bulan transaksi lalu digabungkan menjadi satu di atas kertas HVS, kemudian dicocokkan dengan

buku kas yang dibuat oleh klien. Berikut ini adalah bukti-bukti terkail t pengeluaran kas:

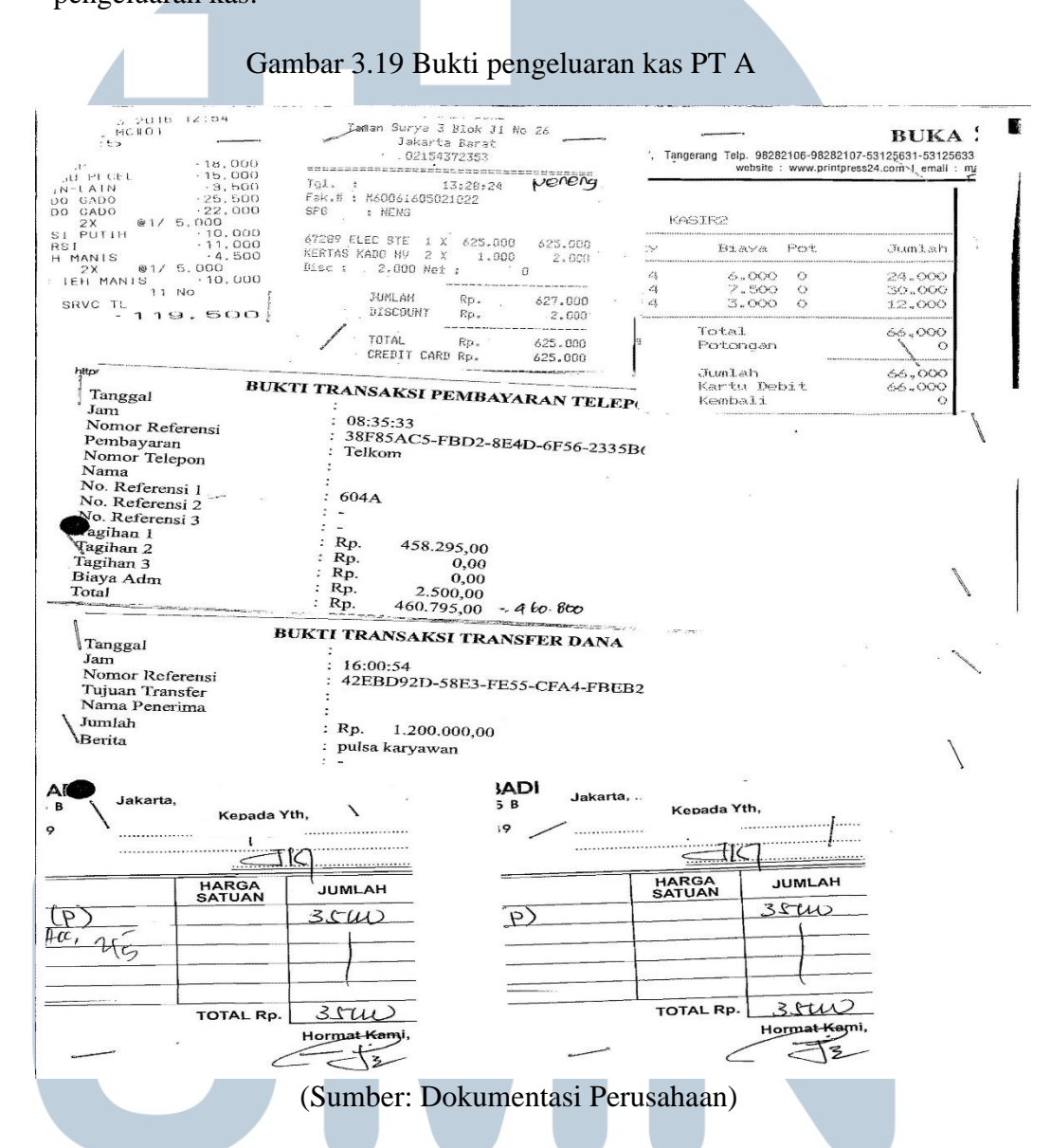

Gambar 3.19 menunjukkan beberapa bon atau struk pembelanjaan tanggal 02 Mei yang sudah digabungkan pada kertas HVS kosong. Hal ini dilakukan untuk mempermudah dalam melakukan penjurnalan. Kemudian berikut ini dilakukan pencocokkan dengan buku kas klien:

Pelaksanaan accounting dan..., Elvina, FB UMN, 2017

#### Gambar 3.20 Buku Kas Klien

#### KAS KECIL PACKAGING MEI 20:

| TANGGAL | KETERANGAN                                   | DEBIT      | KREDIT     | SALDO      | 1                     |
|---------|----------------------------------------------|------------|------------|------------|-----------------------|
| 30-Apr- | Saldo awal                                   | 10,108,000 |            | 10,108,000 |                       |
| 2-May-  | Biaya Makan Siang Karyawan                   |            | 119,500    | 9,988,500  | 1/1                   |
|         | Kado Lahiran Anak Ibu                        |            | 625,000 ,  | 9,363,500  | $\mathcal{V}(\ldots)$ |
|         | Biaya Telkom IndiHome                        |            | 460,800    | 8,902,700  | V15401/05             |
|         | Pulsa Karyawan                               |            | 1,200,000  | 7,702,700  | MX /                  |
|         | Proof Sticker Roll                           |            | 66,000     | 7,636,700  |                       |
|         | Biaya Asa Pisau Mesin Potong                 |            | 70,000     | 7,566,700  | <i>JJ</i>             |
| 3-May-  | Tissue, Soklin Lantai, Kamper, Mama Lime dll |            | 900,500    | 6,666,200  | V 1                   |
|         | Blue Nett utk Mesin Cetak                    |            | 1,000,000  | 5,666,200  | V 6 K02/05            |
|         | Karung Bekas                                 |            | 80,000     | 5,586,200  |                       |
|         | Biaya Lain-lain                              |            | 50,000 .   | 5,536,200  | J                     |
|         | Bensin                                       |            | 10,000     | 5,526,200  | 11                    |
| 4-May-  | Iuran Pembinaan Wilayah RT                   |            | 200,000    | 5,326,200  | VI                    |
|         | Tinta Hitam Ori Epson                        |            | 240,000    | 5,086,200  | 1 12/115              |
|         | Biaya Air Minum                              |            | 918,000    | 4,168,200  | JKON                  |
|         | Iuran Pembinaan Wilayah RW                   |            | 120,000 x  | 4,048,200  | V Beder               |
|         | Biaya Service Mesin Cetak+Mesin Potong       |            | 1,500,000  | 2,548,200  | 5.                    |
|         | Susu Produgen Kalsium utk Kurir              |            | 127,700~   | 2,420,500  | J!                    |
| 4-May-  | Kas Masuk Transfer                           | 30,000,000 |            | 32,420,500 | 1                     |
| 5-May-  | Biaya Uang Jalan Mobil Box                   |            | 4,000,000  | 28,420,500 | 17                    |
|         | Tru Glue Kecil 3.000x100                     |            | 300,000 🖌  | 28,120,500 | [ toy/05              |
|         | Gaji Karyawan                                |            | 5,847,500  | 22,273,000 | $\bigvee$             |
|         | Lembur Karyawan                              |            | 3,737,000  | 18,536,000 | J,                    |
|         | Angpau Nikah                                 |            | 500,000 🗸  | 18,036,000 | r J                   |
|         |                                              |            | 22,072,000 |            |                       |

(Sumber: Dokumentasi Perusahaan)

Gambar 3.20 menunjukkan bahwa bukti pada gambar 3.19 yang sudah sesuai dengan buku kas klien diberi tanda *checklist* dan diberikan nomor yang diurutkan berdasarkan tanggal. Berikut ini keterangan yang dipindahkan pada kas kecil:

## UNIVERSITAS MULTIMEDIA NUSANTARA

#### Gambar 3.21 Kas kecil Klien

PT. KAS KECIL Tanggal. 02 -05 -

| No | Pengeluaran                  | Jumlah        |
|----|------------------------------|---------------|
| 1  | Blaya Maten Siana Karuawan   | 119-5005      |
| 2  | Kado lethiran Anak la        | 625.0001      |
| 3  | Brauch Telhorn Indinome      | 460.8001      |
| 4  | Puisa Karyawan               | 1-200-000r    |
| 5  | Proof Securior Pail          | 66.000        |
| 6  | Braya Asa Pisau Mesin tolong | 70-000;       |
| 7  |                              |               |
| 8  | ×                            |               |
| 9  |                              |               |
| 10 |                              |               |
|    | Total                        |               |
|    | Di Periksa Oleh,             | Di buat oleh, |
|    |                              | 1             |

(Sumber: Dokumentasi Perusahaan)

Gambar 3.21 menunjukkan kas kecil tanggal 02 Mei. Kas kecil ini kemudian digabungkan dengan bon atau struk pembelanjaan yang terjadi pada tanggal 02 Mei.

e. Membuat jurnal pengeluaran kas dan di*input* ke MYOB

Jurnal pengeluaran kas dibuat dengan memperoleh bukti transaksi dan *voucher* jurnal dari pembimbing lapangan. Bukti transaksi tersebut berupa bon, struk pembelanjaan, dan lain-lain yang diperoleh dari klien. Jurnal pengeluaran kas PT A dibuat untuk bulan Januari-Desember dengan menggunakan bukti pengeluaran kas yang telah dirapikan dan disusun sebelumnya. Kemudian menghitung total atas bukti pengeluaran kas dan dijurnal ke dalam *voucher* pengeluaran kas sesuai jenis pengeluaran kas yang terjadi. Berikut merupakan bukti pengeluaran kas PT A:

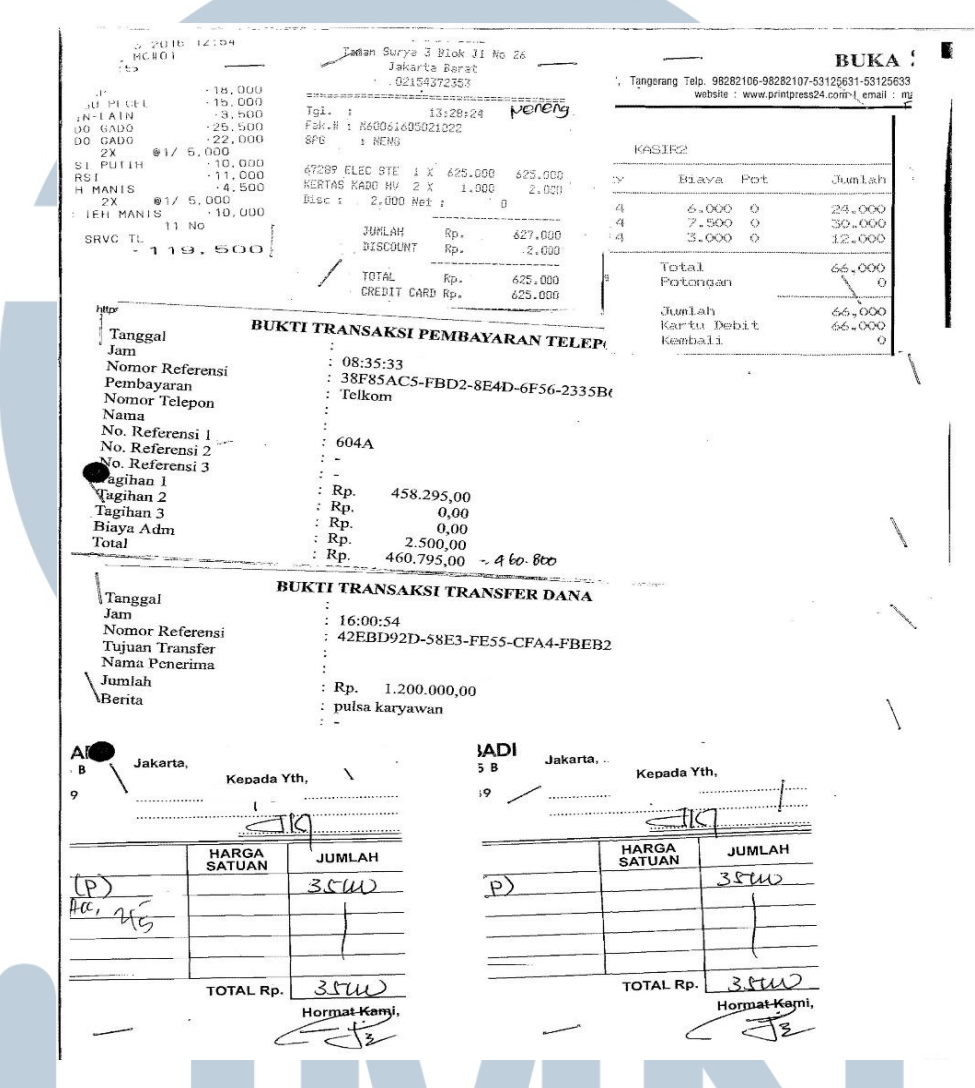

Gambar 3.22 Bukti Pengeluaran Kas PT A

(Sumber: Dokumentasi Perusahaan)

Gambar 3.22 menunjukkan bahwa terdapat transaksi pengeluaran kas perusahaan pada bulan Mei yang digunakan untuk membayar perlengkapan kantor, jamuan dan sumbangan, listrik, air, internet dan hp, serta pabrikasi dengan total Rp 2.541.300. Atas bukti transaksi pada gambar 3.22 maka dilakukan penjurnalan sebagai berikut:

|                                        |                               | 2               | JUKINAL PENGELWAKANI KAIS          |               |  |  |  |
|----------------------------------------|-------------------------------|-----------------|------------------------------------|---------------|--|--|--|
| Dibayarkan kepad                       | a:                            |                 | No. : K 01 1 05 1<br>Tgl. : 02 Mei |               |  |  |  |
|                                        | KETERANGAN                    |                 | B/C                                | JUMLAH        |  |  |  |
| Pengelvaran has keci                   | Packasing                     |                 | T                                  | Rp. 2.541-300 |  |  |  |
|                                        |                               |                 |                                    |               |  |  |  |
|                                        |                               | 12              |                                    |               |  |  |  |
| Bank:                                  | Transfer / Cek / Giro<br>No.: | Total Pengeluar | an Rp.                             |               |  |  |  |
| Terbilang:                             |                               |                 |                                    |               |  |  |  |
| KODE PERKIRAAN                         | PERKIRAAN                     |                 | EBET                               | KREDIT        |  |  |  |
| ······································ | Venenotapan tantor            | 195             | 00                                 |               |  |  |  |
|                                        | Jamuan dan rumbanga           | n 625.0         | 00                                 |               |  |  |  |
|                                        | Listne, air, internet & hf    | 460 0           | 300                                |               |  |  |  |
|                                        | telepon hp                    | 1 200 0         | 000                                |               |  |  |  |
|                                        | Pabrifavi                     | 136 (           | 000                                |               |  |  |  |
|                                        | tas recil Packaging           |                 |                                    | 2.541300      |  |  |  |
|                                        |                               |                 | ·····.                             |               |  |  |  |
| luer.                                  |                               |                 |                                    |               |  |  |  |
|                                        |                               |                 |                                    |               |  |  |  |

#### Gambar 3.23 Voucher Pengeluaran Kas PT A

 DIBUAT
 DIPERIKSA
 DISETUJUI
 DIBUKUKAN
 DITERIMA

 Nama :
 Nama :
 Nama :
 Nama :
 Nama :

 Tgl :
 Tgl :
 Tgl :
 Tgl :
 Tgl :

#### (Sumber: Dokumentasi Perusahaan)

Gambar 3.23 menunjukkan bahwa terdapat jurnal atas transaksi pengeluaran kas dengan keterangan pengeluaran kas kecil *packaging* pada tanggal 02 Mei. Terdapat jurnal perlengkapan kantor di sisi debet sebesar Rp 119.500, jamuan dan sumbangan di sisi debet sebesar Rp 625.000, listrik, air, internet dan hp di sisi debet sebesar Rp 460.800, telepon hp di sisi debet sebesar Rp 1.200.000, pabrikasi di sisi debet sebesar Rp 136.000 dan kas kecil *packaging* di sisi kredit sebesar Rp 2.541.300. Setelah penjurnalan, selanjutnya semua transaksi jurnal pengeluaran kas dimasukkan ke dalam *MYOB*. Berikut ini merupakan jurnal pengeluaran kas pada *MYOB*:

NUSANTARA
|   |                                                          |                                                                                                    |                                                                               |                |          |          |                                 | _ |
|---|----------------------------------------------------------|----------------------------------------------------------------------------------------------------|-------------------------------------------------------------------------------|----------------|----------|----------|---------------------------------|---|
|   | Disp                                                     | olay in GST [BAS] reports as: C<br>ເຈ                                                                                        | Sale (Suppl <u>y</u> )<br><u>P</u> urchase (Acquisition)                      |                | 🗖 Tax Ir | icļusive |                                 |   |
|   | Gene                                                     | ral Journal #: K01/05<br>Date: 02/05/201<br>Memo: Pengeluaran kas                                                            | kecil packaging                                                               |                |          |          |                                 |   |
|   | Acct #                                                   | Name                                                                                                    | Debit                                                                         | Credit         | Job      | Memo     | Tax                             | ٦ |
|   | 6-1810<br>6-1860<br>6-1210<br>6-1220<br>5-2000<br>1-1120 | Perlengkapan Kantor<br>Jamuan & Sumbangan<br>Listrik, Air, Internet & Telp<br>Telepon HP<br>Pabrikasi<br>Kas Kecil Packaging | Rp119.500.00<br>Rp625.000.00<br>Rp1460.800.00<br>Rp136.000.00<br>Rp136.000.00 | Rp2.541.300,00 |          |          | N-T<br>N-T<br>N-T<br>N-T<br>N-T |   |
| I |                                                          |                                                                                                    | Total Debit:                                                                  | Rp2.541.300,00 |          |          |                                 |   |
|   |                                                          |                                                                                                    | Total Credit:                                                                 | Rp2.541.300,00 |          |          |                                 |   |
|   |                                                          |                                                                                                    | Tax ⇔:                                                                        | Rp0,00         |          |          |                                 |   |
|   |                                                          |                                                                                                    | Out of Balance:                                                               | Rp0,00         |          |          |                                 |   |
|   | <b>(11)</b> Sa <u>v</u> e                                | Recurring 💿 Use Rec                                                                                                    | urring                                                                        |                |          |          |                                 |   |
|   | 7                                                        |                                                                                                    |                                                                               |                |          |          | <u>0</u> K                      |   |
|   | Help F1                                                  | Journal                                                                                                    |                                                                               |                |          |          | Cancel                          |   |
|   |                                                          |                                                                                                    |                                                                               |                |          |          |                                 |   |

Gambar 3.24 Input Voucher Pengeluaran Kas ke dalam MYOB

(Sumber: Aplikasi MYOB)

Gambar 3.24 menunjukkan *voucher* pengeluaran kas yang sudah dijurnal di*input* ke dalam sistem *MYOB*. Jumlah debit dan kredit yang dihasilkan harus *balance*.

f. Melakukan rekap piutang dan utang

Rekap piutang dan utang dilakukan dengan memperoleh jurnal pada sistem *MYOB* dan dokumen rekap piutang dan utang dalam *Microsoft Excel* dari pembimbing lapangan. Pembuatan rekap piutang dan utang dibuat pada *Microsoft Excel* dengan memisahkan piutang dan utang per perusahaan dan

diurutkan berdasarkan tanggal. Pembuatan rekap piutang dan utang dibuat pada *Microsoft Excel* dengan membuat kolom nomor *invoice*, tanggal *invoice*, Dasar Pengenaan Pajak (DPP), Pajak Pertambahan Nilai (PPN), total, dan tanggal bayar. Berikut ini adalah bukti rekapan piutang dan utang:

Gambar 3.25 Rekap piutang PT A

| No | Reference           |    | Date        | DPP        | PPN         | Total        | Tgl Bayar   |
|----|---------------------|----|-------------|------------|-------------|--------------|-------------|
|    |                     |    |             |            |             |              |             |
|    |                     |    |             |            |             |              |             |
|    | 010.001-16.05035603 | 16 | JANUARI 20  | 11.400.000 | Rp1.140.000 | Rp12.540.000 | 20 MEI 2016 |
|    | 010.001-16.05035621 | 26 | JANUARI 20: | 11.400.000 | Rp1.140.000 | Rp12.540.000 | 20 MEI 2016 |
|    | 010.001-16.05035654 | 20 | FEBRUARI 20 | 13.401.600 | Rp1.340.160 | Rp14.741.760 |             |
|    | 010.001-16.05035700 | 16 | FEBRUARI 20 | 31.520.000 | Rp3.152.000 | Rp34.672.000 |             |
|    | 010.001-16.05035716 | 20 | FEBRUARI 20 | 3.978.000  | Rp397.800   | Rp4.375.800  |             |
|    | 010.001-16.05035725 | 23 | FEBRUARI 20 | 16.080.000 | Rp1.608.000 | Rp17.688.000 |             |
|    | 010.001-16.05035780 | 1  | MARET 20    | 17.751.150 | Rp1.775.115 | Rp19.526.265 |             |
|    | 010.001-16.05035788 | 3  | MARET 20    | 31.704.000 | Rp3.170.400 | Rp34.874.400 |             |
|    | 010.001-16.05035796 | 7  | MARET 20    | 31.520.000 | Rp3.152.000 | Rp34.672.000 | 09 MEI 2016 |
|    | 010.001-16.05035820 | 10 | MARET 20    | 20.064.000 | Rp2.006.400 | Rp22.070.400 | 10 MEI 2016 |

(Sumber: Dokumentasi Perusahaan)

| Disp                     | olay in GST [BAS]  | reports as: O      | Sale (Supply)         | ,                 |       | . In a local sec |   |            |   |
|--------------------------|--------------------|--------------------|-----------------------|-------------------|-------|------------------|---|------------|---|
|                          |                    | (•                 | Purchase (Acquisition | J                 | j la: | Inclusive        |   |            |   |
| Gene                     | eral Journal #: BM | /12/05             |                       |                   |       |                  |   |            |   |
|                          | Momo: Po           | vobauaran dari     | (5796)                |                   |       |                  |   |            |   |
|                          | Mellio. [Fe        | inibayaran uan     | (3730)                |                   |       |                  |   |            |   |
| Acct #                   | Nam                | ne                 | Debit                 | Credit            | Job   | Memo             |   | Tax        |   |
| 1-1160                   | Bank BCA 7570      | 0373000            | Rp34.672.000,00       | Bo24 672 000 00   |       |                  |   | N-T<br>N-T | * |
| 1-1220                   | Flutariy Dayariy   | y                  |                       | hp34.672.000,00   |       |                  |   | DI-1       |   |
|                          |                    |                    |                       |                   |       |                  |   |            |   |
|                          |                    |                    |                       |                   |       |                  |   |            | Ŧ |
|                          |                    |                    | Total Debit:          | Rp34.672.000,00   |       |                  |   |            |   |
|                          |                    |                    | Total Credit:         | Rp34.672.000,00   |       |                  |   |            |   |
|                          |                    |                    | Tax ⇔:                | Rp0,00            |       |                  |   |            |   |
|                          |                    |                    | Out of Balance:       | Rp0,00            |       |                  |   |            |   |
| <b>(1)</b> Sa <u>v</u> e | Recurring          | 🙆 <u>U</u> se Reci | urring                |                   |       |                  |   |            |   |
| V                        | U                  | S                  | (Sumber:              | Aplikasi <i>N</i> | AYOB) | R                | Α |            |   |
|                          |                    |                    |                       | _                 | -     |                  |   |            |   |

Gambar 3.25 menunjukkan bahwa terdapat rekapan piutang pada tanggal 07 Maret sebesar Rp 34.672.000. Rekap piutang dilakukan dengan mencari bukti penerimaan pada *MYOB* dilihat dari 4 digit nomor *invoice* pada keterangan transaksi yang ditunjukkan dalam gambar 3.26 yaitu jurnal *MYOB* sebagai bukti pelunasan piutang. Kemudian memasukkan tanggal bayar sesuai dengan tanggal yang tertera pada jurnal *MYOB* yaitu 09 Mei.

|                 |    |         | PI - |            | _   |           |    |            |         |   |
|-----------------|----|---------|------|------------|-----|-----------|----|------------|---------|---|
| 010.001-16.0171 | 10 | MARET   | Rp   | 42.450.546 | Rp  | 4.245.055 | Rp | 46.695.601 | 06 Juni |   |
| 010.001-16.0171 | 18 | MARET   | Rp   | 36.386.182 | Rp  | 3.638.618 | Rp | 40.024.800 | 06 Juni |   |
| 010.001-16.0171 | 21 | MARET   | Rp   | 36.386.182 | Rp  | 3.638.618 | Rp | 40.024.800 | 06 Juni |   |
| 010.001-16.0171 | 24 | MARET   | Ro   | 42 450 546 | Ro  | 4.245.055 | Ro | 46,695,691 | 21 huni |   |
| 010.001 10.01/1 | 24 | MANET   | np.  | 42.450.540 | np. | 412401000 | mμ | 40.000.001 | 2150111 | _ |
| 010.001-16.0171 | 30 | MARET   | Rp   | 42.450.546 | Rp  | 4.245.055 | Rp | 46.695.601 | 21 Juni |   |
| 010.001-16.0171 | 02 | APRIL 2 | Rp   | 34.092.728 | Rp  | 3.409.273 | Rp | 37.502.001 | 24 Juni |   |
| 010.031-16.6221 | 12 | APRIL 2 | Rp   | 36.386.182 | Rp  | 3.638.618 | Rp | 40.024.800 | 24 Juni |   |
| 010.031-16.6221 | 22 | APRIL 2 | Rp   | 37.370.455 | Rp  | 3.737.046 | Rp | 41.107.501 |         |   |
| 010.031-16.6221 | 02 | MEI 20  | Rp   | 37.498.582 | Rp  | 3.749.858 | Rp | 41.248.440 |         |   |
| 010.031-16.6221 | 03 | MEI 20  | Rp   | 34.635.491 | Rp  | 3.463.549 | Rp | 38.099.040 |         |   |
| 010.031-16.6221 | 11 | MEI 20  | Rp   | 47.207.782 | Rp  | 4.720.778 | Rp | 51.928.560 |         |   |
| 010 021 16 6221 | 17 | MEL 2/  |      | 27 /00 502 | Dn  | 2 7/0 050 | Pn | A1 340 AA0 |         |   |

Gambar 3.27 Rekap utang PT A

(Sumber: Dokumentasi Perusahaan)

|  | Gambar | 3.28 | Jurnal | utang | di | MY | OB | PT | A |
|--|--------|------|--------|-------|----|----|----|----|---|
|--|--------|------|--------|-------|----|----|----|----|---|

|   | 🔗 Record Joi      | urnal Entry                                                     |                                        |                   |      |             |            | × |
|---|-------------------|-----------------------------------------------------------------|----------------------------------------|-------------------|------|-------------|------------|---|
|   | Disp              | lay in GST [BAS] reports as: ④                                  | Sale (Supply)<br>Purchase (Acquisition | )                 | 🗖 Ta | x Inclusive |            |   |
|   | Gener             | ral Journal #: BK16/06<br>Date: 06/06/20<br>Memo: Pembayaran ke | (6862, 6981,7009                       | )                 |      |             |            |   |
|   | Acct #            | Name                                                            | Debit                                  | Credit            | Job  | Memo        | Tax        |   |
|   | 2-1110<br>1-1160  | Utang Dagang<br>Bank BCA 7570373000                             | Rp126.745.201,00                       | Rp126.745.201,00  |      |             | N-T<br>N-T | 4 |
|   |                   |                                                                 |                                        |                   |      |             |            | - |
|   |                   | 1                                                               | Total Debit:                           | Rp126.745.201,00  |      | I           |            |   |
|   |                   |                                                                 | Total Credit:                          | Rp126.745.201,00  |      |             |            |   |
| V |                   |                                                                 | Tax ⇔:                                 | Rp0,00            |      |             |            |   |
|   |                   |                                                                 | Out of Balance:                        | Rp0,00            |      |             |            |   |
|   | (1) Sa <u>v</u> e | Recurring 🔯 Use Rec                                             | urring (Sumber: A                      | plikasi <i>MY</i> | OB)  | IA          |            |   |
|   | Jl                | JS/                                                             | 4 N                                    | Τ                 | A    | R A         |            |   |

Gambar 3.27 menunjukkan bahwa terdapat rekapan utang pada tanggal 10, 18, dan 21 Maret sebesar Rp 126.745.201. rekap utang dilakukan dengan mencari bukti pembayaran pada *MYOB* dilihat dari 4 digit nomor *invoice* pada keterangan transaksi yang ditunjukkan dalam gambar 3.28 yaitu jurnal *MYOB* sebagai bukti pelunasan utang. Kemudian memasukkan tanggal bayar sesuai dengan tanggal yang tertera pada jurnal *MYOB* yaitu 06 Juni.

g. Mencari potensi pajak terkait PPh pasal 23

Pencarian potensi pajak terkait PPh pasal 23 dilakukan dengan memperoleh buku bank dan transaksi pengeluaran kas kecil dari pembimbing lapangan. Buku bank tersebut berisi transaksi-transaksi yang terjadi setiap bulan. Pencarian potensi pajak dibuat untuk bulan Januari-Mei dengan melakukan pengecekan keterangan pembayaran atas setiap transaksi perusahaan. Berikut ini adalah buku bank PT A:

| 8-Jan- | pembayaran ke pisau            | 4.113.100,00 1.968.323.946,15  |
|--------|--------------------------------|--------------------------------|
| 8-Jan- | pembayaran ke                  | 3.676.000,00 1.964.647.946,15  |
| 8-Jan- | pembayaran ke                  | 16.452.856,00 1.948.195.090,15 |
| 8-Jan- | pembayaran ke                  | 2.542.500,00 1.945.652.590,15  |
| 8-Jan- | pembayaran ke                  | 6.911.906,00 1.938.740.684,15  |
| 8-Jan- | pembayaran ke johan pon duplec | 3.887.000,00 1.934.853.684,15  |
|        | (Sumber: Dokumentasi Perusahaa | an)                            |

Gambar 3.29 Buku Bank PT A

Gambar 3.29 menunjukkan transaksi-transaksi pada buku bank selama bulan Januari. Pembayaran atas penggunaan jasa pond pada tanggal 08 Januari termasuk dalam potensi pajak PPh 23. Maka pembayaran tersebut dipindahkan ke dalam *Microsoft Excel* terkait PPh 23. Berikut ini adalah *Microsoft Excel* terkait PPh 23:

### Gambar 3.30 Dokumen terkait PPh 23

| PPh 23     |                      |                 |               |             |          |
|------------|----------------------|-----------------|---------------|-------------|----------|
|            | <b>Rekening Kora</b> | n Bank BCA      |               |             |          |
| Keterangan |                      | Tanggal invoice | Tanggal bayar | Nominal     | Bank     |
| Jasa Pond  |                      | 30 November:    | 08 Januari    | Rp3.887.000 | Bank BCA |
|            | (0 1                 |                 |               |             |          |

(Sumber: Dokumentasi Perusahaan)

Gambar 3.30 menunjukkan pembayaran atas penggunaan jasa pond terkait PPh 23 sebesar Rp 3.887.000 yang sudah dipindahkan ke dalam *Microsoft Excel*.

- 2. PT B
- a. Membuat jurnal penjualan perusahaan

Jurnal penjualan dibuat dengan memperoleh bukti transaksi dan *voucher* jurnal yang diperoleh dari pembimbing lapangan. Jurnal penjualan PT B dibuat untuk bulan Juni. Selanjutnya jurnal penjualan dibuat berdasarkan *copy*-an *invoice* penjualan yang harus diurutkan berdasarkan tanggal transaksi.

Berikut ini merupakan invoice penjualan PT B:

| and the second second second second second second second second second second second second second second second |                                                                                                    |                             |                                                                                                    |                    |                                                                                                    |     |              |
|----------------------------------------------------------------------------------------------------|----------------------------------------------------------------------------------------------------|-----------------------------|----------------------------------------------------------------------------------------------------|--------------------|----------------------------------------------------------------------------------------------------|-----|--------------|
|                                                                                                    | C                                                                                                    | OMME                        | RCIAL INVO                                                                                                    | DICE               |                                                                                                    |     |              |
| old To (Duver):                                                                                                  |                                                                                                    |                             |                                                                                                    | Consignee (If d)   | forent than buyer)                                                                                                    |     |              |
| pla to (outer)                                                                                                   |                                                                                                    |                             |                                                                                                    |                    |                                                                                                    |     |              |
|                                                                                                    |                                                                                                    |                             |                                                                                                    |                    |                                                                                                    |     |              |
|                                                                                                    |                                                                                                    |                             | 15. 1 1 1 1 1 1 1 1 1 1 1 1 1 1 1 1 1 1                                                                         |                    |                                                                                                    |     |              |
|                                                                                                    | Contraction of the second                                                                                                    |                             |                                                                                                    |                    |                                                                                                    |     |              |
|                                                                                                    |                                                                                                    |                             |                                                                                                    |                    |                                                                                                    |     |              |
| Invoice Date                                                                                                    | : 9-Aug-1                                                                                                    |                             |                                                                                                    |                    |                                                                                                    |     |              |
| Invoice Number                                                                                                   | : INV-16-7-0661                                                                                                    |                             |                                                                                                    |                    |                                                                                                    |     |              |
| DO Number                                                                                                    | : DO-16-7-0661                                                                                                    |                             |                                                                                                    |                    |                                                                                                    |     |              |
| Reference PO                                                                                                    | : 0174.03.02.08.16                                                                                                    |                             |                                                                                                    |                    |                                                                                                    |     |              |
| Terms or Payment                                                                                                 | : One Month                                                                                                    |                             |                                                                                                    |                    |                                                                                                    |     |              |
| Due Date                                                                                                    | : <u>8-Sep-1</u>                                                                                                    |                             | •                                                                                                    |                    |                                                                                                    |     |              |
| Terms or Sales                                                                                                   | : Franco Bekasi                                                                                                    |                             |                                                                                                    |                    |                                                                                                    |     |              |
| Delivery                                                                                                    | : <u>9-Aug-1</u>                                                                                                    |                             |                                                                                                    |                    |                                                                                                    |     |              |
| 1                                                                                                    |                                                                                                    |                             | Contraction                                                                                                    | Contraction (1996) | the Decision of Control of Control of Contro |     | TOTAL        |
| 7700444                                                                                                    | cacing the state of the state of the state o |                             |                                                                                                    |                    |                                                                                                    |     |              |
| 1 PAC Powder                                                                                                    |                                                                                                    | kg                          | 3,000.00                                                                                                    | Rp.                | 5,425.00                                                                                                    | Rp. | 16,275,000.0 |
| 1                                                                                                    |                                                                                                    | A PROPERTY OF A PROPERTY OF | A PARTY AND A PARTY AND A PARTY AND A PARTY AND A PARTY AND A PARTY AND A PARTY AND A PARTY AND A PARTY AND A P |                    |                                                                                                    |     |              |
|                                                                                                    |                                                                                                    |                             |                                                                                                    |                    |                                                                                                    |     |              |
|                                                                                                    |                                                                                                    |                             |                                                                                                    |                    |                                                                                                    |     |              |
| 1                                                                                                    |                                                                                                    |                             |                                                                                                    |                    |                                                                                                    |     |              |
|                                                                                                    |                                                                                                    |                             |                                                                                                    |                    | 1.000                                                                                                    |     |              |
|                                                                                                    |                                                                                                    |                             |                                                                                                    |                    | 120-29                                                                                                    |     |              |

(Sumber: Dokumentasi Perusahaan)

### Gambar 3.32 Faktur Pajak PT B

|                                                                                                    | Faktur Pajak                 |                                                                                                    |
|----------------------------------------------------------------------------------------------------|------------------------------|----------------------------------------------------------------------------------------------------|
| Kode dan Nomor Seri Faktur Pajak : 0                                                                                                    | 010.033-16.15316006          |                                                                                                    |
| Pengusaha Kena Pajak                                                                                                    |                              |                                                                                                    |
| Nama :<br>Alamat :<br>NPWP :                                                                                                    |                              |                                                                                                    |
| Pembeli Barang Kena Pajak / Penerin                                                                                                    | na Jasa Kena Pajak           |                                                                                                    |
| Nama :<br>Alamat .                                                                                                    |                              |                                                                                                    |
|                                                                                                    |                              |                                                                                                    |
| NPWP :                                                                                                    |                              |                                                                                                    |
| NPWP :<br>No. Nama Barang                                                                                                    | Kena Pajak / Jasa Kena Pajak | Harga Jual/Penggantian/Uang<br>Muka/Termin                                                                                                    |
| NPWP :         Nama Barang           No.         Nama Barang           1         PAC POWDER<br>Rp 5.425 x 3.000                                                                                              | Kena Pajak / Jasa Kena Pajak | Harga Jual/Penggantian/Uang<br>Muka/Termin<br>16.275.000,00                                                                                     |
| NPWP :<br>No. Nama Barang 1<br>1 PAC POWDER<br>Rp 5.425 x 3.000<br>Harga Jual / Penggantian                                                                                                    | Kena Pajak / Jasa Kena Pajak | Harga Jual/Penggantian/Uang<br>Muka/Termin<br>16.275.000,00<br>16.275.000,00                                                                    |
| NPWP :<br>No. Nama Barang<br>1 PAC POWDER<br>Rp 5.425 x 3.000<br>Harga Jual / Penggantian<br>Dikurangi Potongan Harga                                                                                        | Kena Pajak / Jasa Kena Pajak | Harga Jual/Penggantian/Uang<br>Muka/Termin<br>16.275.000,00<br>16.275.000,00                                                                    |
| NPWP :<br>No. Nama Barang i<br>1 PAC POWDER<br>Rp 5.425 x 3.000<br>Harga Jual / Penggantian<br>Dikurangi Potongan Harga<br>Dikurangi Uang Muka                                                               | Kena Pajak / Jasa Kena Pajak | Harga Jual/Penggantian/Uang<br>Muka/Termin<br>16.275.000,00<br>16.275.000,00<br>0,00<br>0,00                                                    |
| NPWP :<br>No. Nama Barang (<br>1 PAC POWDER<br>Rp 5.425 x 3.000<br>Harga Jual / Penggantian<br>Dikurangi Potongan Harga<br>Dikurangi Uang Muka<br>Dasar Pengenaan Pajak                                      | Kena Pajak / Jasa Kena Pajak | Harga Jual/Penggantian/Uang<br>Muka/Termin<br>16.275.000,00<br>16.275.000,00<br>0,00<br>0,00<br>16.275.000,00                                   |
| NPWP :<br>No. Nama Barang 1<br>1 PAC POWDER<br>Rp 5.425 x 3,000<br>Harga Jual / Penggantian<br>Dikurangi Potongan Harga<br>Dikurangi Uang Muka<br>Dasar Pengenaan Pajak<br>PPN = 10% x Dasar Pengenaan Pajak | Kena Pajak / Jasa Kena Pajak | Harga Jual/Penggantlan/Uang<br>Muka/Termin<br>16.275.000,00<br>16.275.000,00<br>0,00<br>0,00<br>16.275.000,00<br>16.275.000,00<br>16.275.000,00 |

### (Sumber: Dokumentasi Perusahaan)

Gambar 3.31 dan 3.32 menunjukkan terdapar penjualan atas barang dagang pada tanggal 09 Agustus berupa PAC *powder* sebanyak 3.000 dengan harga satuan Rp 5.425 maka total harga dari penjualan tersebut adalah sebesar Rp 16.275.000 yang dikenakan PPN atas penjualan sebesar Rp 1.627.500 maka jumlah yang diterima oleh PT B sebesar Rp 17.902.500. Dari transaksi penjualan yang terjadi maka dibuatkan jurnal sebagai berikut:

## UNIVERSITAS MULTIMEDIA NUSANTARA

|                |              |                   |      | JUE            | RMAL          | MEM                            | ORIAL INVOID         |
|----------------|--------------|-------------------|------|----------------|---------------|--------------------------------|----------------------|
| Telah terima d | ari:         |                   |      |                | <b>1</b><br>F | No. : JMI<br>Fgl. : <i>0</i> 9 | 1 08 1<br>1 08 1 201 |
|                | K            | FTERANGAN         |      |                | B/C           |                                | JUMLAH               |
| Penjualan PAC  | Powder       | C(nv. 0661)       |      |                |               | Rp.                            | 17.902.500           |
| 1              |              |                   |      |                |               |                                |                      |
|                |              |                   |      |                |               |                                |                      |
|                |              | -                 |      |                |               |                                |                      |
|                |              |                   |      | A STREET       |               |                                |                      |
| Bank:          | Trar<br>No.: | nsfer / Cek / Gir | 0    | Total Pengelua | iran Rp.      |                                |                      |
| Terbilang:     |              |                   |      |                |               |                                |                      |
| 1/0-           |              |                   |      |                |               |                                | •                    |
| KODE PERKI     | RAAN         | PERKI             | RAAN |                | DEBET         |                                | KREDIT               |
|                | _            | AIR-              |      | 1              | -902.900      | >                              |                      |
|                |              | P/T-Vat a         | out  |                |               |                                | 1-627-500            |
|                |              |                   |      |                |               |                                | (6.217.000           |
|                |              |                   |      |                |               |                                |                      |
| DIBUAT         |              | DIPERIKSA         |      | DISETUJUI      | DIB           | UKUKAN                         | DITERIMA             |
| ima :          | Nam          | ia :              | Nan  | na :           | Nama<br>Tal   |                                | Nama :<br>Tgl :      |

Gambar 3.33 Voucher Penjualan PT B

(Sumber: Dokumentasi Perusahaan)

Gambar 3.33 menunjukkan bahwa terjadi transaksi penjualan barang dagang yang merupakan A/R pada sisi debet sebesar Rp 17.902.500, lalu pada sisi kredit terdapat penjualan sebesar Rp 16.275.000 dan PPN keluaran sebesar Rp 1.627.500.

#### Membuat jurnal penerimaan bank dan diinput ke MYOB b.

Rekening koran dan voucher jurnal yang telah diperoleh dari pembimbing lapangan sehingga dapat dilakukan penjurnalan atas setiap transaksi mutasi pada bank. Jurnal rekening koran PT B dibuat untuk bulan Juni. Setiap transaksi pada mutasi rekening yang terjadi di bank harus dibuatkan jurnal

| te                        | erkait p                                                        | enerimaan bank                                                                                                    | EPT B:                                                                                                    |                              |                                                                              |                                                        |
|---------------------------|-----------------------------------------------------------------|----------------------------------------------------------------------------------------------------|----------------------------------------------------------------------------------------------------|------------------------------|------------------------------------------------------------------------------|--------------------------------------------------------|
|                           |                                                                 | Gam                                                                                                    | bar 3.34 Rekeni                                                                                                    | ng Ko                        | oran PT B                                                                    |                                                        |
| £                         |                                                                 |                                                                                                    | REKI                                                                                                    | ENIN                         | G GIRO .                                                                     |                                                        |
| 1990                      | 0467-0497<br>KCU SERF<br>WISMA BC<br>KWS CYEI                   | /12/380/1665<br>PONG<br>24-850 CHTY, CBO LOT1.5,<br>ER GREEH OFFICE.                                                             | 050527                                                                                                    |                              | •                                                                            |                                                        |
| 3-4514-640-03501-11-04-01 | IND                                                             | IOKESIA                                                                                                    |                                                                                                    |                              | NO. REKENING<br>HALAMAN<br>PERIODE<br>MATA YANG :                            | 4970505820<br>'_1<br>3'-05-1 S/D 30-06-1<br>708 522137 |
|                           | C 1) ATAN<br>• Apabila nasəb<br>dengan akhir t<br>tercantum pəd | erca IDAENE<br>beh tidas melakuken sunggalasn aras L<br>Julan berikulnya, nesatiali dianggap te<br>⊵ Leporan Merasi Rekening ini | aparan Mutasi Rekening ini sampar<br>Iah menyebuju segala data yang                                                                                                    |                              | <ul> <li>bCA behal, setup tast melakokat keroka epi<br/>Rekoningi</li> </ul> | reas eso kecularion paca Lapuran Nautosi               |
| -                         | TANGGAL                                                         | KETER                                                                                                    | ANGAN                                                                                                    | СВС                          | MUTASI                                                                       | SALDO                                                  |
|                           | 31705<br>01708                                                  | SALDO AWAL<br>TRSF E-BANKING DB<br>TANGGAL :31/05                                                                                | 3105/FTSCY/WS95051<br>38397700.00<br>Po-16-7-0059                                                                                                    |                              | 38,397,700.00 DB                                                             | 402,639,984.50<br>364,242,284.50                       |
|                           | 01/05<br>01/06<br>01/06<br>01/06<br>01/05                       | DB OTOMATIS<br>DB OTOMATIS<br>DB OTOMATIS<br>DB OTOMATIS<br>TRSF E-BANKING DB                                                    | <u>B.ADM_KLIRING</u><br><u>B.ADM_KLIRING</u><br><u>B.ADM_KLIRING</u><br><u>B.ADM_KLIRING</u><br>OGO1/FTORT/AU52X<br>TRANSFER OR VIA IB<br>BANK OF CHINA<br>USD_2197.80 | 0008<br>0407<br>5875<br>8820 | 2,000.00 DB<br>2,000.00 DB<br>2,000.00 DB<br>2,000.00 DB<br>30,065,904.00 DB |                                                        |
|                           | 01/06                                                           | KR OTOMATIS                                                                                                    | LTG-MAYBANK INDONE                                                                                                    | 0965                         | 40,703,800.00                                                                | 374,872,180.50                                         |
|                           | 02/06                                                           | TRSF E-BANKING DB                                                                                                    | 0206/FTLLG/0000100<br>4840017PT. BANK KE<br>TRANSFER VIA LLG<br>REF NO PPU =4M44                                                                                       |                              | 90,000,000.00 DE                                                             |                                                        |
|                           |                                                                 | (5                                                                                                    | Sumber: Dokume                                                                                                    | ntasi P                      | Perusahaan)                                                                  |                                                        |
| 0                         | ambar                                                           | 3.34 menunjuk                                                                                                    | kan bahwa terd                                                                                                    | apat b                       | peberapa transaksi p                                                         | ada rekening                                           |

### pada voucher Bank Masukan (BM). Berikut ini merupakan rekening koran

pendapatan yang diterima sebesar Rp 40.703.800. Setelah itu dilakukan

penjurnalan atas rekening koran sebagai berikut: MULTIMEDIA NUSANTARA

Gambar 3.35 Voucher Penerimaan Bank PT B

| PT           |              |                                                                             |                                   | B            | UKTI        | PENEL                          | RIMAAN BAN       |
|--------------|--------------|-----------------------------------------------------------------------------|-----------------------------------|--------------|-------------|--------------------------------|------------------|
| Telah Terima | a Dari:      | landitist in dien attacketist ender die die die die die die die die die die | zı za ta nati instruszes as≂ dati | -19,<br>-19, | ۸<br>۲      | lo. : BM<br>gl. : <i>o</i> t-o | 01 /06 /<br>6-2( |
|              | К            | ETERANGAN                                                                   | -                                 |              | B/C         |                                | JUMLAH           |
| penenmaan da | п            |                                                                             |                                   |              |             | Rp. 40                         | D. 408. 800      |
|              |              |                                                                             |                                   |              |             |                                |                  |
| Bank:        | Tran<br>No.: | nsfer / Cek / Giro                                                          | Tota                              | l Pengelu    | aran Rp.    |                                |                  |
| Terbilang:   |              |                                                                             | l                                 |              | <del></del> |                                |                  |
| KODE PERI    | KIRAAN       | PERKIR                                                                      | RAAN                              |              | DEBET       |                                | KREDIT           |
|              |              | Bank BCA 9870                                                               | 9                                 | 40           | 1 703.800   |                                |                  |
|              |              | Bank charges                                                                |                                   |              | 5000        |                                |                  |
|              |              | AIR -                                                                       |                                   |              | · · ·       |                                | 40-708-800       |
|              |              | L                                                                           |                                   | L            |             |                                |                  |
| DIBUAT       |              | DIPERIKSA                                                                   | DISE                              | TUJUI        | DIBU        | JKUKAN                         | DITERIMA         |
| Nama :       | Na           | ma:                                                                         | Nama :                            |              | Nama :      |                                | Nama :           |

(Sumber: Dokumentasi Perusahaan)

Tgl

Tgl

Tgl

Tgl

Tgl

Gambar 3.35 menunjukkan jurnal yang dibuat atas transaksi penerimaan bank pada tanggal 01 Juni dengan keterangan pembayaran dari *customer*. Pada sisi debet terdapat jurnal bank BCA yang disertai nomor rekening sebesar Rp 40.703.800 dan *bank charges* sebesar Rp 5.000, lalu pada sisi kredit terdapat A/R sebesar Rp 40.708.800. Kemudian *voucher* penerimaan bank tersebut di*input* ke dalam aplikasi *MYOB*. Berikut ini bukti jurnal penerimaan bank

### pada aplikasi MYOB: ERSITAS MULTIMEDIA NUSANTARA

### Gambar 3.36 Input Voucher Penerimaan Bank ke dalam MYOB

| Dis                        | play in GST [BAS] reports as:   (<br>و    | Sale (Supply)<br>Purchase (Acquisition) |                    | ∏ Ta     | x Inclusive     |                   |   |
|----------------------------|-------------------------------------------|-----------------------------------------|--------------------|----------|-----------------|-------------------|---|
| Gene                       | eral Journal #: BM01/06<br>Date: 01/06/20 | PT                                      |                    |          |                 |                   |   |
| Acct #                     | Name                                      | Debit                                   | Credit             | Job      | Memo            | Tax               |   |
| 1-1120<br>6-5100<br>1-1360 | Bank BCA 5828<br>Bank Charges<br>A/R -    | Rp40.703.800,00<br>Rp5.000,00           | Rp40.708.800,00    |          |                 | N-T<br>N-T<br>N-T | * |
|                            |                                           |                                         |                    |          |                 |                   |   |
|                            |                                           |                                         |                    |          |                 |                   |   |
|                            |                                           |                                         |                    |          |                 |                   | ~ |
|                            |                                           | Total Debit:                            | Rp40.708.800,00    |          |                 |                   |   |
|                            |                                           | Total Credit:                           | Rp40.708.800,00    |          |                 |                   |   |
|                            |                                           | ax 52:<br>                              | Rp0,00             |          |                 |                   |   |
| <b>(1)</b> Sa <u>v</u> e   | Recurring 🙆 Use Re                        | curring                                 | Hp0,00             |          |                 |                   |   |
| ?                          |                                           |                                         |                    |          |                 | <u>o</u> k        |   |
| Help FI                    | Journal                                   |                                         |                    | _        | L L             | - <u>a</u> ncel   |   |
|                            |                                           | (Sumber: Apl                            | likasi <i>MYOE</i> | 3)       |                 |                   |   |
| Gambaı                     | : 3.36 menunjuk                           | kan jurnal <i>vo</i>                    | oucher pene        | erimaan  | bank yang su    | dah               |   |
| di <i>input</i>            | ke dalam MYO                              | B. Jumlah del                           | bet dan kre        | edit yan | g dihasilkan ha | arus              |   |

balance.

### C. Melakukan koreksi jurnal fisik dengan jurnal di *MYOB*

Koreksi fisik dibuat dengan memperoleh jurnal fisik dan data *MYOB* yang akan diperiksa. Koreksi fisik dilakukan untuk bulan Maret. Jurnal fisik yang akan diperiksa adalah jurnal pengeluaran kas. Kemudian memastikan setiap

nama akun dan jumlah nominal transaksi telah sesuai antara jurnal fisik dengan jurnal yang terdapat di *MYOB*. Berikut ini adalah jurnal fisik pengeluaran kas:

### Gambar 3.37 Jurnal Pengeluaran kas PT B

BUKTI PENGELUARAN KAS

Dibayarkan kepada:

No. : KK OS / OS / Tgl. : 16 Martet 20

|                              | KETERANGAN                                                                                                    |                                  | B/C                   |                                                  | JUMLAH      |
|------------------------------|----------------------------------------------------------------------------------------------------|----------------------------------|-----------------------|--------------------------------------------------|-------------|
| Materal, pantries, servis BE | , Hastik * sendok y samp                                                                                               | el, PAM, reimburse               | 1                     | Rp.                                              | 1. 252. 300 |
| Pak Herry, Parkir            |                                                                                                    |                                  |                       |                                                  |             |
|                              |                                                                                                    |                                  |                       |                                                  |             |
|                              |                                                                                                    |                                  |                       |                                                  |             |
|                              |                                                                                                    |                                  |                       | l                                                |             |
|                              | ·····                                                                                                    |                                  |                       |                                                  |             |
| Dealu                        | and and Call I Cine                                                                                                    | Tatal Danalia                    |                       | I                                                |             |
| Bank.                        | ansier / Cek / Giro                                                                                                    | iter / Cek / Giro Total Pengelua |                       |                                                  |             |
| 1 No                         |                                                                                                    |                                  |                       |                                                  |             |
| No                           | ).:                                                                                                    |                                  |                       |                                                  |             |
| Terbilang:                   | ).;<br>                                                                                                    |                                  |                       |                                                  |             |
| Terbilang:                   | ).:                                                                                                    |                                  |                       |                                                  |             |
| Terbilang:                   |                                                                                                    |                                  |                       | · · · · · · · · · · · · · · · · · · ·            |             |
| Terbilang:<br>KODE PERKIRAAN | PERKIRAAN                                                                                                    | <br> <br>      [                 | DEBET                 |                                                  | ĶREDIT      |
| Terbilang:<br>KODE PERKIRAAN | PERKIRAAN                                                                                                    |                                  | DEBET<br>3            | 20.000                                           | ĶREDIT      |
| Terbilang:<br>KODE PERKIRAAN | PERKIRAAN<br>Postage, courier, e Star<br>Household Exp                                                                 |                                  | DEBET                 | 00.000<br>51.800                                 | ĶREDIT      |
| Terbilang:<br>KODE PERKIRAAN | PERKIRAAN<br>Postage, courier, y Stat<br>Household Exp<br>Office Supplies                                              | NIP                              | DEBET<br>34<br>2<br>2 | 00.000<br>51.800<br>83.500                       | ĶREDIT      |
| Terbilang:<br>KODE PERKIRAAN | PERKIRAAN<br>Postage, courier, y Star<br>Household Exp<br>Office Supplies<br>Water                                     |                                  | DEBET<br>33<br>2<br>2 | 20.000<br>51.800<br>83.500<br>(6.000             | ĶREDIT      |
| KODE PERKIRAAN               | PERKIRAAN<br>Postage, courier, y Star<br>Household Exp<br>Office Supplies<br>Water<br>Transport                        | і <u> </u>                       | DEBET<br>33<br>2<br>2 | 20. 000<br>51. 800<br>83. 500<br>166. 000        | ĶREDIT      |
| KODE PERKIRAAN               | PERKIRAAN<br>Postage, courrer, e Star<br>Household Exp<br>Office Supplies<br>Water<br>Transport<br>Telephone by Mobile |                                  | DEBET                 | 00.000<br>51.800<br>83.500<br>165.000<br>151.000 | KREDIT      |

| DIBUAT | DIPERIKSA | DISETUJUI | DIBUKUKAN | DITERIMA |
|--------|-----------|-----------|-----------|----------|
| Nama : | Nama :    | Nama :    | Nama :    | Nama :   |

(Sumber: Dokumentasi Perusahaan)

Gambar 3.37 menunjukkan bahwa terdapat jurnal atas transaksi pengeluaran kas dengan keterangan beberapa pengeluaran kas pada tanggal 16 Maret. Pada sisi debet terdapat jurnal *postage, courier & stamp* sebesar Rp 300.000, jurnal *household expense* sebesar Rp 251.800, jurnal *office supplies* sebesar Rp 283.500, jurnal *water* sebesar Rp 166.000, jurnal *transport* sebesar Rp 151.000, jurnal *telephone by mobile* sebesar Rp 100.000, dan di sisi kredit terdapat jurnal *cash* sebesar Rp 1.252.300. selanjutnya jurnal fisik tersebut akan dicocokkan dengan jurnal yang ada di *MYOB*. Berikut ini merupakan jurnal yang ada di *MYOB*:

### Gambar 3.38 Jurnal Pengeluaran Kas di MYOB

| Disţ                      | olay in GST [BAS] reports as: C<br>(•                                              | Sale (Suppl <u>y)</u><br><u>P</u> urchase (Acquisition) |                | 🗂 Tax In                 | cļusive |                 |   |
|---------------------------|------------------------------------------------------------------------------------|---------------------------------------------------------|----------------|--------------------------|---------|-----------------|---|
| Gene                      | ral Journal #: KK05/03<br>Date: <mark>16/03/201</mark><br>Memo: Materai, pantries, | accs. BB, plastik & send                                | lok u/ samp    |                          |         |                 |   |
| Acct #                    | Name                                                                               | Debit                                                   | Credit         | Job                      | Memo    | Tax             |   |
| 5-1106                    | Postage Courier & Stamp                                                            | Bp300.000.00                                            | Crodit         |                          | Monto   | N-T             | _ |
| 5-1111                    | Household Expense                                                                  | Bp251,800,00                                            |                |                          |         | N-T             |   |
| 5-1101                    | Office Supplies                                                                    | Bp283.500.00                                            |                |                          |         | N-T             |   |
| 5-1204                    | Water                                                                              | Rp166.000.00                                            |                |                          |         | N-T             |   |
| 5-1103                    | Transport                                                                          | Rp151.000.00                                            |                |                          |         | N-T             |   |
| 5-1203                    | Telephone by Mobile                                                                | Rp100.000.00                                            |                |                          |         | N-T             |   |
| 1-1110                    | Cash                                                                               |                                                         | Rp1.252.300,00 |                          |         | N-T             |   |
|                           |                                                                                    |                                                         |                |                          |         |                 |   |
|                           |                                                                                    | Total Debit:                                            | Rp1.252.300,00 |                          |         |                 |   |
|                           |                                                                                    | Total Credit:                                           | Rp1.252.300,00 |                          |         |                 |   |
|                           |                                                                                    | Tax 🖒                                                   | Bp0.00         |                          |         |                 |   |
|                           |                                                                                    |                                                         | 1100,00        |                          |         |                 |   |
|                           |                                                                                    | Out of Balance:                                         | Rp0,00         |                          |         |                 |   |
| (1) Sa <u>v</u> e         | Recurring 🛛 🔯 🖄 🛛 se Rec                                                           | urring                                                  |                |                          |         |                 |   |
| 7)                        |                                                                                    |                                                         |                |                          |         | <u>0</u> K      |   |
| <mark>ိ</mark><br>Help F1 | Journal                                                                            |                                                         |                |                          |         | C <u>a</u> ncel |   |
|                           |                                                                                    | (Sumber: A                                              | nlikasi MV     | $(\mathbf{D}\mathbf{P})$ |         |                 |   |

Gambar 3.38 menunjukkan bahwa data yang terdapat pada gambar 3.37 telah sesuai dengan jurnal yang ada di *MYOB*. Apabila ada yang tidak sesuai, maka jurnal fisik akan dilakukan pembetulan sesuai dengan jurnal di *MYOB*.

### c. PT C

### a. Review PPN masukan

Dalam melakukan *review* PPN dibutuhkan daftar faktur pajak dan faktur pajak yang diperoleh dari pembimbing lapangan. Setelah itu dilakukan *review* atas faktur pajak tersebut. PPN PT C yang di*review* yaitu periode 2015. *Review* ini dilakukan dengan mencocokkan daftar pajak masukan atas penyerahan dalam negeri dengan faktur pajak masing-masing transaksi yang berisikan nama Wajib Pajak, NPWP, kode dan seri nomor faktur pajak, tanggal, Dasar Pengenaan Pajak (DPP), dan PPN. Berikut ini merupakan daftar faktur pajak dan faktur pajak masukan PT C:

### Gambar 3.39 Daftar Faktur Pajak Masukan PT C

|                                                                         | PM                                           |                        |         |          |                                                                                                    |               |                                                                                                    |
|-------------------------------------------------------------------------|----------------------------------------------|------------------------|---------|----------|----------------------------------------------------------------------------------------------------|---------------|----------------------------------------------------------------------------------------------------|
| 😂 E-Faktur Pajak Direktorat Jenderal Pajak                              |                                              |                        |         | · ` .    | án (t                                                                                                    |               |                                                                                                    |
| File Faktur Dokumen Lain SPT Referensi Mana                             | gement Upload Help                           |                        |         |          |                                                                                                    |               |                                                                                                    |
| -> Daftar Faktur Pajak Masukan<br>[F3] Kokon [F4] Filter AND Tahun = 20 | 4ND Masa = 7                                 | έ <sub>μ</sub>         |         | 9 ×      | and for the second second second second second second second second second second second second second second s | C 2012 AC     | n na series de la companya de la companya de la companya de la companya de la companya de la companya de la com<br>La companya de la companya de la companya de la companya de la companya de la companya de la companya de la comp |
| NPWP . Nama                                                             | Nomor Faktur                                 | Tanggal F              | Fa Masa | Tahun    | Status Pakti                                                                                                    | ir Dapat Dikr | DPP PPN                                                                                                    |
| 31.801.450.2-003.000 √<br>;02.909.262.4-451.000 √                       | √010.033-16.10842856<br>√010.033-16.15315936 | y 12/07/20<br>18/07/20 | √<br>≠  | √7<br>√1 | √20 Normai<br>√20 Normai                                                                                        |               | √7.000.000 √700.000<br>√36.000.000 √3.600.000                                                                                                    |

(Sumber: Dokumentasi Perusahaan)

Gambar 3.39 menunjukkan daftar pajak masukan yang terjadi pada bulan Juli. Transaksi dengan nomor faktur pajak 010.033-16.15315936 pada tanggal 18 Juli dengan nilai DPP sebesar Rp 36.000.000 yang dikenakan PPN sebesar Rp 3.600.000. Selanjutnya mencocokkan informasi pada daftar faktur pajak dengan faktur pajak berikut:

Gambar 3.40 Faktur Pajak Masukan PT C

| -   | 1 .  | -   |     |
|-----|------|-----|-----|
| Fa  | ktur | Pa  | lak |
| 1 4 | nu   | I U | un  |

| Kode                  | dan Nomor Seri Faktur Pajak ; 010.033-16.15315936 |                                                                                                    |
|-----------------------|---------------------------------------------------|----------------------------------------------------------------------------------------------------|
| Pengu                 | isaha Kena Pajak                                  |                                                                                                    |
| Nama<br>Alama<br>NPWF | :<br>tt                                           |                                                                                                    |
| Pemb                  | eli Barang Kena Pajak / Penerima Jasa Kena Pajak  |                                                                                                    |
| Nama<br>Alama         | :<br>t:                                           | al fan de fan de fan de fan de fan de fan de fan de fan de fan de fan de fan de fan de fan de fan de fan de fan |
| NPWF                  |                                                   | · · · · · · · · · · · · · · · · · · ·                                                                           |
| No.                   | Nama Barang Kena Pajak / Jasa Kena Pajak          | Harga Jual/Penggantian/Uang<br>Muka/Termin                                                                      |
| 1                     | NICKEL SQUARE<br>Rp 150.000 x 240                 | 36.000.000,00                                                                                                   |
| Harga .               | Jual / Penggantian                                | 36.000.000,00                                                                                                   |
| Dikurar               | ngi Potongan Harga                                | . 0,00                                                                                                    |
| Dikurar               | ngi Uang Muka                                     | 0,00                                                                                                    |
| Dasar I               | Pengenaan Pajak                                   | 36.000.000,00                                                                                                   |
| PPN =                 | 10% x Dasar Pengenaan Pajak                       | 3.600.000,00                                                                                                    |
| Total P               | PnBM (Pajak Penjualan Barang Mewah)               | 0,00                                                                                                    |

Sesuai dengan kelentuan yang berlaku, Direktorat Jenderal Pajak mengatur bahwa Faktur Pajak ini telah ditandatangani secara elektronik sehingga tidak diperlukan tanda tangan basah pada Faktur Pajak ini.

KABUPATEN TANGERANG, 18 Juli 201

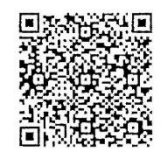

(Sumber: Dokumentasi Perusahaan)

Gambar 3.40 menunjukkan faktur pajak dengan nomor faktur pajak 010.033-16.15315936 yang merupakan transaksi pembelian barang dagang pada tanggal 18 Juli dengan DPP sebesar Rp 36.000.000 yang dikenakan PPN sebesar Rp 3.600.000. Informasi yang terdapat pada gambar 3.39 sesuai dengan data pada gambar 3.40 sehingga tidak ditemukan kesalahan/perbedaan dalam proses *review*.

b. Melakukan rekap SPT masa PPh pasal 21

Rekap SPT masa PPh pasal 21 dibuat dengan memperoleh SPT masa PPh pasal 21 dan format PPh pasal 21 dalam *Microsoft Excel* dari pembimbing

lapangan. Rekap SPT masa PPh 21 dibuat untuk periode 2015. Kemudian SPT masa PPh 21 tersebut akan di*input* ke dalam *Microsoft Excel* dengan format yang sudah disediakan. Data yang di*input* adalah penghasilan bruto, PPh 21 yang disetor, kompensasi jika ada pembetulan, tanggal setor, dan tanggal lapor. Berikut ini merupakan bukti terkait SPT masa PPh pasal 21:

Gambar 3.41 Bukti Penerimaan Surat PT C KEMENTERIAN KEUANGAN REPUBLIK INDONESIA DIREKTORAT JENDERAL PAJAK KANTOR WILAYAH DUP BANTEN KANTOR PELAYANAN PAJAKIANA CIMPA Facsimile : Telepon : **BUKTI PENERIMAAN SURAT** 5-01018217/FFH2114/VFJ.08/KP.1103/2014 Nomor 16-02-20 31.765.200.6-451.000 N.P.W.P Nama 31.765.200.6-451.000 No. P.K.P Alamat : 1/20 Ms/Thn Pajak : SPT Masa FPh Pasal 21/26 Jenis Pajak: SPT.Hanual Pengawasan dan Konsultasi I KEUANGAN RA Status : Kurang Bayar Milai : 4.754.017.00/IDR PAJAK PRATA Pentetulan : Normal nerima AK PRATAMA CIKUPA Diterima langsung.(Lokal) Tgl. Terima : 16-02-20 DJP BANT 199411707015021001 KP. PDIP 3.16 - 96 MIP

(Sumber: Dokumentasi Perusahaan)

Gambar 3.41 menunjukkan terdapat bukti penerimaan surat SPT masa PPh pasal 21 untuk masa pajak Januari. Bukti penerimaan surat tersebut digunakan untuk melihat jenis dan tanggal lapor SPT. Jenis SPT dalam bukti penerimaan surat adalah normal dengan tanggal lapor 16 Februari. Selanjutnya terdapat juga bukti penerimaan negara SPT masa PPh pasal 21:

| BANK CENTRAL ASIA, TBK.                                                    | BUKTI PENERIMAAN<br>PENERIMAAN PA           | NEGARA<br>AJAK      | KEMENTERIAN KEUANGAN                             |
|----------------------------------------------------------------------------|---------------------------------------------|---------------------|--------------------------------------------------|
| DATA PEMBAYARAN<br>TANGGAL & JAM BAYAR<br>TANGGAL BUKU<br>KODE CABANG BANK | : 10/02/20 08:53:56<br>: 10/02/<br>: 000206 | NTB<br>NTPN<br>STAN | : 000000648386<br>: F39A05O916LP1RN6<br>: 648386 |
| DATA SETORAN<br>KODE BILLING<br>NPWP                                       | : 016020471712991<br>: 317652006-451-000    |                     |                                                  |
| NAMA WAJIB PAJAK                                                           |                                             |                     |                                                  |
| NOMOR OBJEK PAJAK                                                          |                                             |                     |                                                  |
| MATA ANGGARAN<br>JENIS SETORAN                                             | : 411121                                    |                     |                                                  |
| MASA PAJAK<br>NO KETETAPAN                                                 | : 01-01-20<br>: 000000000000000             |                     |                                                  |
| JUMLAH SETORAN                                                             | : 4,754,017.00<br>• EMPAT ILITA TUILIH RAT  | MATA UANO           | G : IDR                                          |
|                                                                            |                                             |                     |                                                  |
| This is computer generated message and                                     | requires no signature                       |                     |                                                  |

### Gambar 3.42 Bukti Penerimaan Negara PT C

Informasi ini hasil cetakan komputer dan tidak memerlukan tanda tangan

#### (Sumber: Dokumentasi Perusahaan)

Gambar 3.42 menunjukkan terdapat bukti penerimaan negara SPT masa PPh pasal 21 yang digunakan untuk menunjukkan jumlah dan tanggal setor SPT. Jumlah yang disetor sebesar Rp 4.754.017 dengan tanggal setor 10 Februari. Kemudian berikut ini merupakan SPT masa PPh pasal 21 normal:

# UNIVERSITAS MULTIMEDIA NUSANTARA

|               | Japies                                                                                                    |                                            |                                          |                                                   |                                        |
|---------------|----------------------------------------------------------------------------------------------------|--------------------------------------------|------------------------------------------|---------------------------------------------------|----------------------------------------|
| -             | SURAT PEMBERI<br>PAJAK PE<br>PASAL 21 DAN                                                                                                    | TAHUAN (<br>ENGHASIL                       | SPT) MASA<br>_AN<br>ASAL 26              | `                                                 | B □ □<br>FORMULIR 17∠                  |
| KEN<br>DIRE   | IENTERIAN KEUANGAN RI<br>KTORAT JENDERAL PAJAK                                                                                                    | akan untuk me<br>nghasilan Pasa<br>asal 26 | laporkan<br>Il 21 dan/atau               | area                                              | barcor-                                |
| MAS/<br>(mm - | A PAJAK :<br>WYYY HOT 01 20 HOZ X SPT<br>NORMAL                                                                                                    | H.03 PE                                    | ngisi formulir ini<br>T<br>MBETULAN KE   | JUMLAH LEN<br>TERMASUK I<br>H.04 (DIISI OLEH PETU | IBAR SPT<br>-AMPIRAN :<br>JGAS)        |
| A, ID         | ENTITAS PEMOTONG                                                                                                    |                                            |                                          |                                                   |                                        |
| 1. N          | PWP : A.01 - 45                                                                                                    | 1 . 000                                    |                                          |                                                   | ······································ |
| 2. N          | IAMA : A.02                                                                                                    |                                            | -                                        |                                                   |                                        |
| 3. A          | LAMAT : 4.03                                                                                                    |                                            |                                          |                                                   |                                        |
| 4. N          | 10. TELEPON : A.04 -                                                                                                    | 5. EMAII                                   | L; A.05 -                                |                                                   |                                        |
| B. 0          | BJEK PAJAK                                                                                                    |                                            | - i-i-                                   |                                                   |                                        |
| ΝΟ            | PENERIMA PENGHASILAN                                                                                                    | KODE OBJEK<br>PAJAK                        | JUMLAH<br>PENERIMA<br>PENGHASILAN        | JUMLAH PENGHASILAN<br>BRUTO (Rp)                  | JUMLAH PAJAK<br>DIPOTONG (Rp)          |
|               |                                                                                                    | 17 (3) (3) (3)                             | $[2^{i_1}, i_2(4)] \in \mathbb{R}^{d_1}$ | 2                                                 | (6)                                    |
|               |                                                                                                    | 21-100-01                                  | 5                                        | 72.487.280                                        | 4.754.017                              |
| 2.            | PENERIMA PENSIUN BERKALA                                                                                                    | 21-100-02                                  | 0                                        | 0                                                 | C                                      |
| 3.            | PEGAWAI TIDAK TETAP ATAU TENAGA KERJA LEPAS                                                                                                    | 21-100-03                                  | 0                                        | 0                                                 |                                        |
| 4.            |                                                                                                    |                                            | 0                                        | 0                                                 | C                                      |
|               | 4a. DISTRIBUTOR MULTILEVEL MARKETING (MLM)                                                                                                    | 21-100-04                                  | 0                                        | 0                                                 |                                        |
|               | 4b. PETUGAS DINAS LUAR ASURANSI                                                                                                    | 21-100-05                                  | 0                                        | 0                                                 |                                        |
|               | 4c. PENJAJA BARANG DAGANGAN                                                                                                    | 21-100-06                                  | 0                                        | 0                                                 | C                                      |
|               | 4d. TENAGA AHLI<br>BUKAN PEGAWAI YANG MENERIMA IMBALAN YANG BERSIFAT                                                                                                    | 21-100-07                                  | 0                                        | 0                                                 | (<br>                                  |
|               | 4e. BERKESINAMBUNGAN<br>BUKAN PEGAWAI YANG MENERIMA IMBALAN YANG TIDAK                                                                                                    | 21-100-08                                  | 0                                        | 0                                                 |                                        |
|               | 41. BERSIFAT BERKESINAMBUNGAN<br>ANGGOTA DEWAN KOMISARIS ATAU DEWAN PENGAWAS YANG TIDAK                                                                                                    | 21-100-09                                  | 0                                        | 0                                                 |                                        |
| 5.            | MERANGKAP SEBAGAI PEGAWAI TETAP<br>MANTAN PEGAWAI YANG MENERIMA JASA PRODUKSI, TANTIEM                                                                                                    | 21-100-10                                  | 0                                        | 0                                                 |                                        |
|               | BONUS ATAU IMBALAN LAIN                                                                                                    | 21-100-11                                  | 0                                        | 0                                                 |                                        |
| 1.            | PEGAWAI YANG MELAKUKAN PENARIKAN DANA PENSIUN                                                                                                    | 21-100-12                                  | 0                                        | 0                                                 |                                        |
| 8.            | PESERTA KEGIATAN<br>PENERIMA PENGHASILAN YANG DIPOTONG PPH PASAL 21 TIDAK FINAL                                                                                                    | 21-100-13                                  | 0                                        | 0                                                 |                                        |
| 9.            |                                                                                                    | 21-100-99                                  | 0                                        | 0                                                 | (                                      |
| 10.           | BERKALA SEBAGAI WAJIB PAJAK LUAR NEGERI                                                                                                    | 27-100-99                                  | 0                                        | 0                                                 |                                        |
| 11.           | JUMLAH (PENJUMLAHAN ANGKA 1 S.D. 10)                                                                                                    | ARTIMERATING                               | 5                                        | 72.487.280                                        | 4.754.01                               |
|               | PENCHIUNGAN PPAPASAL 21 DANA LAU HAS                                                                                                    | AL 26 YANG KU                              | IRANG (LEBIH) DI                         | SETOR                                             | JUMLAH (Rp)                            |
| 12            | STP PPh PASAL 21 DAN/ATAU PASAL 26 (HANYA POKOK PAJAK)                                                                                                    |                                            |                                          | 8.01                                              |                                        |
| 13            | MASA PAJAK         O         O |                                            |                                          | B.03                                              |                                        |
| 14.           | JUMLAH (ANGKA 12 + ANGKA 13)                                                                                                    |                                            | 1                                        | 8.04                                              |                                        |
| 15            | PPh PASAL 21 DAN/ATAU PASAL 26 YANG KURANG (LEBIH) DISI                                                                                                    | ETOR (ANGKA                                | 11 KOLOM 6 - AN                          | GKA 14) B.05                                      | 4.754.01                               |
|               | LANJUTKAN PENGISIAN PADA ANGKA 16 & 17 APABILA SPT PEMBETULAN DANAT                                                                                                    | TAU PADA ANGKA                             | 18 APABILA PPh LEBIH                     | DISETOR                                           |                                        |
| 16            | PPh PASAL 21 DAN/ATAU PASAL 26 YANG KURANG (LEBIH) DIS                                                                                                    | ETOR PADA SF                               | PT YANG DIBETUI                          | KAN B.06                                          |                                        |
| 17            | (PINDAHAN DARI BAGIAN B ANGKA 15 DARI SPT YANG DIBETULKAN)<br>PPh PASAL 21 DAN/ATAU PASAL 26 YANG KURANG (LEBIH DISE                                                                                                    | TOR KARENA                                 |                                          | GKA 15 - ANGKA 16) 8.07                           |                                        |
| 18            | KELEBIHAN SETOR PADA ANGKA 15 ATAU ANGKA 17 AKAN DIK                                                                                                    | OMPENSASIKA                                | AN PADA MASA P                           | A.IAK (mm - vvvv) B.08                            |                                        |
|               | (Sumber: Dokume                                                                                                    | entasi Per                                 | rusahaan)                                | ΙA                                                | LIAI AMANI 1 BOYOR                     |
| J             | USAN                                                                                                    | Т                                          | Α                                        | RA                                                |                                        |

### Gambar 3.43 SPT masa PPh pasal 21 Normal PT C

Gambar 3.43 menunjukkan bahwa terdapat jumlah penghasilan bruto sebesar Rp 72.487.280 dengan jumlah pajak dipotong sebesar Rp 4.754.017 atas pegawai tetap. Dari jumlah tersebut menunjukkan PPh pasal 21 kurang bayar sebesar Rp 4.754.017. Berikut ini hasil rekap SPT masa PPh pasal 21 dalam *Microsoft Excel*:

Gambar 3.44 SPT masa PPh pasal 21 Normal PT C dalam Microsoft Excel

|                                                                                                | _                          |         |                      |
|------------------------------------------------------------------------------------------------|----------------------------|---------|----------------------|
|                                                                                                |                            | January |                      |
| Jenis Objek-21                                                                                 | Penghasilan Bruto          | Tarif   | PPh 21<br>Ye Disetor |
|                                                                                                |                            |         |                      |
| 'h Pasal 21                                                                                    |                            |         |                      |
| Pegawai Tetap                                                                                  | 72.487.280,00              |         | 4,754.00             |
| Penerima Pensiun Berkala                                                                       |                            |         |                      |
| Pegawal Tidak Tetap atau Penerima Pensiun Berkala                                              |                            |         |                      |
| Bukan Pegawai                                                                                  |                            |         |                      |
| 4a Distributor Multilevel Marketing (MLM)                                                      |                            |         |                      |
| 4b Petugas Dinas Luar Asuransi                                                                 |                            |         |                      |
| Ar Penjaja Barang Dagangan                                                                     |                            |         |                      |
| Ad Tenara Abli                                                                                 |                            |         |                      |
| 46 Butan Barawai yang Manarima Imbalan Vang Barrifat Barbaring mbungan                         |                            |         |                      |
| Pukan Pegawai yang Menerima Imbalan Yang Tidak Berrifat                                        |                            |         |                      |
| 4f. Berkesisemburgen                                                                           |                            |         |                      |
| berkesinambungan                                                                               |                            |         |                      |
|                                                                                                |                            |         |                      |
| Anggota Dewan Komisaris atau Dewan Pengawas Yang Tidak Merangkap                               |                            |         |                      |
| Sebagai Pegawai Tetap                                                                          |                            |         |                      |
| Mantan Pegawai Yang Menerima Jasa Produksi, Tantiem, Bonus atau Imbalan                        |                            |         |                      |
| 0 Lain                                                                                         |                            |         |                      |
| 7 Pegawai Yang Melakukan Penarikan Dana Pensiun                                                |                            |         |                      |
| 8 Peserta Kegiatan                                                                             |                            |         |                      |
| 9 Penerima Penghasilan Yang Dipotong PPh Pasal 21 Tidak Final Lainnya                          |                            |         |                      |
| Pegawai/Pemberi Jasa/Peserta Kegiatan/Penerima Pensiun Berkala Sebagai                         |                            |         |                      |
| Wajib Pajak Luar Negeri                                                                        |                            |         |                      |
|                                                                                                |                            |         |                      |
|                                                                                                | 72,487,280,00              |         | 4.754.0              |
| Ph Pasai 21 Final                                                                              |                            |         |                      |
| 1 Penerima Liang Pesangon Yang Dibayarkan Sekaligus                                            |                            |         |                      |
| Penerima Uang Manfaat Pensiun, Tunjangan Hari Tua atau Jaminan Hari Tua dan                    |                            |         |                      |
| Pembayaran Sejenis Yang Dibayarkan Sekaligus                                                   |                            |         |                      |
| Pejabat Negara, Pegawai Negeri Sipil, Anggota TNI/POLRI dan Pensiunan Yang                     |                            |         |                      |
| 3 Menerima Honorarium dan Imbalan Lain Yang Dibebankan Kepada Keuangan                         |                            |         |                      |
| Negara/Daerah                                                                                  |                            |         |                      |
| 4 Penerima Penghasilan Yang Dipotong PPh Pasal 21 Final Lainnya                                |                            |         |                      |
|                                                                                                |                            |         |                      |
|                                                                                                | -                          |         |                      |
| impensasi<br>In 21 ceretata kompensasi                                                         |                            |         |                      |
| maa selenan temperaasi                                                                         |                            |         |                      |
| Phipasal 21 yang kurang (lebih) setor dari SPT yang dibetukan                                  |                            |         |                      |
| Ph pasal 21 yang kurang (lebih) setor dari SPT yang dibetulkan                                 |                            |         |                      |
| Ph pasal 21 yang kurang (lebih) setor dari SPT yang dibetulkan<br>anggal Setor                 | 10 Februari                |         |                      |
| Ph pasal 21 yang kurang (lebih) setor dari SPT yang dibetulkan<br>Inggal Setor<br>Inggal Lapor | 10 Februari<br>16 Februari |         |                      |
| Ph pasal 21 yang kurang (lebih) setor dari SPT yang dibetulkan<br>Inggal Setor<br>Inggal Lapor | 10 Februari<br>16 Februari |         |                      |
| h pasal 21 yang kurang (lebih) setor dari SPT yang dibetulkan<br>nggal Setor<br>nggal Lapor    | 10 Februari<br>16 Februari |         |                      |

Gambar 3.44 menunjukkan hasil rekapan dari SPT masa PPh pasal 21 dalam *Microsoft Excel*. Gambar 3.44 sudah sesuai dengan informasi yang terdapat pada gambar 3.43.

c. Melakukan rekap SPT masa PPh pasal 23

Rekap SPT masa PPh pasal 23 dibuat dengan memperoleh SPT masa PPh pasal 23 dan format PPh pasal 23 dalam *Microsoft Excel* dari pembimbing lapangan. Rekap SPT masa PPh 23 dibuat untuk periode 2015. Kemudian SPT masa PPh 23 tersebut akan di*input* ke dalam *Microsoft Excel* dengan format yang sudah disediakan. Data yang di*input* adalah DPP, PPh 23 yang disetor, tanggal setor, dan tanggal lapor. Berikut ini merupakan SPT masa PPh pasal 23 normal:

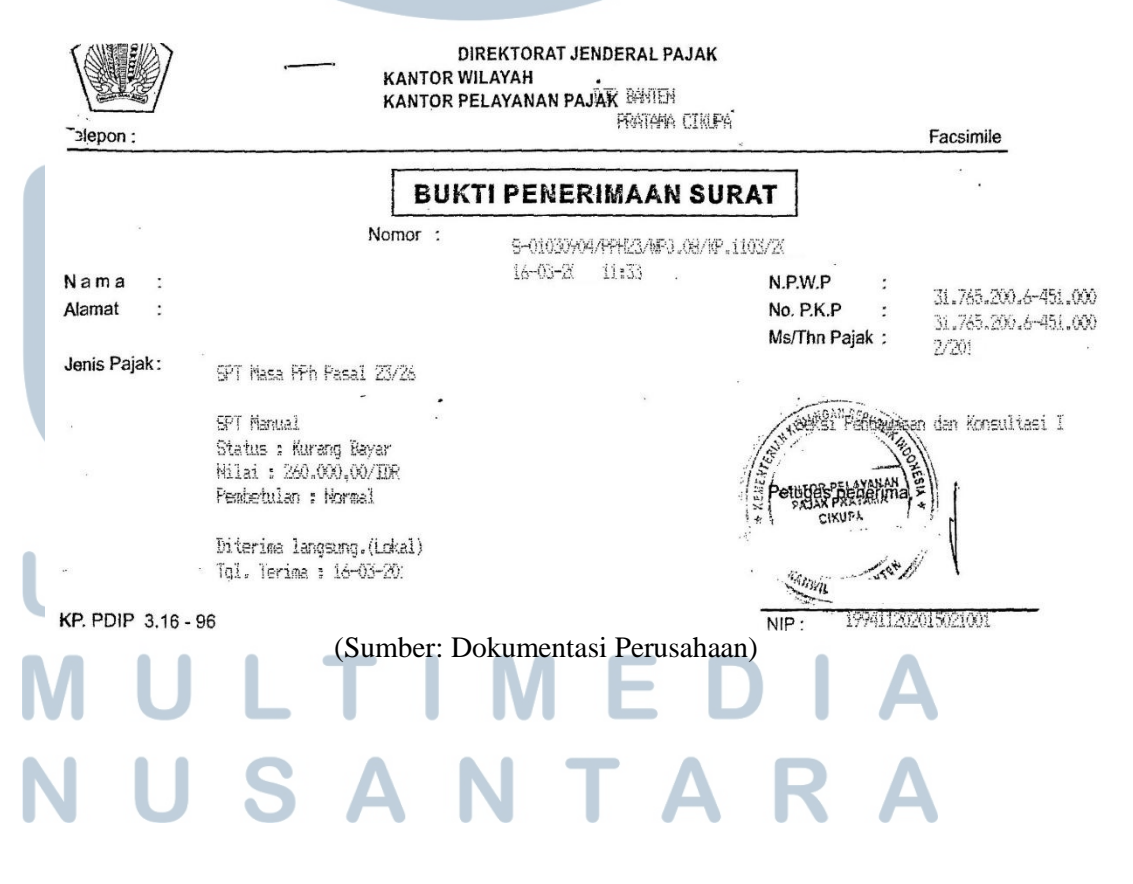

#### Gambar 3.45 Bukti Penerimaan Surat PT C

Gambar 3.45 menunjukkan terdapat bukti penerimaan surat SPT masa PPh pasal 23 untuk masa pajak Februari. Bukti penerimaan surat tersebut digunakan untuk melihat jenis dan tanggal lapor SPT. Jenis SPT dalam bukti penerimaan surat adalah normal dengan tanggal lapor 16 Maret. Selanjutnya terdapat juga bukti penerimaan negara SPT masa PPh pasal 23:

Gambar 3.46 Bukti Penerimaan Negara PT C

| BUKTI PENERIMAAN NEG<br>PENERIMAAN PAJAK                                   | GARA                                                                                                    | KEMENTERIAN KEUANGAN                                                                                                    |
|----------------------------------------------------------------------------|----------------------------------------------------------------------------------------------------|----------------------------------------------------------------------------------------------------|
| : 08/03/201 08:27:44<br>: 08/03/1<br>: 000206                              | NTB<br>NTPN<br>STAN                                                                                                    | : 000000834064<br>: 631CC7D10JPV6M06<br>: 834064                                                                                                    |
| : 016030483484141<br>: 317652006-451-000                                   |                                                                                                    |                                                                                                    |
| :                                                                          |                                                                                                    |                                                                                                    |
| :<br>: 411124<br>: 104                                                     |                                                                                                    |                                                                                                    |
| : 02-02-2C<br>: 00000000000000<br>: 120,000.00<br>: SERATUS DUA PULUH RIBU | MATA UANO                                                                                                    | G : IDR •                                                                                                    |
|                                                                            | BUKTI PENERIMAAN NEO<br>PENERIMAAN PAJAK<br>: 08/03/20: 08:27:44<br>: 08/03/1<br>: 000206<br>: 016030483484141<br>: 317652006-451-000<br>:<br>:<br>:<br>:<br>:<br>:<br>:<br>: 411124<br>: 104<br>: 02-02-2C<br>: 0000000000000<br>:<br>: 120,000.00<br>: SERATUS DUA PULUH RIBU | BUKTI PENERIMAAN NEGARA<br>PENERIMAAN PAJAK<br>: 08/03/20: 08:27:44 NTB<br>: 08/03/1 NTPN<br>: 000206 STAN<br>: 016030483484141<br>: 317652006-451-000<br>:<br>:<br>:<br>:<br>:<br>:<br>:<br>:<br>:<br>:<br>:<br>:<br>:<br>:<br>:<br>:<br>:<br>: |

This is computer generated message and requires no signature

Informasi ini hasil cetakan komputer dan tidak memerlukan tanda tangan

#### (Sumber: Dokumentasi Perusahaan)

Gambar 3.46 menunjukkan terdapat bukti penerimaan negara SPT masa PPh pasal 23 yang digunakan untuk menunjukkan jumlah dan tanggal setor SPT . Jumlah yang disetor sebesar Rp 120.000 dengan tanggal setor 08 Maret.

Kemudian berikut ini merupakan SPT masa PPh pasal 23 normal:

### M U L T I M E D I A N U S A N T A R A

| EUANGAN R.I.                                                                                           | SURAT PEMI<br>PAJAK PENGHASILA                                                                                                    | BERITAH<br>N PASAL            | UAN (SPT)<br>23 DAN/A                                                                                          | ) MASA<br>ATAU PASAL 26        | ×                                                                                                    | X SPT Normal SPT Pembetulan Ke-                                                                                 |  |  |
|----------------------------------------------------------------------------------------------------|----------------------------------------------------------------------------------------------------|-------------------------------|----------------------------------------------------------------------------------------------------|--------------------------------|----------------------------------------------------------------------------------------------------|----------------------------------------------------------------------------------------------------|--|--|
| DIREKTORAT                                                                                             | Formulir ini diguna                                                                                                    | akan untuk i<br>silan Pasal 3 | melaporkan Pe                                                                                                  | emotongan                      |                                                                                                    | Masa Pajak                                                                                                    |  |  |
| A DENTITAS PEMOTONG PAJAK/WAJIB                                                                        | PAJAK                                                                                                    |                               |                                                                                                    |                                |                                                                                                    |                                                                                                    |  |  |
| TI NPWP :                                                                                              |                                                                                                    |                               |                                                                                                    |                                |                                                                                                    |                                                                                                    |  |  |
| 2. Nama :                                                                                              |                                                                                                    |                               |                                                                                                    |                                |                                                                                                    | 1                                                                                                    |  |  |
| 3. Alamat :                                                                                            |                                                                                                    |                               |                                                                                                    |                                |                                                                                                    | 1                                                                                                    |  |  |
| BAGIAN B. OBJEK PAJAK<br>1. PPh Pasai 23 yang telah Dipotong                                           |                                                                                                    |                               |                                                                                                    |                                |                                                                                                    |                                                                                                    |  |  |
| Urajan                                                                                                 |                                                                                                    |                               | A KAP/KIS                                                                                                    | 1 Jumlah Penghasilan B         | (uto (Rp))                                                                                                    | PPh yang Dipotong (Rp)                                                                                          |  |  |
| 1. Dividen *)                                                                                          |                                                                                                    | 和如何的意思。                       | 411124/101                                                                                                    | 5. (3)                         |                                                                                                    | (4)<br>(4)                                                                                                    |  |  |
| 2. Bunga **)                                                                                           |                                                                                                    |                               | 411124/102                                                                                                    |                                |                                                                                                    |                                                                                                    |  |  |
| 3. Royalti<br>4. Hadiah dan penghargaan                                                                |                                                                                                    |                               | 411124/103                                                                                                    |                                |                                                                                                    |                                                                                                    |  |  |
| 5. Sewa dan Penghasilan lain sehubungan den                                                            | igan penggunaan harta ***)                                                                                                    |                               | 411124/100                                                                                                    | 7.000.000                      | an an an an an an an an an an an an an a                                                                       | 140.000                                                                                                    |  |  |
| <ol> <li>Jasa Teknik, Jasa Manajemen, Jasa Konsulta<br/>dengan PMK-141/PMK.03/2015 :</li> </ol>        | nsi dan jasa lain sesuai                                                                                                    |                               |                                                                                                    |                                |                                                                                                    |                                                                                                    |  |  |
| a. Jasa Teknik                                                                                         |                                                                                                    |                               | 411124/104                                                                                                    |                                |                                                                                                    |                                                                                                    |  |  |
| b. Jasa Manajemen<br>C. Jasa Konsultan                                                                 |                                                                                                    |                               | 411124/104 411124/104                                                                                          | 6.000.000                      |                                                                                                    | 120.000                                                                                                    |  |  |
| d. Jasa lain :****)                                                                                    |                                                                                                    |                               |                                                                                                    |                                |                                                                                                    |                                                                                                    |  |  |
| <ol> <li>2)</li> </ol>                                                                                 |                                                                                                    |                               | 411124/104                                                                                                    |                                |                                                                                                    |                                                                                                    |  |  |
| 3)                                                                                                    |                                                                                                    |                               |                                                                                                    |                                |                                                                                                    |                                                                                                    |  |  |
| 7JUMLA                                                                                                 | н                                                                                                    |                               |                                                                                                    | ea" 13.000.000                 |                                                                                                    | 260.000                                                                                                    |  |  |
| Terbilang : DUA RATUS ENAM PULUH RIBU RUPIA                                                            | ч                                                                                                    |                               | TOUR CONSTRUCTION OF THE PARTY OF THE                                                                          |                                |                                                                                                    |                                                                                                    |  |  |
| 2. PPh Pasal 26 yang telah Dipotong                                                                    |                                                                                                    | Table internation served      | The Association of Constantial State                                                                           |                                | No. 104-102 (March 1996)                                                                                       | NAMES OF TAXABLE PARTY AND ADDRESS OF TAXABLE ADDRESS OF TAXABLE PARTY.                                         |  |  |
| uraian ta she an Uraian ta she                                                                         |                                                                                                    | KAP/KJS                       | Jumlah Pengi                                                                                                   | idsilan iBkuto<br>(Rp)         | Perkiraan<br>Penghasilan                                                                                       | 191. OPPhiyang:Dipotong (Rp)                                                                                    |  |  |
|                                                                                                    |                                                                                                    | (2)                           | per de la segura de la segura de la segura de la segura de la segura de la segura de la segura de la segura de | (3) and the second             | 1 Neto (, )                                                                                                    | files and the second second second second second second second second second second second second second second |  |  |
| 1. Dividen                                                                                             | AND DECK OF CONTRACT OF CONTRACT. | 411127/101                    |                                                                                                    |                                | e <u>hole</u> of the                                                                                           |                                                                                                    |  |  |
| 2. Bunga<br>3. Royalti                                                                                 |                                                                                                    | 411127/102                    |                                                                                                    | P                              |                                                                                                    |                                                                                                    |  |  |
| 4. Sewa dan Penghasilan lain sehubungan pen                                                            | ggunaan harta 4                                                                                                    | 11127/100                     |                                                                                                    | 2<br>                          | tone (*                                                                                                    |                                                                                                    |  |  |
| <ol> <li>5. Imbalan sehubungan dengan jasa, pekerjaan</li> <li>6. Hadiah dan penghargaan</li> </ol>    | n dan kegiatan 4                                                                                                    | 11127/104                     |                                                                                                    |                                |                                                                                                    |                                                                                                    |  |  |
| 7. Pensiun dan pembayaran berkala                                                                      | 4                                                                                                    | 11127/100                     |                                                                                                    |                                |                                                                                                    |                                                                                                    |  |  |
| <ol> <li>Premi swap dan transaksi lindung nilai</li> <li>Keuntungan karena pembebasan utang</li> </ol> | 4                                                                                                    | 11127/102                     |                                                                                                    |                                |                                                                                                    |                                                                                                    |  |  |
| 10. Penjualan harta di Indonesia                                                                       | 4                                                                                                    | 11127/100                     |                                                                                                    |                                | er of the second second second second second second second second second second second second second second se |                                                                                                    |  |  |
| 11. Premi asuransi/reasuransi<br>12. Penghasilan dari pengalihan saham                                 | 4                                                                                                    | 11127/100                     |                                                                                                    |                                |                                                                                                    |                                                                                                    |  |  |
| 13. Penghasilan Kena Pajak BUT setelah pajak                                                           | 4                                                                                                    | 11127/105                     |                                                                                                    | 3                              |                                                                                                    |                                                                                                    |  |  |
| JUMLAH<br>Terbilang : NIHIL                                                                            |                                                                                                    | 1.1.1.1.1                     |                                                                                                    | 0                              | 的的情况可                                                                                                    | 0                                                                                                    |  |  |
| *) Tidok termasuk dividen kepada WP Orang Pribadi Dalam                                                | Negeri.                                                                                                    |                               | •••) Kecuali sew                                                                                               | a tanah dan bangunan.          |                                                                                                    |                                                                                                    |  |  |
| **) Tidak termosuk bunga simpanan yang dibayarkan oleh ka<br>BAGIAN C. LAMPIRAN                        | aperosi kepoda WP OP.                                                                                                    |                               | •••••) Apabila kun                                                                                             | ang horop dibuat lampiron ters | endiri.                                                                                                    |                                                                                                    |  |  |
| 1. X Surat Setoran Palak : 2                                                                           | lembar                                                                                                    |                               |                                                                                                    | t Kupen Khusus                 |                                                                                                    |                                                                                                    |  |  |
| 2. X Daftar Bukti Pemotongan PPh Pasal 23                                                              | dan/atau Pasal 26.                                                                                                    |                               | 5. Leg                                                                                                    | alisasi fotocopy Surat Ke      | erangan Dom                                                                                                    | isill yang masih                                                                                                |  |  |
| 3. X Bukti Pemotongan PPh Pasal 23                                                                     |                                                                                                    |                               | ber                                                                                                    | laku, dalam hal PPh Pasa       | l 26 dihitung                                                                                                  | berdasarkan tarif                                                                                               |  |  |
| dan/atau Pasal 26 : 3                                                                                  | lembar.                                                                                                    |                               | Pe                                                                                                    | rjanjian Penghindaran Pa       | jak Berganda                                                                                                   | (P3B).                                                                                                    |  |  |
| BAGIAN D. PERNYATAAN DAN TANDA TANGAN<br>Dengan menyadari sepenuhnya akan segala aki                   | hatnva termasuk sanksi-sanksi s                                                                                                    | esuai denga                   | n ketentuan                                                                                                    |                                | a the second second                                                                                            | Dils Oleh Petiges                                                                                               |  |  |
| perundang-undangan yang berlaku, saya menya                                                            | atakan bahwa apa yang telah sa                                                                                                    | ya beritahuk                  | kan di atas bes                                                                                                | erta                           | SPT Mas                                                                                                    | a Diterima:                                                                                                    |  |  |
| lampiran-lampirannya adalah benar, lengkap di                                                          | an jelas.                                                                                                    | KIIASA WA                     | IIB PAIAK                                                                                                    |                                |                                                                                                    | Langsung dari WP<br>Melalui Pos                                                                                 |  |  |
| Nama :                                                                                                 | L1                                                                                                    |                               | , or it of the                                                                                                 |                                |                                                                                                    |                                                                                                    |  |  |
| NPWP :                                                                                                 |                                                                                                    |                               |                                                                                                    |                                | anger tan                                                                                                    | ggại bulan tahun                                                                                                |  |  |
| ~ · ·                                                                                                  | Tanggal                                                                                                    | 1 8                           | 0 3 2                                                                                                    | 0                              | Tan                                                                                                    | da Tangan                                                                                                    |  |  |
|                                                                                                    |                                                                                                    | tangga                        | //                                                                                                    | tahun                          |                                                                                                    |                                                                                                    |  |  |
| (S                                                                                                    | umber: Dokum                                                                                                    | nentas                        | a Perus                                                                                                    | sahaan) 🖉                      |                                                                                                    |                                                                                                    |  |  |
|                                                                                                    |                                                                                                    |                               | _                                                                                                    |                                |                                                                                                    |                                                                                                    |  |  |
| Gambar 3.47 menuniuk                                                                                   | kan bahwa ter                                                                                                    | dapat                         | iumla                                                                                                    | h penghasi                     | lan bri                                                                                                    | uto sebesar                                                                                                    |  |  |
|                                                                                                    |                                                                                                    |                               |                                                                                                    |                                |                                                                                                    |                                                                                                    |  |  |
| D 7 000 000 1                                                                                          |                                                                                                    | 1                             |                                                                                                    | D 1                            | 10.000                                                                                                    |                                                                                                    |  |  |
| Kp 7.000.000 dengan j                                                                                  | umlah pajak c                                                                                                    | upoto                         | ng set                                                                                                    | besar Rp 14                    | 10.000                                                                                                    | atas sewa                                                                                                    |  |  |
|                                                                                                    | AN                                                                                                    |                               |                                                                                                    |                                |                                                                                                    |                                                                                                    |  |  |
| dan penghasilan lain                                                                                   | sehubungan d                                                                                                    | lengai                        | n peng                                                                                                    | ggunaan ha                     | rta, la                                                                                                    | alu jumlah                                                                                                    |  |  |

penghasilan bruto sebesar Rp 6.000.000 dengan jumlah pajak dipotong sebesar Rp 120.000 atas jasa konsultan. Berikut ini hasil rekap SPT masa PPh pasal 23 dalam *Microsoft Excel*:

Gambar 3.48 SPT masa PPh pasal 23 Normal PT C dalam Microsoft Excel

| 1000                             |                                                                                                    |                      | Fel                                   | bruary |                      |
|----------------------------------|----------------------------------------------------------------------------------------------------|----------------------|---------------------------------------|--------|----------------------|
|                                  | Jenis Objek-23                                                                                           | PPh 23<br>Yg Disetor | DPP                                   | Tarif  | PPh 23<br>Yg Disetor |
|                                  |                                                                                                    |                      |                                       |        |                      |
| PPh                              | Pasal 23                                                                                                 |                      |                                       |        |                      |
| 1                                | Dividen                                                                                                  |                      |                                       |        |                      |
| 2                                | Bunga                                                                                                    |                      |                                       |        |                      |
| 3                                | Royalti                                                                                                  |                      |                                       |        |                      |
| 4                                | Hadiah dan penghargaan                                                                                   |                      |                                       |        |                      |
| 5                                | Sewa dan penghasilan lain sehubungan dengan penggunaan harta                                             | 140.000,00           | 7.000.000,00                          |        | 140.000              |
| 6                                | Jasa Teknik, Manajemen, Jasa Konsultansi dan jasa lain sesuai                                            |                      |                                       |        |                      |
|                                  | dengan PMK-244/PMK.03/2008                                                                               |                      |                                       |        |                      |
|                                  | a. Jasa Teknik                                                                                           |                      |                                       |        |                      |
|                                  | b. Jasa Manajemen                                                                                        |                      |                                       |        |                      |
|                                  | c. Jasa Konsultan                                                                                        |                      | 6.000.000,00                          | 2%     | 120.000              |
|                                  | d. Jasa lain sesuai PMK-244/PMK.03/2008                                                                  |                      |                                       |        |                      |
|                                  | - Jasa penilai                                                                                           |                      |                                       |        |                      |
|                                  | - Jasa aktuaris                                                                                          |                      |                                       |        |                      |
|                                  | <ul> <li>Jasa akuntansi, pembukuan dan atestasi Japoran keuangan</li> </ul>                              |                      |                                       |        |                      |
|                                  | <ul> <li>Jasa perancane (design)</li> </ul>                                                              |                      |                                       |        |                      |
|                                  | <ul> <li>Jasa pengeboran di bidang penambangan migas kecuali dilakukan oleh BUT</li> </ul>               |                      |                                       |        |                      |
|                                  | - Jasa pembasmi hama                                                                                     | i                    | i i                                   | i i    | i                    |
|                                  | - Jasa kebersihan                                                                                        |                      |                                       |        |                      |
|                                  | - Jasa katering                                                                                          |                      |                                       |        |                      |
|                                  |                                                                                                    | 2 400 00             |                                       |        |                      |
|                                  | <ul> <li>Jasa internet termasuk sambungannua</li> </ul>                                                  | 2 310 00             |                                       |        |                      |
|                                  | Jaca Freight Forwarding                                                                                  |                      |                                       |        |                      |
|                                  | - Jaca Pelayanan Kenelahuhan                                                                             |                      |                                       |        |                      |
|                                  | Jasa Pengangkutan/Ekspedisi kecuali yang telah diatur dalam Pasal 15 Undang-<br>Undang Paisk Pengharilan |                      |                                       |        |                      |
|                                  | <ul> <li>Jasa Perawatan Kendaraan dan/atau Alat Transportasi Dasart Laut dan Lidara</li> </ul>           |                      |                                       |        |                      |
|                                  | <ul> <li>Jaca Ineletik</li> </ul>                                                                        |                      |                                       |        |                      |
|                                  | lasa laboratorium dan/atau pengulian keruali yang dilakukan oleh lembaga                                 |                      |                                       |        |                      |
|                                  | atau institusi pendidikan dalam ransia penelitian akademis                                               |                      |                                       |        |                      |
|                                  |                                                                                                    |                      |                                       |        |                      |
|                                  |                                                                                                    | 144 710 00           | 12 000 000 00                         |        | 360.000              |
|                                  |                                                                                                    | 144.710,00           | 12/00/00/00                           |        | 200,000              |
| _                                |                                                                                                    |                      |                                       |        |                      |
| Ph                               | Pasal 26                                                                                                 |                      |                                       |        |                      |
| 1                                | Dividen                                                                                                  |                      |                                       |        |                      |
| 2                                | Bunga                                                                                                    |                      |                                       |        |                      |
|                                  | Royalti                                                                                                  |                      |                                       |        |                      |
| 3                                | Sewa dan penghasilan lain sehubungan dengan penggunaan harta                                             |                      |                                       |        |                      |
| 3                                |                                                                                                    |                      |                                       |        |                      |
| 3<br>4<br>5                      | Imbalan sehib. Jasa, pekerjaan & kegiatan                                                                |                      |                                       |        |                      |
| 3<br>4<br>5<br>6                 | Imbalan sehib. Jasa, pekerjaan & kegiatan<br>dst                                                         |                      |                                       |        |                      |
| 3<br>4<br>5<br>6                 | Imbalan sehib. Jasa, pekarjaan & kagiatan<br>dst                                                         |                      |                                       |        |                      |
| 3<br>4<br>5<br>6                 | Imbalan sehib. Jasa, pekarjaan & kagiatan<br>dat                                                         |                      |                                       |        |                      |
| 3 4 5 6                          | Imbalan sehib. Jasa, pekarjaan & kagiatan<br>dst                                                         |                      |                                       |        |                      |
| 3 4 5 6                          | Imbalan sehib. Jasa, pekarjaan & kagiatan<br>dst                                                         |                      |                                       |        |                      |
| 3<br>4<br>5<br>6                 | Imbalan sehib. Jasa, pekarjaan & kagiatan<br>dst<br>gal Setor                                            |                      |                                       |        |                      |
| 3<br>4<br>5<br>6                 | Imbalan sehib. Jasa, pekarjaan & kagiatan<br>dst<br>gal Setor<br>gal Setor<br>gal Lapor                  |                      |                                       |        |                      |
| 3<br>4<br>5<br>6<br>8<br>10<br>8 | Imbalan sehib. Jasa, pekarjaan & kagiatan<br>dst<br>ggal Setor<br>ggal Lapor                             |                      |                                       |        |                      |
| 3<br>4<br>5<br>6                 | Imbalan sehib. Jasa, pekarjaan & kagiatan<br>dst<br>gal Setor<br>gal Setor<br>gal Lapor                  |                      |                                       |        |                      |
| 3<br>4<br>5<br>6                 | Imbalan sehib. Jasa, pekarjaan & kagiatan<br>dat<br>ggel Setor<br>ggel Lapor<br>Total                    | 144.710.00           | 08 Maret<br>16 Maret<br>13.000.000.00 |        | 260.000              |

Gambar 3.48 menunjukkan hasil rekapan dari SPT masa PPh pasal 23 dalam *Microsoft Excel*. Gambar 3.48 sudah sesuai dengan informasi yang terdapat pada gambar 3.47.

d. Melakukan rekap SPT masa PPh pasal 25

Rekap SPT masa PPh pasal 25 dibuat dengan memperoleh SPT masa PPh pasal 25 dan format PPh pasal 25 dalam *Microsoft Excel* dari pembimbing lapangan. Rekap SPT masa PPh 25 dibuat untuk periode 2015. Kemudian SPT masa PPh 25 tersebut akan di*input* ke dalam *Microsoft Excel* dengan format yang sudah disediakan. Data yang di*input* adalah jumlah yang disetor, tanggal setor, dan tanggal lapor. Berikut ini merupakan SPT masa PPh pasal 25:

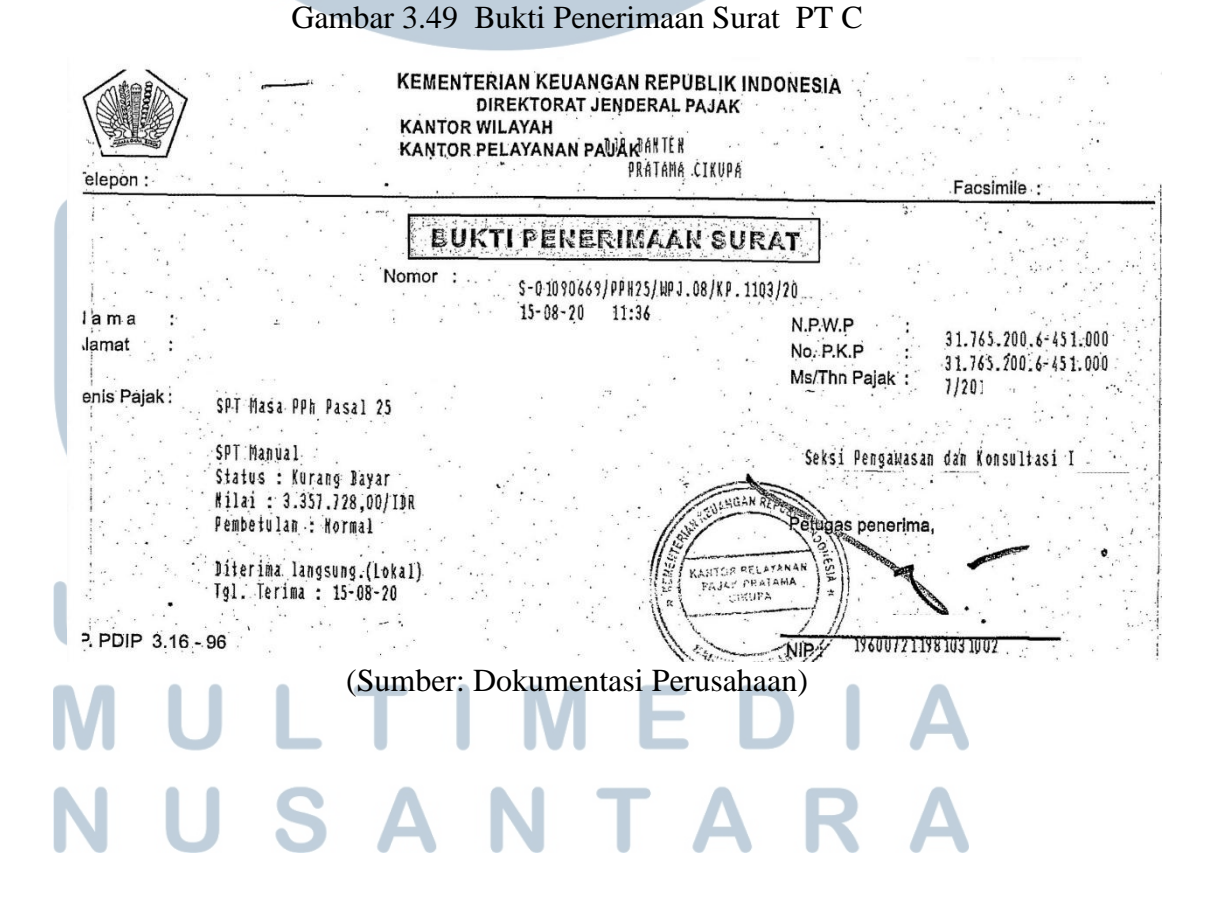

Gambar 3.49 menunjukkan terdapat bukti penerimaan surat SPT masa PPh pasal 25 untuk masa pajak Juli. Bukti penerimaan surat tersebut digunakan untuk melihat jenis dan tanggal lapor SPT. Jenis SPT dalam bukti penerimaan surat adalah normal dengan tanggal lapor 15 Agustus. Selanjutnya terdapat juga bukti penerimaan negara SPT masa PPh pasal 21:

### Gambar 3.50 Bukti Penerimaan Negara PT C

| CENTRAL ASIA, TBK.                                                                                                    | BUKTI PENERIMAAN NEGA<br>PENERIMAAN PAJAK                                                   | RA <sup>-</sup> KEM            | ENTERIAN KEUANGAN                                |
|----------------------------------------------------------------------------------------------------|---------------------------------------------------------------------------------------------|--------------------------------|--------------------------------------------------|
| DATA PEMBAYARAN<br>TANGGAL & JAM BAYAR<br>TANGGAL BUKU<br>KODE CABANG BANK                                                              | : 10/08/20: 11:41:04<br>: 10/08/<br>: 000206                                                | NTB<br>NTPN<br>STAN            | : 000002310638<br>: 4BDFE2O985U62T36<br>: 310640 |
| DATA SETORAN<br>KODE BILLING<br>NPWP<br>NAMA WAJIB PAJAK<br>ALAMAT<br>NOMOR OBJEK PAJAK<br>MATA ANGGARAN<br>JENIS SETORAN<br>MASA PAJAK | : 016081586447711<br>: 317652006-451-000<br>:<br>:<br>:<br>: 411126<br>: 100<br>: 07-07-20] |                                |                                                  |
| NO KETETAPAN<br>JUMLAH SETORAN<br>TERBILANG                                                                                             | : 00000000000000<br>: 3,357,728.00<br>: TIGA JUTA TIGA RATUS LIMA PU<br>DELAPAN             | MATA UANG<br>JLUH TUJUH RIBU T | : IDR •<br>'UJUH RATUS DUA PULUH                 |

This is computer generated message and requires no signature Informasi ini hasil cetakan komputer dan tidak memerlukan tanda tangan

(Sumber: Dokumentasi Perusahaan)

Gambar 3.50 menunjukkan terdapat bukti penerimaan negara SPT masa PPh

pasal 25 yang digunakan untuk menunjukkan jumlah dan tanggal setor SPT.

Jumlah yang disetor sebesar Rp 3.357.728 dengan tanggal setor 10 Agustus.

Kemudian berikut ini merupakan SPT masa PPh pasal 25 normal:

### M U L T I M E D I A N U S A N T A R A

| Gambar 3.51 SPT masa PPh pasal 25 Normal PT C | C dalam <i>Microsoft Excel</i> |
|-----------------------------------------------|--------------------------------|
|-----------------------------------------------|--------------------------------|

|   | Mara   | Jumlah        | Tar         | nggal          |  |  |  |
|---|--------|---------------|-------------|----------------|--|--|--|
|   | IvidSd | yg. Disetor   | Setor       | Lapor          |  |  |  |
|   | Jan    | 2.666.258,00  | 10 Februari |                |  |  |  |
|   | Feb    | 2.666.258,00  | 08 Maret 2  | 16 Maret 20    |  |  |  |
|   | Mar    | 2.666.258,00  | 08 April 20 |                |  |  |  |
|   | Apr    | 3.357.728,00  | 10 Mei 201  | 18 Mei 20      |  |  |  |
|   | Mei    | 3.357.728,00  | 09 Juni 201 | 14 Juni 20     |  |  |  |
|   | Jun    | 3.357.728,00  | 27 Juni 201 | 15 Juli 201    |  |  |  |
|   | Jul    | 3.357.728,00  | 10 Agustus  | 15 Agustus 20: |  |  |  |
|   | Agust  | -             |             |                |  |  |  |
|   | Sep    | -             |             |                |  |  |  |
|   | Okt    | -             |             |                |  |  |  |
|   | Nop    | -             |             |                |  |  |  |
| 1 | Des    | -             |             |                |  |  |  |
|   | Total  | 21.429.686,00 |             |                |  |  |  |

(Sumber: Dokumentasi Perusahaan)

Gambar 3.51 menunjukkan hasil rekapan dari SPT masa PPh pasal 21 dalam *Microsoft Excel*. Gambar 3.51 sudah sesuai dengan informasi yang terdapat pada gambar 3.50.

e. Melakukan rekap SPT masa PPN

Rekap SPT masa PPN dibuat dengan memperoleh SPT masa PPN dan format PPN dalam *Microsoft Excel* dari pembimbing lapangan. Rekap SPT masa PPN dibuat untuk periode 2015. Kemudian SPT masa PPN tersebut akan di*input* ke dalam *Microsoft Excel* dengan format yang sudah disediakan. Data yang di*input* adalah DPP, PPN keluaran, PPN masukan, kompensasi, kurang bayar/lebih bayar, tanggal setor, dan tanggal lapor. Berikut ini merupakan SPT masa PPN:

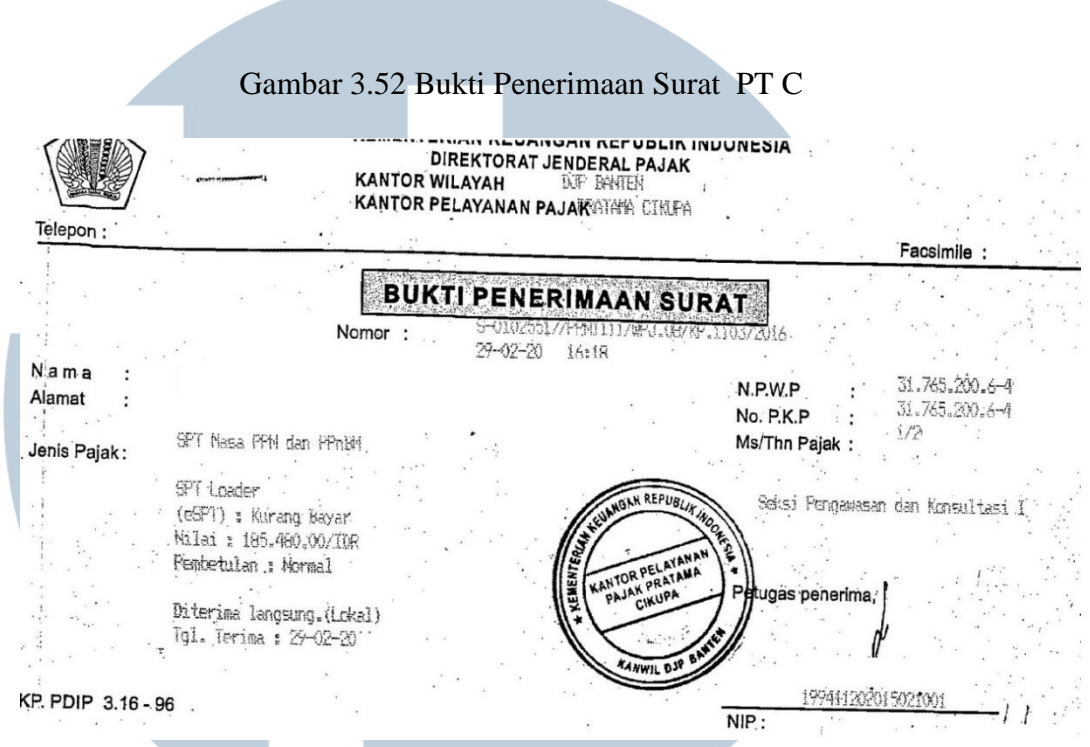

(Sumber: Dokumentasi Perusahaan)

Gambar 3.52 menunjukkan bukti penerimaan surat SPT masa PPN untuk masa pajak Januari. Bukti penerimaan surat tersebut digunakan untuk melihat jenis dan tanggal lapor SPT. Jenis SPT dalam bukti penerimaan surat adalah normal dengan tanggal lapor 29 Februari. Berikut ini merupakan bukti penerimaan negara SPT masa PPN:

## UNIVERSITAS MULTIMEDIA NUSANTARA

| Gamb                   | ar 3.53 Bukti Penerimaa           | in Negara PT (    | C                    |
|------------------------|-----------------------------------|-------------------|----------------------|
| BANK CENTRAL ASIA, TBK | BUKTI PENERIMAAN<br>PENERIMAAN PA | NEGARA<br>JAK     | KEMENTERIAN KEUANGAN |
| DATA PEMBAYARAN        |                                   |                   |                      |
| TANGGAL & JAM BAYAR    | : 29/02/2( 08:01:40               | NTB               | 00000776502          |
| TANGGAL BUKU           | : 29/02/                          | NTPN              | : 439A86SM7RT4E98M   |
| KODE CABANG BANK       | : 000206                          | STAN              | : 776502             |
| DATA SETORAN           |                                   |                   |                      |
| KODE BILLING           | : 016021206907136                 |                   |                      |
| NPWP                   | : 317652006-451-000               |                   |                      |
| NAMA WAJIB PAJAK       |                                   |                   |                      |
| ALAMAT                 | :                                 |                   |                      |
| NOMOR OBJEK PAJAK      | :                                 |                   |                      |
| MATA ANGGARAN          | : 411211                          |                   |                      |
| JENIS SETORAN          | : 100                             |                   |                      |
| MASA PAJAK             | : 01-01-20                        |                   |                      |
| NO KETETAPAN           | : 00000000000000                  |                   |                      |
| JUMLAH SETORAN         | : 185,480.00                      | MATA UANG         | : IDR                |
| TERBILANG              | : SERATUS DELAPAN PULU            | H LIMA RIBU EMPAT | RATUS DELAPAN PULUH  |
| (S                     | Sumber: Dokumentasi P             | erusahaan)        |                      |

Gambar 3.53 menunjukkan terdapat bukti penerimaan negara SPT masa PPN yang digunakan untuk menunjukkan jumlah dan tanggal setor SPT. Jumlah yang disetor sebesar Rp 185.480 dengan tanggal setor 29 Februari. Kemudian berikut ini merupakan SPT masa PPN normal:

# UNIVERSITAS MULTIMEDIA NUSANTARA

### Gambar 3.54 SPT masa PPN

| NTERIAN KEUANGAN RI                                                                                                    | uk Pendicish Ci | T Mass BPN Red lands V data |                      | Jumlah Lember SPT:<br>(Termasuk Lempiran) |
|----------------------------------------------------------------------------------------------------|-----------------|-----------------------------|----------------------|-------------------------------------------|
| BACONAN JENDERAL PAJAK DACONAN CONDUCT PERMIT                                                                                                    | uk rengisian a  | NPWP : 317652006            | yang sesual          | - 451 000                                 |
|                                                                                                    |                 | MASA : 01 s.d 01            | -201                 | The Bulke : 01 s.d 12                     |
|                                                                                                    |                 | Pembetulan Ke: 0            | ( no!                | ) Wajib PPnB                              |
| I. PENYERAHAN BARANG DAN JASA                                                                                                    |                 | DPP                         |                      | PPN                                       |
| 1. Ekspor                                                                                                    | A.1) Rp.        | (                           | 0,00                 |                                           |
| 2. Penyerahan yang PPN-nya harus dipungut sendiri                                                                                                    | 1) Rp.          | 342.174.816                 | 8,00 Rp.             | 34.217.480,0                              |
| 3. Penyerahan yang PPN-nya dipungut oleh Pemungut PPN                                                                                                    | 2 Rp.           | (                           | 0,00 Rp.             | 0,0                                       |
| 4. Penyerahan yang PPN-nya tidak dipungut                                                                                                    | 3 Rp.           | (                           | 0,00 Rp.             | 0,0                                       |
| 5. Penyerahan yang dibebaskan dari pengenaan PPN                                                                                                    | 4 Rp.           | (                           | 0,00 Rp.             | 0,0                                       |
| Jumlah (I.A.1 + I:A.2 + I.A.3 + I.A.4 + I.A.5)                                                                                                    | Rp              | 342.174.81                  | 3,00 Rp              | 34.217.480,0                              |
| B. Tidak Terutang PPN                                                                                                    | Rp              |                             | 0,00                 |                                           |
| C. Jumlah Seluruh Penyerahan (I.A.+ I.B)                                                                                                    | Rp.             | 342.174.816                 | 3,00                 |                                           |
| B, PPN diSetor dimuka dalam Masa Pajak yang sama<br>C, Pajak Masukan yang dapat diperhitungkan<br>D, PPN kurang alau (lebih) bayar (II.A - II.B - II.C)                           |                 |                             | Rp<br>5 Rp<br>Rp     | 0,0<br>34.032.000,0<br>185.480,0          |
| E. PPN kurang atau (lebih) bayar pada SPT yang dibetulkan                                                                                                    |                 |                             | Rp                   |                                           |
| <ul> <li>PPN kurang atau (texin) bayar karena pernoetuan (ii.0 - ii.e.)</li> <li>G. PPN kurang bayar dilunasi tangga! _29/02/1 0:00</li> <li>H. PPN lebih bayar pada :</li> </ul> |                 | (dd-mm-yyyy) NTPN           | Rp                   | M7RT4E98M                                 |
| 1.1 Butir II.D (Diisi dalam hal SPT bukan Pembetuan)                                                                                                    | 1.2 B           | utir II.D atau 📃 Bu         | tir II.F (Diisi dala | am hal SPT Pembelulan)                    |
| Oleh : 2.1 PKP Pasal 9 ayat (4b) PF                                                                                                    | <b>N</b>        | atau 2.2 Se                 | lain PKP Pasal 9     | ayat (4b) PPN                             |
| diminta untuk : 3.1 Dikompensasikan ke Mas                                                                                                    | a Pajak berikul | nya atau Da                 | kompensasikan ke     | e Masa Pajak (nim-yyyy)                   |
| 3.2 Dikembalikan (Restitusi)                                                                                                    |                 |                             |                      |                                           |

Gambar 3.54 menunjukkan DPP sebesar Rp 342.174.816 dengan jumlah PPN yang dikenakan sebesar Rp 34.217.480 atas penyerahan yang PPN-nya harus dipungut sendiri, lalu pajak keluaran yang harus dipungut sendiri dan pajak masukan yang dapat diperhitungkan diperoleh dari rekapitulasi penyerahan dan perolehan (formulir 1111 AB). Berikut ini merupakan rekapitulasi penyerahan dan perolehan (formulir 1111 AB):

|     |      | REKAPITULASI PENYERAHAN D                                                                                                    | AN PE        | ROLEHAN                                                                                                    |       | (Bila tid | FORMU<br>ak ada transa | LIR 11 <sup>-</sup><br>ksi tidak pi |
|-----|------|----------------------------------------------------------------------------------------------------|--------------|----------------------------------------------------------------------------------------------------|-------|-----------|------------------------|-------------------------------------|
|     | NAM  | APKP :                                                                                                    |              | MASA : 0                                                                                                    | i s.d | 01 - 20   | r                      | (mm-                                |
|     | NPV  | VIP : 451 000                                                                                                    |              | Pembetulan Ke : 0                                                                                                | (     | nol       |                        | )                                   |
|     |      | URAIAN                                                                                                    |              | DPP (Rupiah)                                                                                                    |       | PPN (I    | Rupiah)                |                                     |
| ١.  | Re   | kapitulasi Penyerahan                                                                                                    |              |                                                                                                    |       |           |                        |                                     |
|     | A.   | Ekspor BKP Berwujud/BKP Tidak Berwujud/JKP                                                                                                    | A.1          | 0,                                                                                                    | 0     |           | in the second          |                                     |
|     | В.   | Penyerahan Dalam Negeri                                                                                                    |              |                                                                                                    |       |           |                        |                                     |
|     |      | 1. Penyerahan Dalam Negeri dengan Faktur Pajak yang Tidak Digunggung                                                                             | A.2          | 342.174.816,                                                                                                    | 10    |           | 34.21                  | 7.480,00                            |
|     |      | 2. Penyerahan Dalam Negeri dengan Faktur Pajak yang Digunggung                                                                                   |              | 0,                                                                                                    | 10    |           |                        | 0,00                                |
|     | C,   | Rincian Penyerahan Dalam Negeri                                                                                                    |              |                                                                                                    |       |           |                        |                                     |
|     |      | 1. Penyerahan yang PPN atau PPN dan PPnBM-nya harus dipungut sendiri<br>(Jumlah IB,1 dengan Fakur Pajat Kote 01,04,06 dan 09 atambah (B.2)       |              | 342.174.816,                                                                                                    | 10    |           | 34.21                  | 7.480,00                            |
|     |      | 2. Penyerahan yang PPN atau PPN dan PPnBM-nya dipungut oleh Pemungut PPN<br>Jumlah 18.1 dengan Fakur Pajak Kode (2 dan 03)                       | 2            | 0,                                                                                                    | 10    |           |                        | 0,00                                |
|     |      | 3. Penyerahan yang PPN atau PPN dan PPnBM-nya tidak dipungut<br>Jumlah 18,1 dengan Faktur Pejak Kore 07)                                         | 3            | 0,                                                                                                    | 10    |           |                        | 0,00                                |
|     |      | 4. Penyerahan yang dibebaskan dari pengenaan PPN atau PPN dan PPnBM<br>(Jumlah 18.1 dengan Faktur Palak Kode 18)                                 | 4            | 0,                                                                                                    | 0     |           |                        | 0,00                                |
| 11. | Re   | kapitulasi Perolehan                                                                                                    |              |                                                                                                    |       |           |                        |                                     |
|     | A.   | impor BKP, Pemanfaalan BKP Tidak Barwujud dari Luar Daarah Pabean, dan Pemanfaatan JKP<br>dari Luar Daarah Pabean Yang PM-riya Dapat Dikredilkan | <b>B.1</b>   | 0,                                                                                                    | 10    |           |                        | 0,00                                |
|     | В.   | Perotehan BKP/JKP dari Dalam Negeri Yang PM-nya Dapat Dikreditkan                                                                                | B.2          | 340.320.000,                                                                                                    | 0     | _         | 34.03                  | 2.000,00                            |
|     | C.   | Impor atau Perolehan Yang PM-nya Tidak Dapat Dikredilkan dan/atau Impor atau Perolehan Yang<br>Mendapat Pesilitas                                | B.3          | 0,                                                                                                    | 10    |           |                        | 0,00                                |
|     | D.   | Jumlah Perolehan (II.A + II.B + II.C)                                                                                                    |              | 340.320.000,                                                                                                    | 0     |           | 34.03                  | 2.000,00                            |
| tti | . Pe | enghitungan PM Yang Dapat Dikreditkan                                                                                                    |              |                                                                                                    |       |           |                        |                                     |
|     | A.   | Pajak Masukan atas Perolehan yang Dapat Dikreditkan ( II.A + II.B )                                                                              |              |                                                                                                    |       |           | 34.03                  | 2.000,00                            |
|     | В.   | Pajak Masukan Lainnya                                                                                                    |              | and the second second second second second second second second second second second second second second second |       |           | 4                      |                                     |
|     |      | 1. Kompensasi kelebihan PPN Masa Pajak sebelumnya                                                                                                |              |                                                                                                    |       |           |                        | 0,00                                |
| 1   |      | 2. Kompensasi kelebihan PPN karena pembetulan SPT PPN Masa Pajak                                                                                 |              | (mm-yyyy)                                                                                                    |       |           |                        | 0,00                                |
| 1   |      | 3. Hasil Penghitungan Kembali Pajak Masukan yang telah dikreditkan sebagai penam                                                                 | bah (pengura | ng) Pajak Masukan                                                                                                |       |           |                        | 0,00                                |
|     | 1    | 4. Jumlah (III.B.1 + III.B.2 + III.B.3)                                                                                                    |              |                                                                                                    |       |           |                        | 0.00                                |
|     |      | umlah Pajak Masukan yang Dapat Diperhitungkan (III.A + III.B.4)                                                                                  |              | 5                                                                                                    | >     |           | 34.03                  | 2.000,00                            |

### Gambar 3.55 Rekapitulasi Penyerahan dan Perolehan (Formulir 1111 AB)

### (Sumber: Dokumentasi Perusahaan)

Gambar 3.55 menunjukkan formulir untuk menghitung pajak masukan. Pajak masukan yang dapat diperhitungkan sebesar Rp 34.032.000. Pajak masukan tersebut yang dipindahkan ke SPT induk (formulir 1111).

- d. PT D
- a. Membuat rekapan bank HSBC Hongkong

Rekapan bank HSBC Hongkong dibuat dengan memperoleh rekening koran bank HSBC Hongkong dan format dalam *Microsoft Excel* dari pembimbing lapangan. Rekapan bank di buat untuk bulan Agustus-Desember 2013 dengan membuat kolom bulan, tanggal, deskripsi, debit, kredit, saldo, dan keterangan pada *Microsoft Excel*. Kemudian Memindahkan setiap transaksi rekening koran ke dalam *Excel* lalu Menghitung kurs tengah BI untuk setiap tanggal transaksi yang terdapat pada rekening koran. Berikut ini merupakan rekening koran bank HSBC Hongkong:

|             |                                                              |                              |                     | 1                |           |
|-------------|--------------------------------------------------------------|------------------------------|---------------------|------------------|-----------|
| HSBC E      | Business Direct HKD Savings                                  | 潘豐 「理財易」 高務戶口                | 北元儲蓄                |                  | 8         |
| Date<br>口集  | Transaction Details<br>建文译线                                  |                              | Deposit             | Withdrawal<br>뿃다 | Balance   |
| 6 Dec       | B/F BALANCE                                                  | 成發展到                         |                     |                  | 0.00      |
| 10 000      | GOLD/EXCHANGE CREDIT<br>DEBIT AS ADVISED<br>HK1161240TW11600 | 出居全/外離社へ<br>輕振支出             | 100,000.00          | 5,200.00         |           |
| 17 Dec      | CHARGES<br>ATM (17DEC14)1                                    | <b>新行手建</b> 合                |                     | 260.00           | 94,540.00 |
|             | TRANSFER 388-406860-001<br>ATM (17DEC14)1                    | 数片时和主工作                      |                     | 7,922.04         |           |
| 27 Dec      | TRANSFER 203-010384-882<br>CREDIT INTEREST                   | 總員 <del>機轉</del> 紙支出<br>科馬和人 | 0.02                | 6,000,00         | 80,617.96 |
| 2 Jan       | E-ADVICE FEE                                                 |                              | (Although Fride     | 1.00             | 80.616.98 |
| Fotal No. o | f Deposits:                                                  | 2 Total I                    | No. of Withdrawals: | 3                | . 5       |
| Total Depo  | sit Amount; HKD                                              | 100,000.02 Total V           | Vilhdrawal Amount   | HKD · ·          | 19,383.04 |

Gambar 3.56 Rekening Koran bank HSBC Hongkong

(Sumber: Dokumentasi Perusahaan)

Gambar 3.56 menunjukkan bahwa terdapat beberapa transaksi pada rekening koran yang terjadi pada bulan Desember dengan satuan HKD (Hongkong Dollar). Kemudian transaksi tersebut dibuatkan rekapan dalam *Microsoft Excel* sebagai berikut:

| Bulan    | Tanggal | Deskripsi       | DR           | CR         | Debet    | Kredit     | Saldo      | Ket | <br>Kurs<br>Tengah BI | Debet         | Kredit         | Saldo          |
|----------|---------|-----------------|--------------|------------|----------|------------|------------|-----|-----------------------|---------------|----------------|----------------|
| DESEMBER | 16      | DEPOSIT         |              | setoran    |          | 100.000,00 | 100.000,00 |     | 1.663,78              |               | 166.377.500,00 | 166.377.500,00 |
| DESEMBER | 16      | DEBIT AS ADVICE | penarikan    |            | 5,200,00 |            | 94.800,00  |     | 1,663,78              | 8.651.630,00  |                | 157.725.870,00 |
| DESEMBER | 16      | BANK CHARGES    | administrasi |            | 260,00   |            | 94.540,00  |     | 1.663,78              | 432,581,50    |                | 157,293,288,50 |
| DESEMBER | 17      | WITHDRAWL       | penarikan    |            | 7,922,04 |            | 86.617,96  |     | 1.640,52              | 12.996.225,45 |                | 144.297.063,05 |
| DESEMBER | 17      | WITHDRAWL       | penarikan    |            | 6.000,00 | •          | 80.617,96  |     | 1.640,52              | 9,843,090,00  |                | 134.453.973,05 |
| DESEMBER | 27      | CREDIT INTEREST |              | pend.bunga |          | 0,02       | 80.617,98  |     | 1.602,02              |               | 32,04          | 134.454.005,09 |
| DESEMBER | 31      | penyesuaian     |              |            |          |            | 80.617,98  |     | 1.603,68              | 5,168,966,01  |                | 129.285.039,08 |
|          |         |                 |              |            |          |            |            |     |                       |               |                |                |

Gambar 3.57 Rekapan Bank HSBC Hongkong dalam Microsoft Excel

(Sumber: Dokumentasi Perusahaan)

Gambar 3.57 menunjukkan hasil rekapan bank HSBC Hongkong dalam *Microsoft Excel*. Gambar 3.57 sudah sesuai dengan informasi yang terdapat pada gambar 3.56.

 Melakukan *review* nomor faktur pajak, PPN impor, nomor Pemberitahuan Impor Barang (PIB), bea masuk, dan PPh pasal 22

*Review* nomor faktur pajak, PPN impor, nomor Pemberitahuan Impor Barang (PIB), bea masuk, dan PPh pasal 22 dibuat dengan memperoleh dokumen bukti penerimaan negara dan file rekapan PPN dan PIB di *Microsoft Excel* dari pembimbing lapangan. *Review* ini dibuat untuk periode 2014 dengan mencocokkan nomor faktur pajak, PPN impor, nomor PIB, bea masuk, dan PPh pasal 22 dengan file rekapan PPN dan PIB di *Microsoft Excel* apakah sudah sesuai. Berikut ini merupakan dokumen bukti penerimaan negara PT D:

### M U L T I M E D I A N U S A N T A R A

#### Kode KPPN CITIBANK, NA JAKARTA BUKTI PENERIMAAN NEGARA Penerimaan Pabean, Cukai dan Pajak 182 0031 000305 dalam Rangka Impor 240010 Transaksi Bank # : 135211070812 : 18/12/20 17:21:49 Tanggal dan Jam Bayar 0801121504000900 17:21:49 NTPN : : 18/12/20 Tanggal dan Jam Online : 21/12/20 Jenis Pelayanan : 00M153521107I01T Tanggal Lapor Identitas # Nama Alamat Kota 050100 - KPPBC SOEKARNO-HAT KPBC - 18/12/20 01 - 000000-000000-00009236-354584 Dokumen 1. Penerimaan Pabean dan Cukai 306.000 Rp. Bea Masuk Rp. Bea Masuk berasal dari SPM Hibah 0 0 Bea Masuk berasal dari KITE Rp. 0 Rp. Denda Administrasi 0 Rp. Penerimaan Pabean Lainnya 0 Cukai Hasil Tembakau Rp. Rp. 0 Cukai Etil Alkohol 0 Cukai Minuman Mengandung Etil Alkohol Rp. Rp. 0 Penerimaan Cukai Lainnya 0 2. Jasa Pekerjaan (PNBP) Rp. 3. Penerimaan Pajak Lainnya 642.000 Rp. 032777864019000 PPN Impor Rp. 0 PPn BM 161.000 Rp. PPh Psl.22 Impor 032777864019000 0 Rp. Bunga Penagihan - . 1.109.000 Jumlah Setoran Pabean, Cukai, Pajak dan PNBP Rp. Dalam Angka Terbilang Satu juta seratus sembilan ribu rupiah : CITIBANK, NA Diterima Oleh Bank/POS

#### Gambar 3.58 Bukti Penerimaan Negara PT D

135211070812 Diterima Oteh Bank/POS : CITIBANK, NA Tanggal : 18/12/20 Cap dan Tandatangan (Sumber: Dokumentasi Perusahaan)

Gambar 3.58 menunjukkan bahwa terdapat bukti penerimaan negara dengan nomor PIB 01-000000-000000-00009236-354584,bea masuk sebesar Rp 306.000, PPN impor sebesar Rp 642.000, dan PPh pasal 22 impor sebesar Rp 161.000. Berdasarkan informasi pada gambar 3.58 maka berikut ini dilakukan rekapan:

| NO<br>v | TGL PIB | NAMA PENGIRIM | No PIB                           | NILAI PABEAN  | BM (5%)      | TARIF BM | PPN (10%)    | PPH 22 (2,5%) |
|---------|---------|---------------|----------------------------------|---------------|--------------|----------|--------------|---------------|
| 73      | 22-Nov- | KBA           | 01-000000-000000-00009236-348144 | 20.531.505,23 | 1.027.000,00 | 5,00%    | 2.156.000,00 | 539.000,00    |
| 74      | 25-Nov- | KBA           | 01-000000-000000-00009236-348660 | 9.878.486,70  | 494.000,00   | 5,00%    | 1.038.000,00 | 260.000,00    |
| 75      | 26-Nov- | KBA           | 01-000000-000000-00009236-348811 | 17.601.951,90 | 881.000,00   | 5,00%    | 1.849.000,00 | 463.000,00    |
| 76      | 5-Dec-  | KBA           | 0000000000 20151208 515722       | 2 127 559 00  | 157,000,00   | 5,00%    | 220,000,00   | 83,000,00     |
| 77      | 17-Dec- | KBA           | 01-000000-000000-00009236-354584 | 6.113.804,80  | 306.000,00   | 5,00%    | 642.000,00   | 161.000,00    |
| 78      | 18-Dec- | KBA           | 01-00000-000000-00009200-000491  | 7.407.002,00  | 727.000,00   | 12,50%   | 034.000,00   | 209.000,00    |
| 79      | 20-Dec- | KBA           | 01-000000-000000-00009236-355903 | 1.807.012,48  | 91.000,00    | 5,00%    | 190.000,00   | 48.000,00     |
|         |         | 1             |                                  |               |              |          |              |               |

Gambar 3.59 Rekapan PPN dan PIB dalam Microsoft Excel

(Sumber: Dokumentasi Perusahaan)

Gambar 3.59 menunjukkan hasil rekapan PPN dan PIB dalam Microsoft Excel.

Gambar 3.59 sudah sesuai dengan informasi pada gambar 3.58.

- e. PT E
- a. Review PPN keluaran

Dalam melakukan *review* PPN keluaran dibutuhkan daftar faktur pajak dan faktur pajak yang diperoleh dari pembimbing lapangan. Setelah itu dilakukan *review* atas faktur pajak tersebut. PPN PT E yang di*review* yaitu bulan agustus. *Review* ini dilakukan dengan mencocokkan daftar pajak keluaran atas penyerahan dalam negeri dengan faktur pajak masing-masing transaksi. Berikut ini merupakan daftar faktur pajak dan faktur pajak keluaran PT E:

### UNIVERSITAS MULTIMEDIA NUSANTARA

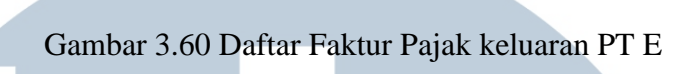

| No | Tgl       | No Fak Pjk | Nama Customer | Total |              | PPN 10% |                             |
|----|-----------|------------|---------------|-------|--------------|---------|-----------------------------|
| 1  | 1-Aug-: 🗸 | 7070 🗸     |               | Rp    | √1.300.000   | Rp      | v 130.000                   |
| 2  | 1-Aug- /  | 7071 🗸     | 1             | Rp    | ✓ 180.000    | Rp      | v 18.000                    |
| 3  | 1-Aug-:   | 7072 🗸     | V             | Rp    | ✓ 90.000     | Rp      | ~ 9.000                     |
| 4  | 1-Aug-: v | 7073 🗸     | <i>,</i>      | Rp    | ✓ 240.000    | Rp      | ✓ 24.000                    |
| 5  | 1-Aug-: 🗸 | 7074 🗸     | ~             | Rp    | ✓ 660,000    | Rp      | ✓ 66.000                    |
| 6  | 1-Aug- /  | 7075 🗸     | <pre> </pre>  | Rp    | ~ 30,000     | Rp      | ✓ 3.000                     |
| 7  | 1-Aug-: / | 7076 🧳     | ~             | Rp    | ∽ 700,000    | Rp      | ✓ 70,000                    |
| 8  | 2-Aug- /  | 7077 🗸     | ~             | Rp    | ✓ 3.600.000  | Rp      | √ 360.000                   |
| 9  | 2-Aug- /  | 7078 🗸     | v             | Rp    | ~ 110.000    | Rp      | - 11.000                    |
| 10 | 3-Aug- /  | 7079 🗸     | 1             | Rp    | ✓ 11.465.900 | Rp      | <ul><li>1.146.590</li></ul> |
| 11 | 5-Aug- /  | 7080 🗸     |               | Rp    | ∽ 600.000    | Rp      | v 60.000                    |
| 12 | 6-Aug- v  | 7081 🗸     |               | Rp    | ✓ 5.234,100  | Rp      | √ 523.410                   |
| 13 | 6-Aug-    | 7082 🗸     |               | Rp    | ✓3.600.000   | Rp      | ∽ 360.000                   |
| 14 | (8-Jun-)  | 7083 🗸     | - And Market  | Rp    | ✓ 740.000    | Rp      | ✓ 74.000                    |
| 15 | 8-Aug- 1  | 7084 🗸     |               | Rp    | ✓ 9.458.100  | Rp      | • 945.810                   |
| 16 | 10-Aug- 🗸 | 7085 🗸     |               | Rp    | ✓ 1.089.000  | Rp      | ✓ 108.900                   |
| 17 | 10-Aug •  | 7086 🗸     | 1             | Rp    | √ 5.040.000  | Rp      | ✓ 504.000                   |
| 10 | 101       | 7007       |               |       |              | ~ ~ ~   |                             |

### REKAP PPN FAKTUR PAJAK AGUSTUS 20

### (Sumber: Dokumentasi Perusahaan)

Gambar 3.60 menunjukkan daftar pajak keluaran yang terjadi pada bulan Agustus. Transaksi pada tanggal 08 Agustus dengan nilai total DPP sebesar Rp 9.458.100 yang dikenakan PPN sebesar Rp 945.810. Selanjutnya mencocokkan informasi pada daftar faktur pajak dengan faktur pajak berikut:

### UNIVERSITAS MULTIMEDIA NUSANTARA

Gambar 3.61 Faktur Pajak Keluaran PT E

### INVOICE

No. Invoice : 0880

No. PO : No. SJ : 18765,18783,18776

| No. | Description                               | Qty       | Unit Price  |           | Total      |
|-----|-------------------------------------------|-----------|-------------|-----------|------------|
| 1   | Hang Tag                                  | 101.700   | Rp 93       | Rp        | 9.458.100  |
|     | No Faktur Pajak : 010.033.16.33307084     |           |             |           |            |
| S   | epuluh Juta Empat Ratus Tiga Ribu Sembila | Sub Total | Rp          | 9.458.100 |            |
|     | Sepuluh Rupiah                            |           | Grand Total | Rp        | 10.403.910 |

Cara Pembayaran : Dengan Cek atau Giro atas Nama Jakarta, 8 Agustus 20 Approved by, Recipient

(Sumber: Dokumentasi Perusahaan)

Gambar 3.61 menunjukkan faktur pajak dengan nomor faktur pajak 010.033-16.33307084 yang merupakan transaksi penjualan barang dagang pada tanggal 08 Agustus dengan total total DPP sebesar Rp 9.458.100 yang dikenakan PPN sebesar Rp 945.810. Informasi yang terdapat pada gambar 3.60 sesuai dengan data pada gambar 3.61. Jika ditemukan kesalahan dalam proses *review* maka transaksi yang salah daftar pajak keluaran dilingkari.

### f. PT F

a. Melakukan rekap SPT masa PPh pasal 23

Rekap SPT masa PPh pasal 23 dibuat dengan memperoleh SPT masa PPh pasal 23 dan format PPh pasal 23 dalam *Microsoft Excel* dari pembimbing lapangan. Rekap SPT masa PPh 23 dibuat untuk periode 2014. Kemudian SPT masa PPh 23 tersebut akan di*input* ke dalam *Microsoft Excel* dengan format yang sudah disediakan. Data yang di*input* adalah DPP, PPh 23 yang disetor, tanggal setor, dan tanggal lapor. Berikut ini merupakan SPT masa PPh pasal 23 normal:

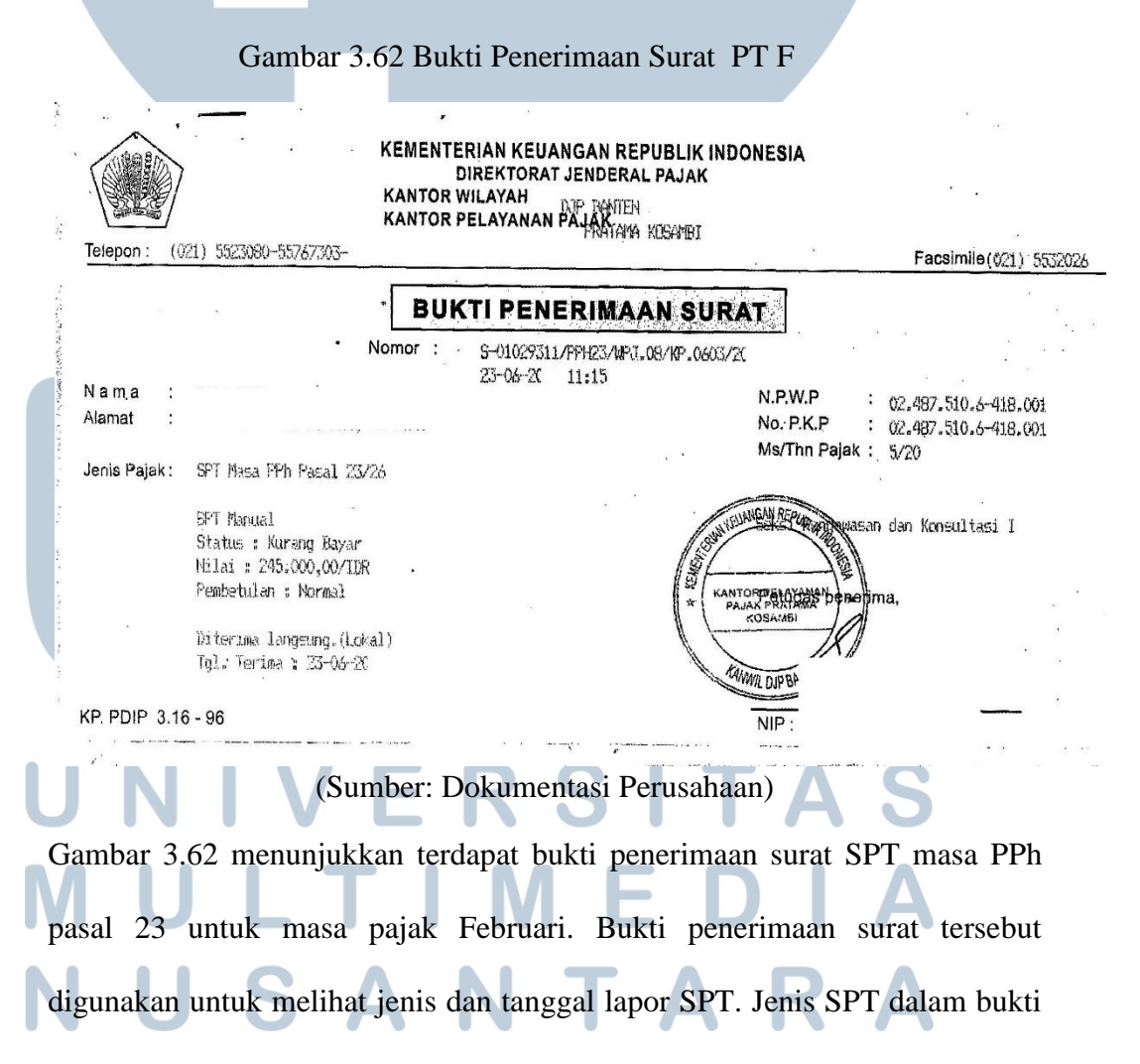
penerimaan surat adalah normal dengan tanggal lapor 23 Juni. Selanjutnya terdapat juga bukti penerimaan negara SPT masa PPh pasal 23:

| Bank BTN                                                                                                    | 21. BANK TADUNGAR HEGARA (BERSERO)<br>CAB KOAKEPIKKA I. ISBURGE ISBURGANE.                                                                                                    |  |  |  |  |
|----------------------------------------------------------------------------------------------------|----------------------------------------------------------------------------------------------------|--|--|--|--|
| SET                                                                                                    | DRAN PENERIMAAN NEGARA                                                                                                    |  |  |  |  |
| NAMA                                                                                                    | JENIS LAYANAN : 7012 - TELLER                                                                                                    |  |  |  |  |
| ALAMAT                                                                                                    | IDENTITAS<br>NSMA<br>IALANAT                                                                                                    |  |  |  |  |
| TELP/HP                                                                                                    | KOTA : KAB, FANGENANG<br>MAP/JENIS : 411124/104 PPR PASAL 23<br>MASA PAJAK : 05-05-20<br>NG ETETERAL : 05-065-20                                                                                    |  |  |  |  |
|                                                                                                    |                                                                                                    |  |  |  |  |
| CARA PENYETORAN :                                                                                                    | THAT AN SELTON I P.C. 245,000 00<br>THAT AND I POINT AND THAT INCOMENTATION IN                                                                                                    |  |  |  |  |
| Debet Rek. No                                                                                                    | b) -0000012- K000010 - 80000 (RXIMC+000001 - 000001 - 000001)<br>-0010000012- K000010 - 80000 (RXIMC+0000011 - 0000011 - 000001)<br>-0010000012- K000010 - 80000 (RXIMC+0000011 - 0000011 - 000001) |  |  |  |  |
| Warkat BTN                                                                                                    | 98047 0006166 - 14 27/05/15 05100165 9101 270500047                                                                                                    |  |  |  |  |
| No. CEK/BG NOMINAL                                                                                                    |                                                                                                    |  |  |  |  |
| HAIMUE                                                                                                    |                                                                                                    |  |  |  |  |
| JUMLAH : Rp                                                                                                    | VALIDASI                                                                                                    |  |  |  |  |
| TERBLANG . CHA CALL CALL CALL                                                                                                    | TELLER TAIGSAI DE 1051-<br>TELLER PENYETOR<br>27 MAY 20                                                                                                    |  |  |  |  |
| Catatan :<br>Data tersebut dalah benar, dan kekeliruan dalam perulisan nama dan nomor reken<br>seperuhnya manjadi tanggung jawab penyetor.<br>Setoran sah setelah dan ulterima oleh bank/saldo cukup. | Ing PT BADS. FARDINGAN REGARD (POPSOTO) TOK.                                                                                                    |  |  |  |  |

(Sumber: Dokumentasi Perusahaan)

Gambar 3.63 menunjukkan terdapat bukti penerimaan negara SPT masa PPh pasal 23 yang digunakan untuk menunjukkan jumlah dan tanggal setor SPT. Jumlah yang disetor sebesar Rp 245.000 dengan tanggal setor 27 Mei. Kemudian berikut ini merupakan SPT masa PPh pasal 23 normal:

## UNIVERSITAS MULTIMEDIA NUSANTARA

#### Gambar 3.64 SPT masa PPh pasal 23 Normal PT F

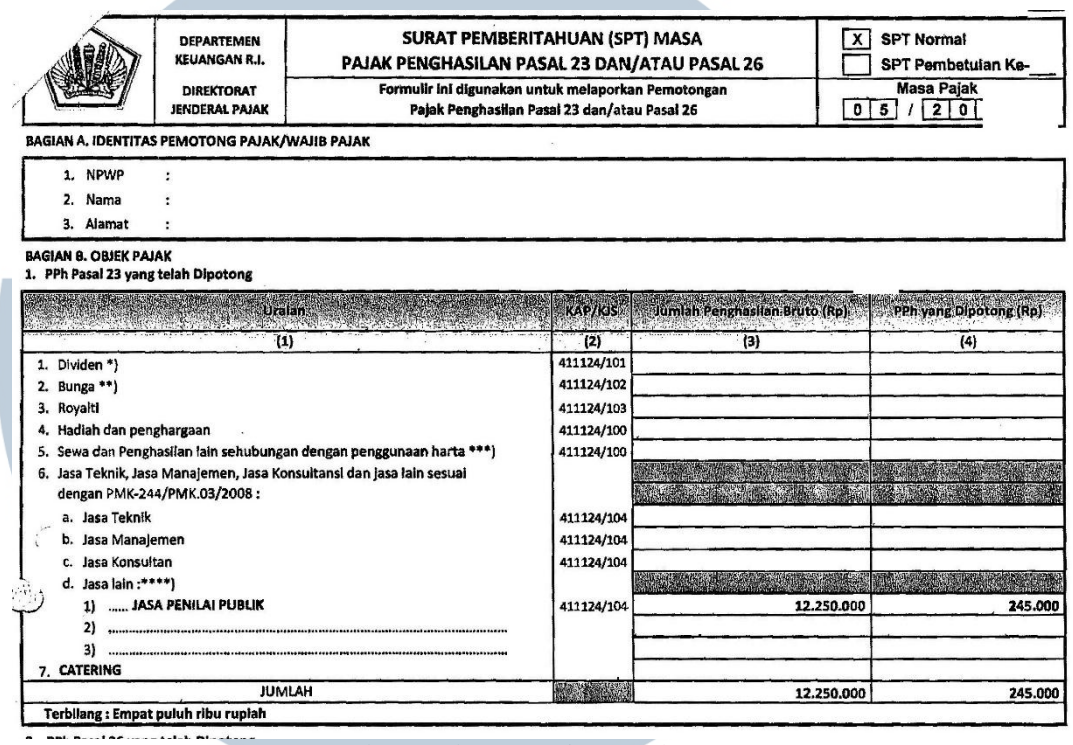

(Sumber: Dokumentasi Perusahaan)

Gambar 3.64 menunjukkan bahwa terdapat jumlah penghasilan bruto sebesar Rp 12.250.000 dengan jumlah pajak dipotong sebesar Rp 245.000 atas jasa penilai publik. Berikut ini hasil rekap SPT masa PPh pasal 23 dalam *Microsoft Excel*: UNIVERSITAS MULTIMEDIA NUSANTARA

|          |                                                                                                    |               | Maria |                      |
|----------|----------------------------------------------------------------------------------------------------|---------------|-------|----------------------|
|          | Jenis Objek-23                                                                                                    | DPP           | Tarif | PPh 23<br>Yg Disetor |
|          |                                                                                                    |               |       |                      |
| PPh P    | asal 23                                                                                                    |               |       |                      |
| 1        | Dividen                                                                                                    |               |       |                      |
| 2        | Bunga                                                                                                    |               |       |                      |
|          | Koyalli<br>Hadiah dan penghargaan                                                                                                    |               |       |                      |
| 4<br>5   | Radiali dan penghasilan lain sebubungan dengan penggunaan barta                                                                                             |               |       |                      |
| 6        | Jasa Teknik. Manajemen, Jasa Konsultansi dan jasa Jain sesuai                                                                                               |               |       |                      |
|          | dengan PMK-244/PMK 03/2008                                                                                                    |               |       |                      |
|          | a Jasa Teknik                                                                                                    |               |       |                      |
|          | b. Jasa Manajemen                                                                                                    |               |       |                      |
|          | c. Jasa Konsultan                                                                                                    |               |       | -                    |
|          | d. Jasa lain sesuai PMK-244/PMK.03/2008                                                                                                    |               |       |                      |
|          | - Jasa penilai                                                                                                    | 12.250.000,00 |       | 245.000,00           |
|          | - Jasa aktuaris                                                                                                    |               |       |                      |
|          | - Jasa akuntansi, pembukuan dan atestasi laporan keuangan                                                                                                   |               |       |                      |
|          | - Jasa penambangan dan jasa penunjang dibidang penambangan selain migas                                                                                     |               |       |                      |
|          | - Jasa penunjang di bidang penerbangan dan bandar udara                                                                                                    |               |       |                      |
|          | - Jasa penebangan hutan                                                                                                    |               |       |                      |
|          | - Jasa pengolahan limbah                                                                                                    |               |       |                      |
|          | - Jasa penyedia tenaga kerja                                                                                                    |               |       |                      |
|          | - Jasa perantara dan/atau keagenan                                                                                                    |               |       |                      |
|          | Jasa dibidang perdagangan sulat bernanga kecuan oleh bulsa Elek, koci dan keci     Jasa kustodian/penyimpanan/penitipan kecuali yang dilakukan oleh KSEI    |               |       |                      |
| •••••    | - Jasa pengisian suara dan/atau sulih suara                                                                                                    |               |       |                      |
|          | - Jasa mixing film                                                                                                    |               |       |                      |
|          | Jasa sehubungan dengan software komputer, termasuk perawatan,                                                                                               |               |       |                      |
| L        | pemeliharaan dan perbaikan                                                                                                    |               |       |                      |
|          | Jasa instalasi/pemasangan mesin, peralatan, listrik, telepon, air, gas, AC,                                                                                 |               |       |                      |
|          | <ul> <li>dan/atau iv kabel selain oleh wy yg ruang lingkupnya bidan konstruksi dan<br/>mempunyai izin dan/atau sertifikasi pengusaha konstruksi.</li> </ul> |               |       |                      |
| •••••    | Jasa perawatan/perbaikan/pemeliharaan mesin, peralatan, listrik, telepon, air.                                                                              |               |       |                      |
|          | - gas, AC, dan/atau TV Kabel selain oleh WP yg ruang lingkupnya bidan Konstruksi                                                                            |               |       |                      |
|          | dan mempunyai izin dan/atau sertifikasi pengusaha konstruksi                                                                                                |               |       |                      |
|          | - Jasa maklon                                                                                                    |               |       |                      |
|          | - Jasa penyelidikan dan keamanan                                                                                                    |               |       |                      |
|          | - Jasa penyelenggala kegiatan/eo                                                                                                    |               |       |                      |
| •••••    | Jasa penyediaan tempat dan/atau waktu dalam media masa, media luar ruang                                                                                    |               |       |                      |
|          | atau media lain untuk penyampaian informasi                                                                                                    |               |       |                      |
|          | - Jasa pembasmi hama                                                                                                    |               |       |                      |
|          | - Jasa kebersihan                                                                                                    |               |       |                      |
| L        | - Jasa katering<br>- Jasa internet termasuk sambungannya                                                                                                    | 1 1           |       |                      |
|          | - Jasa Freight Forwarding                                                                                                    |               |       |                      |
|          | - Jasa Pelayanan Kepelabuhan                                                                                                    |               |       |                      |
|          | Jasa Pengangkutan/Ekspedisi kecuali yang telah diatur dalam Pasal 15 Undang-                                                                                |               |       |                      |
|          | Undang Pajak Penghasilan                                                                                                    |               |       |                      |
|          | - Jasa Perawatan Kendaraan dan/atau Alat Transportasi Dasart, Laut, dan Udara                                                                               |               |       |                      |
|          | - Jasa Logistik                                                                                                    |               |       |                      |
|          | Jasa Laboratorium dan/atau pengujian kecuali yang dilakukan oleh lembaga                                                                                    |               |       |                      |
|          | atau Institusi pendidikan dalam rangka penelitian akademis                                                                                                  |               |       |                      |
|          |                                                                                                    | 13 350 000 00 |       | 345 000 00           |
| Jumial   |                                                                                                    | 12.250.000,00 |       | 245.000,00           |
| DDb P-   |                                                                                                    |               |       |                      |
| 1        | Dividen                                                                                                    |               |       |                      |
| 2        | Bunga                                                                                                    |               |       |                      |
| 3        | Royalti                                                                                                    |               |       |                      |
| 4        | Sewa dan penghasilan lain sehubungan dengan penggunaan harta                                                                                                |               |       |                      |
| 5        | Imbalan sehib. Jasa, pekerjaan & kegiatan                                                                                                    |               |       |                      |
| 6        | dst                                                                                                    |               |       |                      |
|          |                                                                                                    |               |       |                      |
|          |                                                                                                    | -             |       | -                    |
|          |                                                                                                    |               |       |                      |
| Tangg    | gal Setor                                                                                                    | 27 Mei 2015   |       |                      |
| Tangg    | gal Lapor                                                                                                    | 23 Juni 2015  |       |                      |
| <u> </u> |                                                                                                    |               |       |                      |
|          |                                                                                                    |               |       |                      |
|          | Total                                                                                                    | 12.250.000,00 |       | 245.000,00           |
|          |                                                                                                    |               | H     |                      |

### Gambar 3.65 SPT masa PPh pasal 23 Normal PT F dalam Microsoft Excel

(Sumber: Dokumentasi Perusahaan)

Gambar 3.65 menunjukkan hasil rekapan dari SPT masa PPh pasal 23 dalam *Microsoft Excel*. Gambar 3.65 sudah sesuai dengan informasi yang terdapat pada gambar 3.64.

b. Melakukan rekap SPT masa PPh pasal 4 ayat (2)

Rekap SPT masa PPh pasal 4 ayat (2) dibuat dengan memperoleh SPT masa PPh pasal 4 ayat (2) dan format PPh pasal 4 ayat (2) dalam *Microsoft Excel* dari pembimbing lapangan. Rekap SPT masa PPh pasal 4 ayat (2) dibuat untuk periode 2014. Kemudian SPT tersebut akan di*input* ke dalam *Microsoft Excel* dengan format yang sudah disediakan. Data yang di*input* adalah penghasilan bruto, PPh 4 ayat (2) yang disetor, tanggal setor, dan tanggal lapor. Berikut ini merupakan bukti terkait SPT masa PPh pasal 4 ayat (2):

Gambar 3.66 Bukti Penerimaan Surat PT F

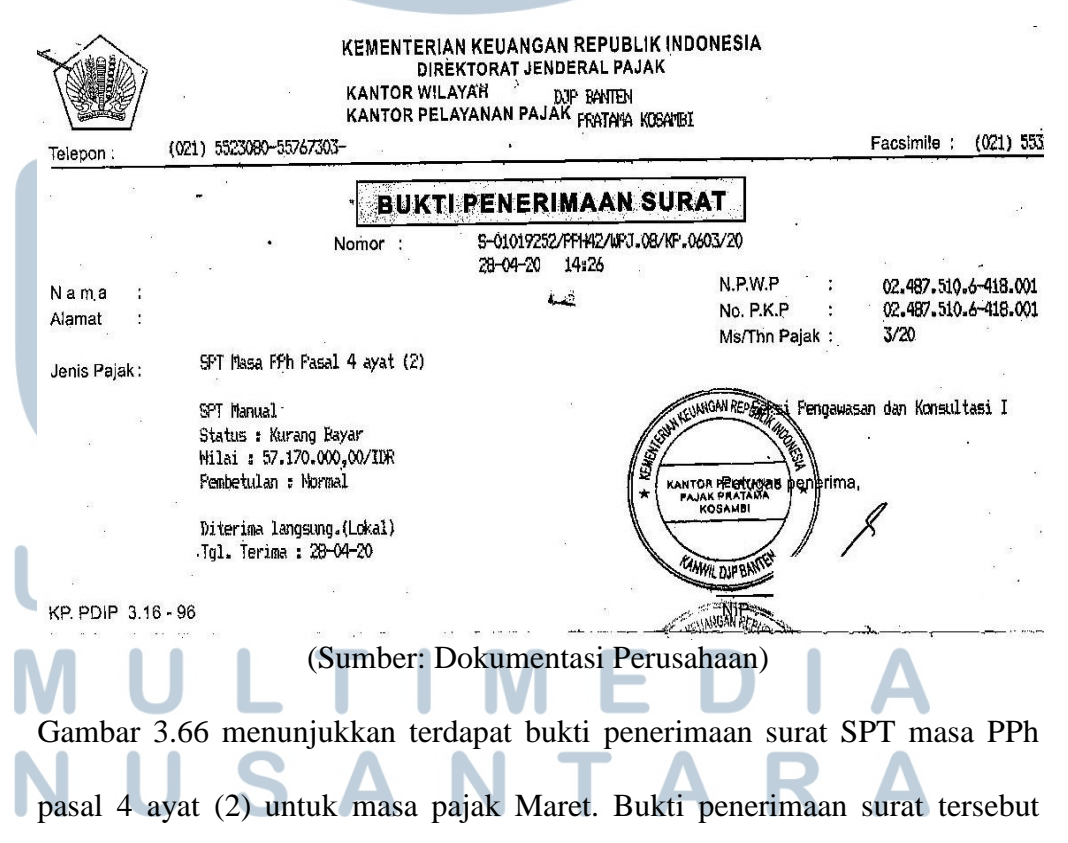

digunakan untuk melihat jenis dan tanggal lapor SPT. Jenis SPT dalam bukti penerimaan surat adalah normal dengan tanggal lapor 28 April. Selanjutnya terdapat juga bukti penerimaan negara SPT masa PPh pasal 4 ayat (2):

#### Gambar 3.67 SPT masa PPh pasal 4 ayat (2) Normal PT F

| DIREKTORAT<br>JENDERAL PAJAK                       | Formulir ini digunaka<br>Pajak | untuk melaporkan Pemotongan/Pemungutan<br>Inghasilan Final Pasal 4 Ayat (2) |                                        |                     | Masa Pajak<br>0 3 / 2 0                                  |  |  |
|----------------------------------------------------|--------------------------------|-----------------------------------------------------------------------------|----------------------------------------|---------------------|----------------------------------------------------------|--|--|
| DENTITAS PEMOTONG PAIA                             |                                |                                                                             |                                        |                     |                                                          |  |  |
| 1                                                  |                                |                                                                             |                                        | 6863 - 196836       |                                                          |  |  |
| :                                                  |                                |                                                                             |                                        |                     |                                                          |  |  |
| T :                                                |                                |                                                                             |                                        |                     |                                                          |  |  |
| OBJEK PAJAK                                        |                                |                                                                             |                                        |                     |                                                          |  |  |
| Uralan                                             |                                | KAP/KIS                                                                     | Nilai Obyek PajaX<br>(Rp)<br>(3)       | Tarif<br>(%)<br>(4) | PPh yang Dipotong/<br>Dipungut/Disetor Sondiri (/<br>(S) |  |  |
| (1)                                                |                                | (2)                                                                         |                                        |                     |                                                          |  |  |
| Deposito/Tabungan, Diskonto                        | SBI dan Jasa Giro              |                                                                             | ······································ |                     |                                                          |  |  |
| nga Deposito/Tabungan                              |                                |                                                                             |                                        |                     |                                                          |  |  |
| Yang ditempatkan di Daiam M                        | egeri                          | 411128/404                                                                  |                                        |                     |                                                          |  |  |
| Yang ditempatkan di Luar Ne                        | geri                           | 411128/404                                                                  |                                        |                     |                                                          |  |  |
| iskonto Sertifikat Bank Indonesi                   | а.                             | 411128/404                                                                  |                                        |                     |                                                          |  |  |
| isa Giro                                           | 341 C                          | 411128/404                                                                  |                                        |                     |                                                          |  |  |
| aksi Penjualan Saham                               |                                |                                                                             |                                        |                     |                                                          |  |  |
| Jaham Pendiri                                      |                                | 411128/406                                                                  |                                        |                     |                                                          |  |  |
| suxan Sanem Pendiri<br>                            | share Near                     | 411128/400                                                                  |                                        |                     | ·····                                                    |  |  |
| ish Liadiaa                                        | SING BRINCKOLO                 | 411128/405                                                                  |                                        |                     | ·····                                                    |  |  |
| ewaan Tanah dan/atau Banguna                       | n l                            | 411110/405                                                                  |                                        |                     |                                                          |  |  |
| Penyewa sebagai Pemotong Paia                      | k                              | 411128/403                                                                  |                                        |                     |                                                          |  |  |
| Orang Pribadi/Badan vang Menv                      | etor Sendiri PPh               | 411128/403                                                                  |                                        |                     |                                                          |  |  |
| Konstruksi                                         |                                |                                                                             |                                        |                     |                                                          |  |  |
| Perencana Konstruksi                               |                                |                                                                             |                                        |                     |                                                          |  |  |
| 1) Pengguna Jasa sebagai Pemo                      | otong PPh                      | 411128/409                                                                  |                                        |                     |                                                          |  |  |
| 2) Penyedia Jasa yang Menyeto                      | or Sendiri PPh                 | 411128/409                                                                  |                                        |                     |                                                          |  |  |
| Pelaksana Konstruksi                               |                                |                                                                             |                                        |                     |                                                          |  |  |
| <ol> <li>Pengguna Jasa sebagai Peme</li> </ol>     | stong PPh                      | 411128/409                                                                  |                                        |                     |                                                          |  |  |
| 2) Penyedia Jasa yang Menyeto                      | er Sendiri PPh                 | 411128/409                                                                  |                                        |                     |                                                          |  |  |
| Pengawas Konstruksi                                |                                |                                                                             |                                        |                     |                                                          |  |  |
| 1) Pengguna Jasa sebagai Pamo                      | otong PPh                      | 411128/409                                                                  |                                        |                     |                                                          |  |  |
| 2) Penyedia Jasa yang Menyeto                      | or Sendiri PPN                 | 411128/409                                                                  |                                        |                     |                                                          |  |  |
| nio Pajak yang Usana Pukuknya Welakukan Pengainian |                                | 411128/402                                                                  |                                        | 196                 |                                                          |  |  |
| ra Simnanan yang Dihayarkan ol                     | eh Konerasi kenada             | 411120/402                                                                  | - <u></u>                              | */0                 |                                                          |  |  |
| enta Waith Palak Orang Prihadi                     |                                | 411128/417                                                                  |                                        |                     |                                                          |  |  |
| isaksi Derivatif Berupa Kontrak B                  | erlangka vang                  |                                                                             |                                        |                     |                                                          |  |  |
| ardagangkan di Bursa                               |                                | 411128/418                                                                  |                                        |                     |                                                          |  |  |
| den yang Diterima/Diperoleh Wa                     | lib Pajak Orang Pribadi        |                                                                             |                                        |                     |                                                          |  |  |
| am Negeri                                          |                                | 411128/419                                                                  |                                        |                     |                                                          |  |  |
| ghasilan Tertentu Lainnya                          |                                |                                                                             |                                        |                     |                                                          |  |  |
| Wajib Pajak yang Usaha Pokokn                      | ya Melakukan                   |                                                                             |                                        |                     |                                                          |  |  |
| Pengalihan Hak atas Tanah/Bang                     | sunan                          |                                                                             | 1:143.400.000                          | 5%                  | 57.170.0                                                 |  |  |
| 11 18 4 4 1 1                                      |                                | <b> </b>                                                                    |                                        |                     |                                                          |  |  |
|                                                    |                                |                                                                             | 1.143.400.000                          | <u> </u>            | 157.170.                                                 |  |  |
| IS ICINA POLOH TUJUH JUTA SER                      | ATUS TUTUR PULUR RIBL          |                                                                             |                                        |                     |                                                          |  |  |

Gambar 3.67 menunjukkan bahwa terdapat nilai obyek pajak sebesar Rp 1.143.400.000 dengan jumlah pajak dipotong sebesar Rp 57.170.000 atas

wajib pajak yang usaha pokoknya melakukan pengalihan hak atas tanah/bangunan. Berikut ini hasil rekap SPT masa PPh pasal 4 ayat (2) dalam Microsoft Excel:

Gambar 3.68 SPT masa PPh pasal 4 ayat (2) PT F dalam Microsoft Excel

|                                                                                                    | March                                              |
|----------------------------------------------------------------------------------------------------|----------------------------------------------------|
| Jenis Objek-4 (2)                                                                                                    | Penghasilan Bruto Tarif PPh 4(2)<br>Yg Disetor     |
|                                                                                                    |                                                    |
| PPh Pasal 4 (2)                                                                                                    |                                                    |
| 1 Bunga Deposito/Tabungan, Diskonto SBI dan Jasa Giro                                                                                        |                                                    |
| a. Bunga Deposito/Tabungan                                                                                                    |                                                    |
| 1) Yang Ditempatkan di Dalam Negeri                                                                                                    |                                                    |
| 2) Yang Ditempatkan di Luar Negeri                                                                                                    |                                                    |
| b. Diskonto Sertifikat Bank Indonesia                                                                                                    |                                                    |
| c. Jasa Giro                                                                                                    |                                                    |
| 2 Transaksi Penjualan Saham                                                                                                    |                                                    |
| a. Saham Pendiri                                                                                                    |                                                    |
| b. Bukan Saham Pendiri                                                                                                    |                                                    |
| 3 Bunga/Diskonto Obligasi dan Surat Berharga Negara                                                                                          |                                                    |
| 4 Hadiah Undian                                                                                                    |                                                    |
| 5 Persewaan Tanah dan/atau Bangunan                                                                                                    |                                                    |
| <ul> <li>Depueve Sebagai Demotora Daiak</li> </ul>                                                                                           |                                                    |
| <ul> <li>Penyewa sebagai Penilotong Pajak</li> <li>Orang Pribadi/Badap Vang Menyetor Sendiri PPh</li> </ul>                                  |                                                    |
| S. Orang Fribadi/badan rang Wenyetor Sendin Fri                                                                                              |                                                    |
| a Perencana Konstruksi                                                                                                    |                                                    |
| 1) Pengguna Jasa Sebagai Pemotong PPh                                                                                                    |                                                    |
| 2) Penyedia Jasa Yang Menyetor Sendiri PPh                                                                                                   |                                                    |
| b. Pelaksana Konstruksi                                                                                                    |                                                    |
| 1) Pengguna Jasa Sebagai Pemotong PPh                                                                                                    |                                                    |
| 2) Penyedia Jasa Yang Menyetor Sendiri PPh                                                                                                   |                                                    |
| c. Pengawas Konstruksi                                                                                                    |                                                    |
| 1) Pengguna Jasa Sebagai Pemotong PPh                                                                                                    |                                                    |
| 2) Penyedia Jasa Yang Menyetor Sendiri PPh                                                                                                   |                                                    |
| 7 Wajib Pajak Yang Melakukan Pengalihan Hak Atas Tanah/Bangunan                                                                              |                                                    |
| 8                                                                                                    |                                                    |
| Bunga Simpanan Yang Dibayarkan oleh Koperasi Kepada Anggota Wi                                                                               | jib Pajak Orang Pribadi                            |
| 9 Transaksi Derivatif Berupa Kontrak Berjangka Yang Diperdagangkan<br>10 Divideo yang Diterima (Diperdalah Waiih Dalak Orang Prihadi Dalam N |                                                    |
| 10 Dividen yang Diterima/Diperoien wajib Pajak Orang Pribadi Dalam r                                                                         | egen                                               |
| a Penghasilan Usaha WP yang Memiliki Peredaran Bruto Tertentu                                                                                | 192                                                |
| <ul> <li>b waiib paiak yang usaba pokokoya melakukan pengalihan Hak at</li> </ul>                                                            | as Tanab/Bangunan 1 1/3 /00 000 00 5% 57 170 000 0 |
| c.                                                                                                    |                                                    |
|                                                                                                    |                                                    |
| Tanggal Setor                                                                                                    | 15 April 2015                                      |
| Tanggal Lapor                                                                                                    | 28 April 2015                                      |
|                                                                                                    |                                                    |
| Total                                                                                                    | 1,143,400,000,00 57,170,000,0                      |
| (Sumber: Dokument                                                                                                    | ei Perusahaan)                                     |

Gambar 3.68 menunjukkan hasil rekapan dari SPT masa PPh pasal 23 dalam Microsoft Excel. Gambar 3.68 sudah sesuai dengan informasi yang terdapat pada gambar 3.67.

#### 3.3.2 Kendala yang Ditemukan

Dalam pelaksanaan kerja magang terdapat beberapa kendala yang ditemukan, antara lain:

PT A

Kendala yang ditemukan pada PT A adalah saat melakukan jurnal pengeluaran dan penerimaan bank terdapat ketidaklengkapan dokumen dan beberapa dokumen dalam bentuk fotokopi yang tulisannya kurang jelas sehingga angka dalam dokumen tersebut sulit untuk diketahui.

#### PT F

Kendala yang ditemukan pada PT F adalah saat melakukan rekap SPT masa PPh pasal 4 ayat (2) PT F, data yang diberikan tidak lengkap.

#### 3.3.3 Solusi Atas Kendala yang Ditemukan

Solusi yang ditemukan atas kendala di perusahaan klien:

PT A

Kendala yang ditemukan pada PT A dapat diatasi dengan meminta kelengkapan dokumen pendukung dan bukti dari dokumen yang sebenarnya ke klien melalui pembimbing lapangan.

#### PT F

Kendala yang ditemukan pada PT F dapat diatasi dengan melakukan *fotocopy* dokumen asli yang dapat diminta melalui pembimbing lapangan.

# N U S A N T A R A